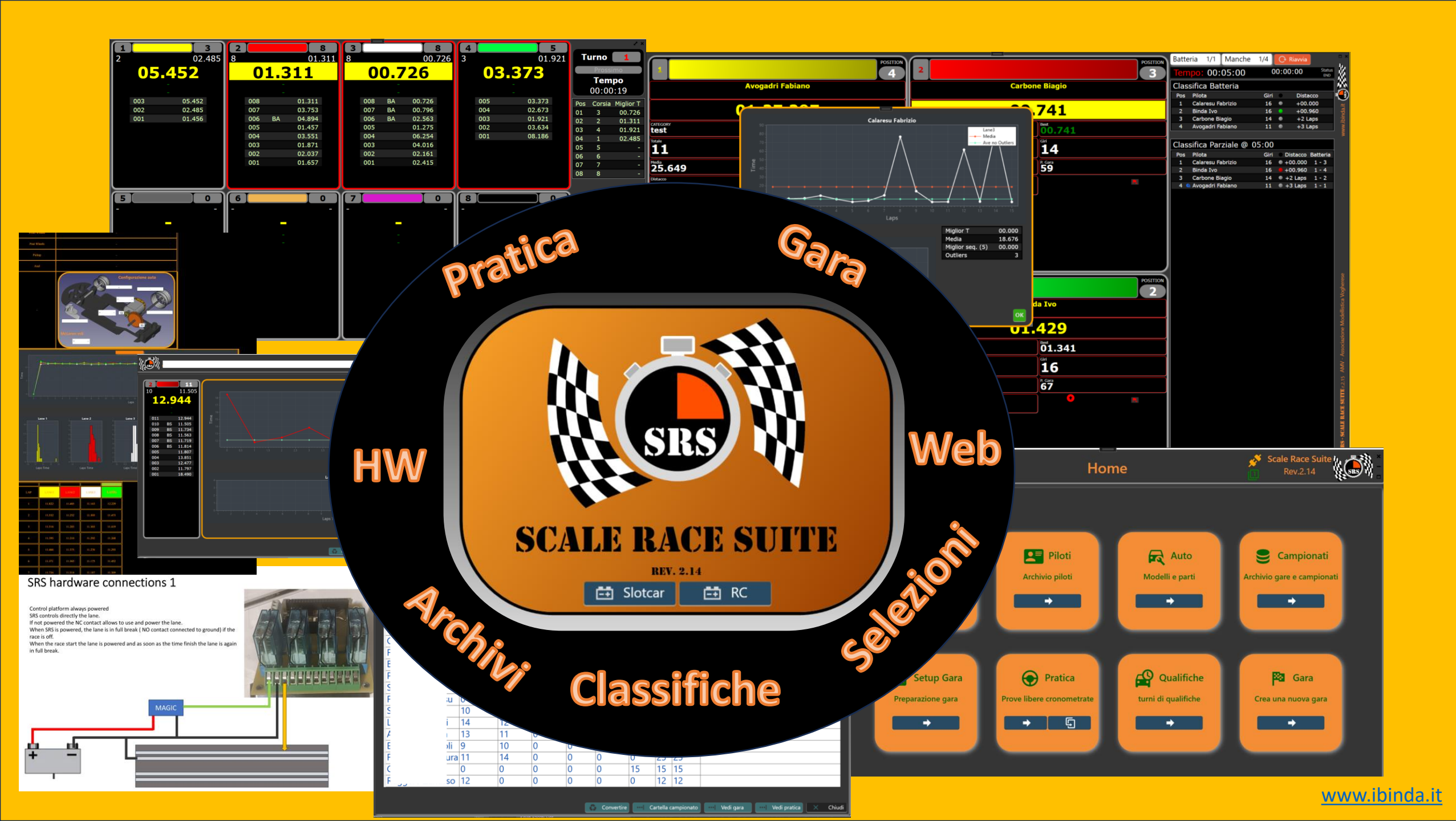

SRS - Scale Rase Suite è una soluzione SW per gare di modellismo in scala, in particolare per:

- Gare Slot car
- Gare MiniZ (da perfezionare)
- Gare Rally RC (da perfezionare)

La suite e' composta da un'interfaccia grafica e da un HW dedicato. Tuttavia, SRS è anche compatibile cin I seguenti HW:

- DS200/DS300
- EASYLAP
- ROBITRONIC

SRS HW e' stato progettato per gestire:

- fino a 8 corsie con alimentazione indipendente per ciascuna di esse (gare slot)
- Interfaccia sensori compatibile con sensori a 5V di segnale
- Falsa partenza
- Un semaforo per la partenza a 5 luci

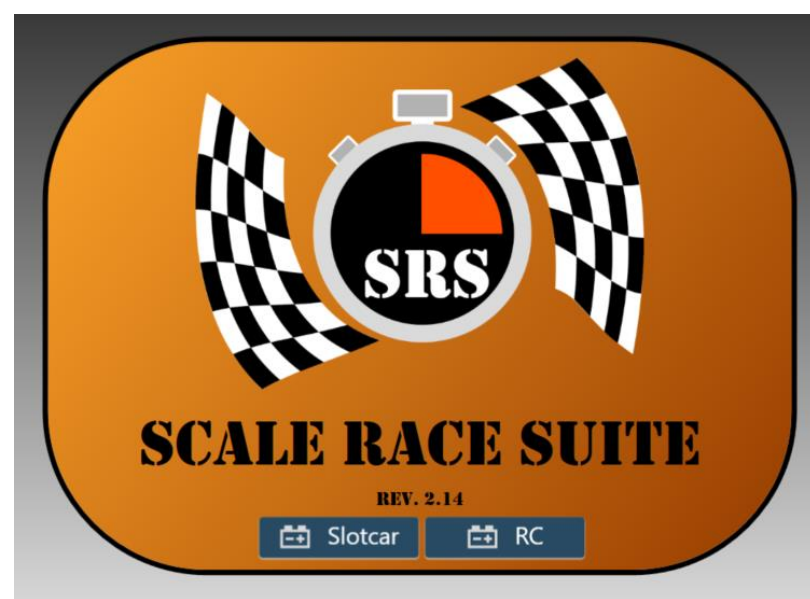

Le caratteristiche principali di SRS sono:

- Interfaccia grafica moderna
- Multilingue
- Classifiche in tempo reale (anche su batterie finite)
- Modalità qualifica
- Modalità pratica
- Riprendere una gara interrotta (da ultimo rilevamento con SRS HW)
- Database piloti
- Archivio gare con calcolo classifiche
- Risultati gara editabili per ogni singolo giro
- Risultati grafici e statistiche
- Risultati a fine gara pubblicati su web ( con registrazione e connessione web)
- Differenti selezioni per la partenza
- Differenti seleszioni per la fine gara
- Voce selezionabile e lettura automatica del best
- Rotazioni piloti
- Aggiunta e rimozione dei piloti ad ogni cambio batteria
- Caricamento griglie da csv,xlsx, gare precedenti
- Funzioni di simulazione:
  - Consumo e rifornimento
  - Consumo gomme
  - Danni

Questo documento costituisce il manuale di SRS – Scale race Suite contenente le informazioni base su come utilizzare il sistema. Il file installer esegue l'installazione del SW e di tutte le sue component permettendo all'utente di selezionare la cartella di installazione. A fine installazione potrebbe essere conveniente non far eseguire direttamente il SW.

Cliccare sull'icona di SRS.exe

Se si sta facendo un aggiornamento a una nuova versione SRS chiede se si vuole aggiornare I file di settaggio.

Questo perché' vecchie versioni potrebbero non avere compatibilità nel file di configurazione

Se si accetta i settaggi verranno persi e dovranno essere riconfigurati. Le informazioni dell'accesso FTP saranno conservate. Se non si accetta di aggiornare il file setting, il SW potrebbe avere malfunzionamenti e a quel punto bisogna intervenire manualmente rimuovendo i file dalla cartella roaming.

| прроа | ard                                       | Organize | Ne               | W           | Open |      |
|-------|-------------------------------------------|----------|------------------|-------------|------|------|
| 📕 Ci  | \Users\a <mark>user</mark> 9\AppData\Roar | ming\SRS |                  |             |      | ~ 1  |
| 4 ^   | Name                                      |          | Date modified    | Туре        | Size |      |
| 1i    | 📕 Log                                     |          | 4/18/2025 12:21  | File folder |      |      |
| łc    | 📜 Race                                    |          | 2/21/2025 14:19  | File folder |      |      |
|       | Resources                                 |          | 2/21/2025 14:19  | File folder |      |      |
|       | 📝 Cars.xml                                |          | 12/14/2024 20:15 | XML File    |      | 2 KB |
|       | 📝 Driver.xml                              |          | 12/19/2024 17:57 | XML File    |      | 1 KB |
| -5    | 📝 regKey.xml                              |          | 3/24/2025 21:05  | XML File    |      | 1 KB |
|       | 📝 Setting.bkp                             |          | 4/18/2025 11:43  | BKP File    |      | 5 KB |
|       | 📝 Setting.xml                             |          | 4/18/2025 11:56  | XML File    |      | 5 KB |
| 3     | 📔 usersSRS.txt                            |          | 12/19/2024 17:53 | TXT File    |      | 1 KB |

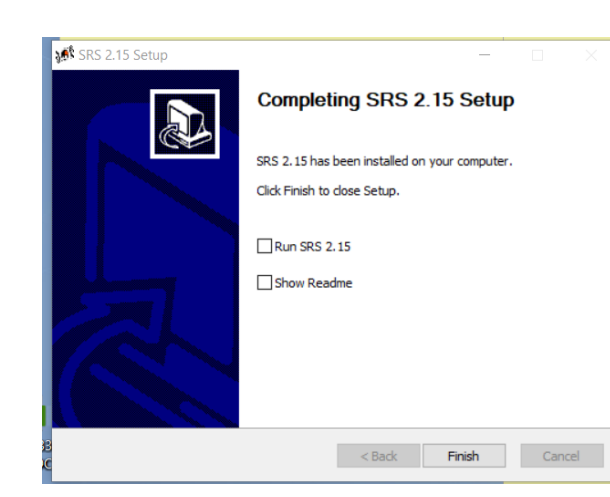

Content

✓ ↑ > Ivo Binda > My Drive AMV > SRM > FileForNSI

Lavor

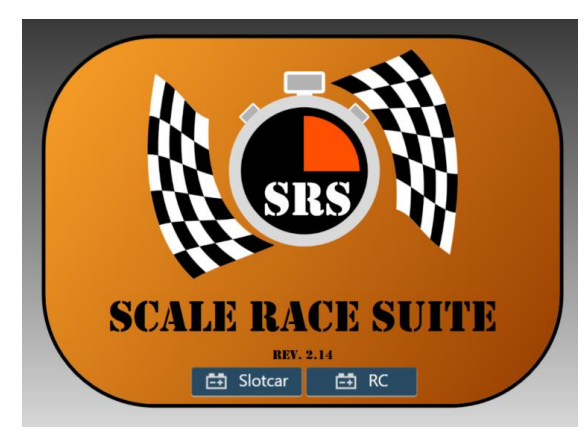

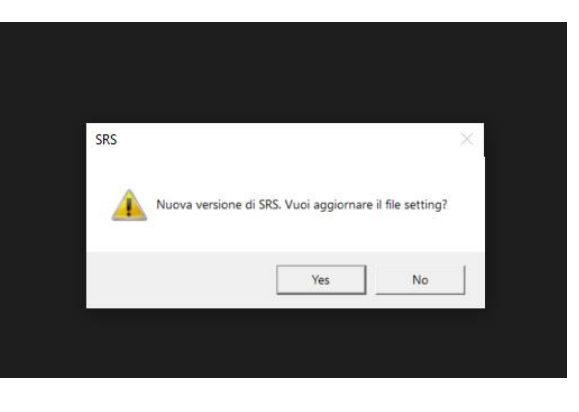

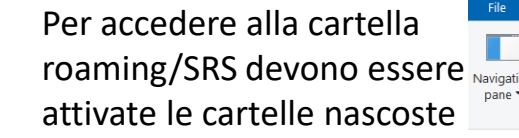

 Image: Sort by \*
 Image: Sort by \*
 Image: Image: Imag

∧ Name

#### www.ibinda.it

Search FileForNSI

Date modified

Options

Se tutto è installato correttamente SRS parte mostrando la schermata di Intro I due pulsanti di accesso diventeranno blu non appena l'HW e la licenza sono verificati. Alla prima accensione o se ci sono errori di comunicazione con le porte COM appare una finestra informando che la connessione non puo' essere stabilita.

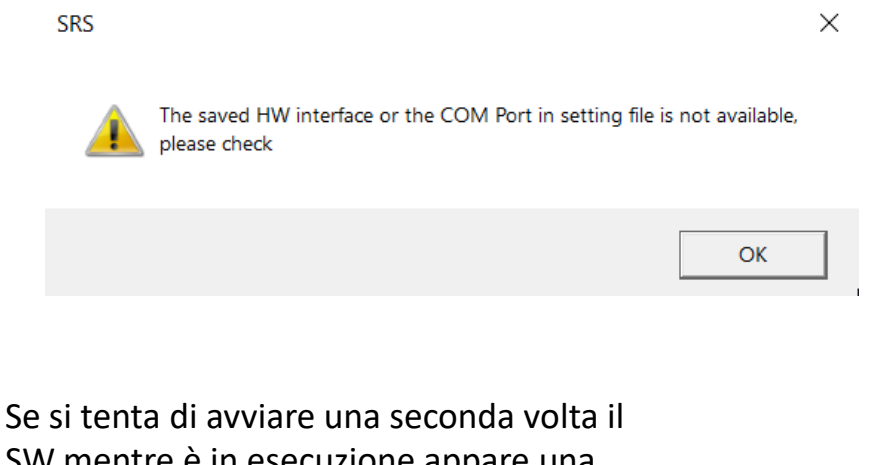

SW mentre è in esecuzione appare una finestra di segnalazione:

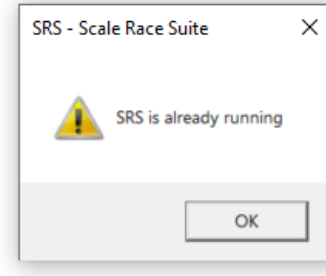

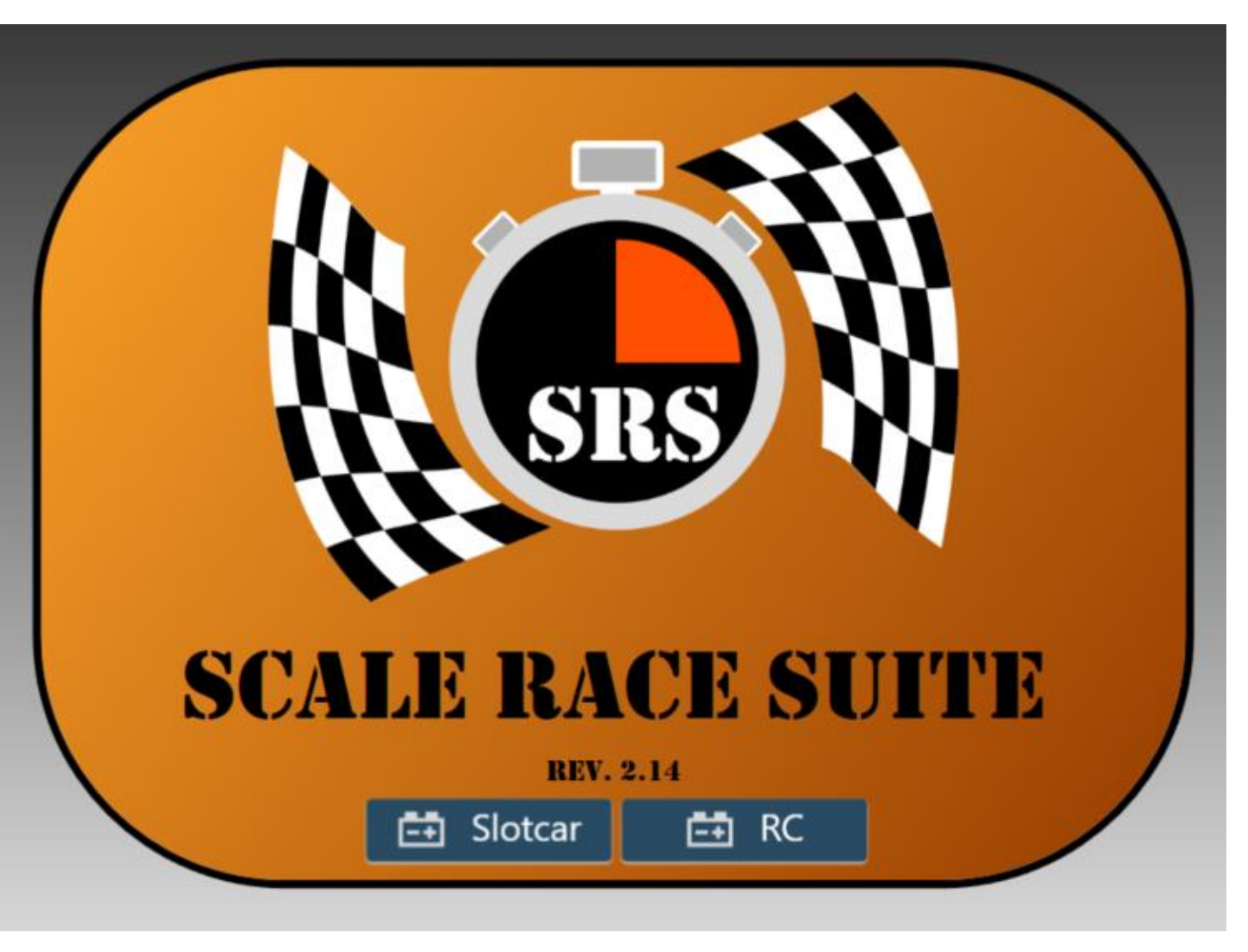

- Il pulsante slotcar e' per iniziare una gara Slot car
- Il pulsante RC e' per le gare di modelli RC

### SRS – Home panel

Una volta selezionato il tipo di gara si ha accesso al menù principale.

Se la versione di SRS è registrata, si ha accesso a tutte le funzionalità inclusi archivio campionati e il salvataggio online via ftp con pagina web dedicata.

Se la versione non e' registrata si ha accesso a un sottoinsieme di funzioni

Nel menù principale (Home) si può selezionare:

- Settings: il pannello di configurazione principale di HW, SW, tracciati, cartelle
- Drivers: il pannello epr l'inserimento dei piloti e di tutti i dati relativi.
- Car: pannello per inserimento specifiche macchien motori produttori.
- Championship: pannello per rivedere gare campionati e prove libere.
- Race Setup: pannello per la preparazione di una gara
- Practice: pannello per le prove libere.
- Qualification: pannello per le qualifiche.
- Race: pannello per la gara.

Dalla versione 2.1 le due icone nella barra superiore (1) rappresentano lo stato di connessione dell'HW e quanti HW sono connessi.

Con il DS la spina è arancione se la COM è connessa.

Con SRS\_HW sarà verde mentre con SRS\_AUX sarà blu

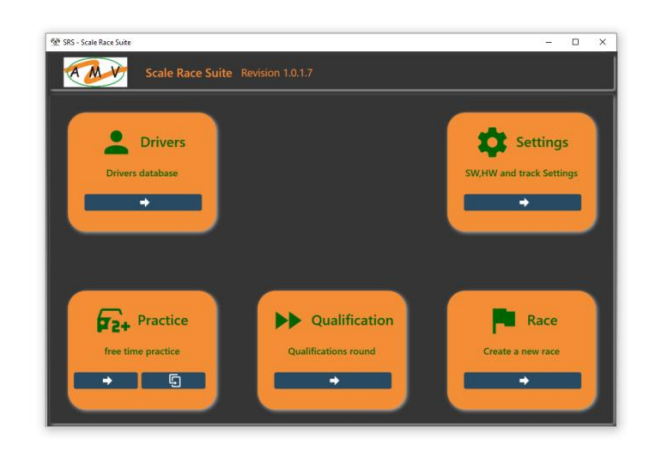

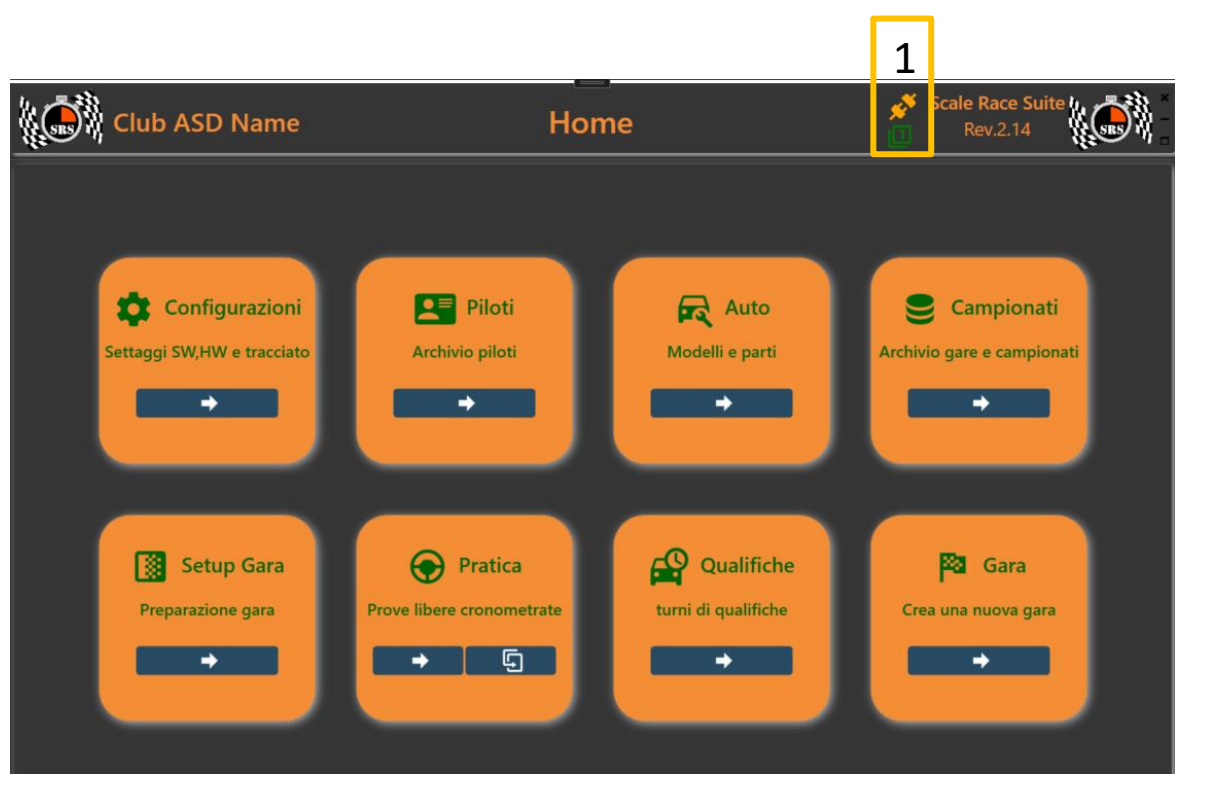

## SRS – Setting panel

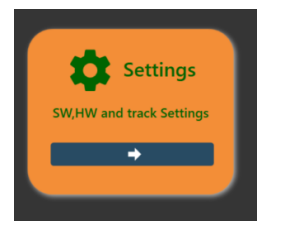

Il pannello di configurazione e' organizzato a tab relative ai diversi ambiti di configurazione.

#### I Tab sono:

- General: configurazioni generali.
- Race and Storage: configurazioni categorie archivi connessione FTP.
- **Graphic**: grafica da utilizzare per I vari pannelli
- **DS-X00**: pannello configurazione interfaccia. Varia a seconda dell'interfaccia selezionata
- Simulation: configurazione della parte di simulazione
- **Register SRS**: registrazione di SRS.

Salva e chiudi sono sempre disponibili.

- Salva(1) salva le impostazioni sul file Setting.xml
- Chiudi(2) chiude la finestra senza scrivere il file ma mantiene l cambiamenti apportati
- Salva e chiudi salva il file e ritorna al pannello principale

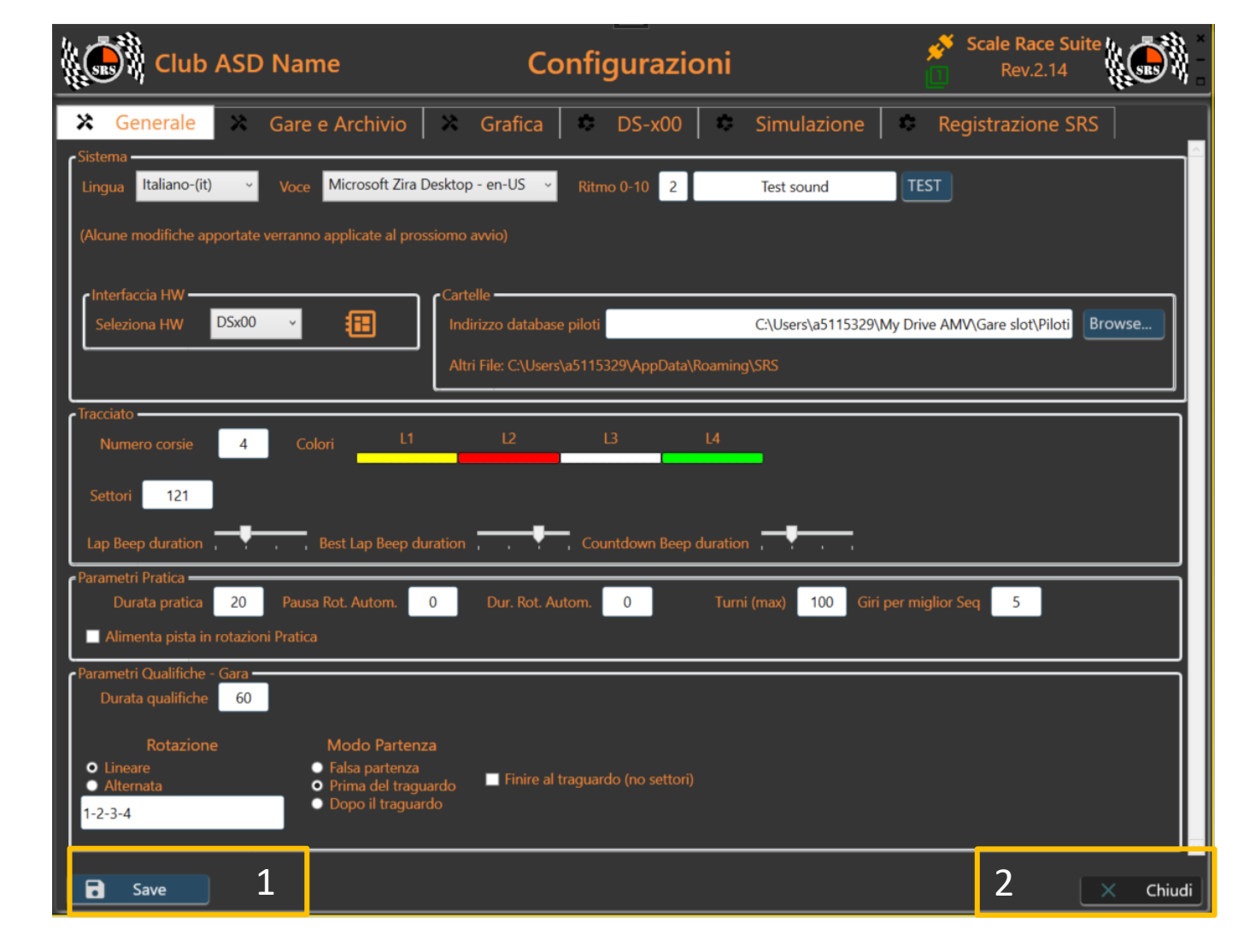

## SRS – Setting panel

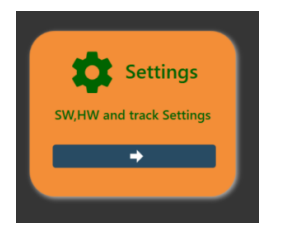

Il pannello Generale serve per le impostazioni complessive. Nel sottogruppo sistema si seleziona:

- La lingua del SW
- La voce e la velocita' per leggere tempi durante la gara.
  - Se la voce non e' selezionata non vengono letti i tempi
- Il tipo di interfaccia hardware
- Il percorso dove verranno salvati i database dei piloti e delle auto.
  - NOTA: una volta selezionato un percorso diverso da quello base (riportato in 1) i file drivers.xml, Cars.xml dovranno la prima volta essere copiati manualmente nel nuovo percorso
  - NOTA2: nel caso di problemi irreversibili del SW legato a configurazioni errate o mancanti, rimuovendo la cartella SRS indicata da (1) al riavvio successivo SRS ripristina le cartelle e il suo settaggio iniziale.

Il sottogruppo Pratica imposta i parametri per la pratica/prove libere. Le rotazioni automatiche sono disponibili solo con un HW dedicato non con DS

Lo stesso vale per il sottogruppo gara e qualifiche in cui si impostano tempi rotazioni base e modalità di partenza e di arrivo

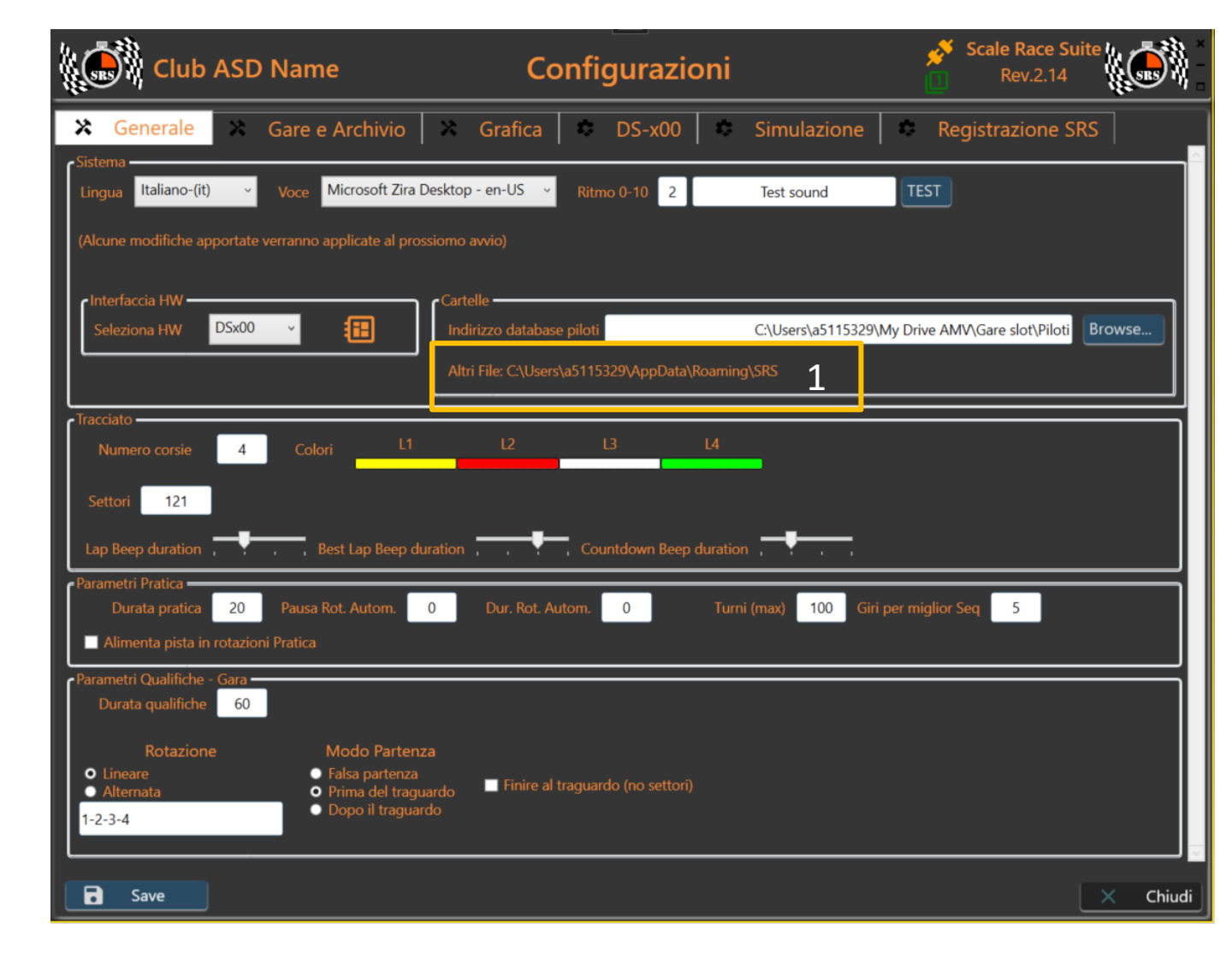

#### c n c

| Race                                                                                                    | 2                                     | oK2                                          | – Pa                                                      | nne                       | llo G                                                 | ara                                                                                                    |                                                                                                    |                        |                                                   |                                                                                                    |
|----------------------------------------------------------------------------------------------------|---------------------------------------|----------------------------------------------|-----------------------------------------------------------|---------------------------|-------------------------------------------------------|----------------------------------------------------------------------------------------------------|----------------------------------------------------------------------------------------------------|------------------------|---------------------------------------------------|----------------------------------------------------------------------------------------------------|
| Create a new race                                                                                                    |                                       |                                              |                                                           | Category tes<br>Cli<br>GT | st<br>assic Open 22-23<br>73 22-23<br>reig Fires 2023 | 🕸 SRS - Scal                                                                                                    | e Race Suite Scale Race                                                                                                    | Suite Revision 1.0.1.7 |                                                   |                                                                                                    |
| Quando si apre il pannello gara e' vuoto.<br>La prima cosa da fare e' selezionare la categoria/tipo ( <b>1</b><br>preparare. Dal menu' si sceglie la categoria (le categorie<br>di configurazione).<br>Fatto questo compare la lista piloti e i bottoni per aggiu<br>Facendo doppio click sul pilota verrà inserito nella lista<br>Da qui si impostano numero di batteria (la 1 e' la prima                                    | ) di ga<br>e sona<br>Ingeri<br>dei pa | ara che<br>o create<br>ne di nu<br>artenti a | si va a<br>e nella scl<br>uovi( <b>2</b> ).<br>a destra ( | nermata<br>3).            | rsie fisse 2023<br>tre Gare 2023<br>uppo 5            |                                                                                                    | ~ ()                                                                                                    | 뿣들 Order ₿들 Qual       | In thes<br>you ha<br>the HV<br>the rac<br>drivers | Puration: 300s - Rotation: Linear<br>False Start: ON<br>ave details on<br>W setting for<br>ce and the<br>s in grid |
| partenza tramite le caselle (8).<br>Si puo'rimuovere il pilota dalla lista con il tasto X                                                                                                    | a pai                                 |                                              |                                                           | 4                         |                                                       |                                                                                                    |                                                                                                    |                        |                                                   |                                                                                                    |
|                                                                                                    | _                                     | Categoria Gar<br>test                        | IV - Associazione                                         | Modell stica Vogh         | e Tese<br>Piloti in Elenco<br>T<br>Modo F             | 60<br>Fartenz                                                                                                    |                                                                                                    |                        |                                                   |                                                                                                    |
| Ordina (4) I bottoni sono usati per ordinare la lista in<br>base ai tempi di qualifica o all'ordine batterie a corsia.<br>Pigiando piu' volte il bottone si inverte l'ordine.<br>Create (6) Quando tutto e' pronto si procede con<br>questo bottone per creare la gara e passare al<br>pannello gara.<br>Importa griglia (7) se esiste un elenco piloti (griglia di<br>partenza) gia' pronta o se si vuole usare la griglia di | 2                                     | Paolo Madietta                               |                                                           | 3                         | · 9<br>· 9<br>· 9<br>· 9<br>· 9<br>· 9<br>· 9         | Tque         0000000         Batteri           Tque         0000000         Batteri           Tque         0000000         Batteri           Tque         0000000         Batteri           Tque         0000000         Batteri           Tque         0000000         Batteri           Tque         0000000         Batteri           Tque         0000000         Batteri | 1     Consta     Lane 2     •       1     Consta     Lane 3     •       2     Consta     Lane 1     •       2     Consta     Lane 2     •       2     Consta     Lane 3     • | Preve laza             |                                                   |                                                                                                    |
| una gara precedente, questi due bottoni permettono<br>di farlo                                                                                                    |                                       |                                              |                                                           |                           |                                                       |                                                                                                    | 8                                                                                                    |                        |                                                   |                                                                                                    |
| <b>Riprendi gara (5)</b> permette di ricaricare e riprendere<br>una gara interrotta<br><b>Chiudi(9)</b> esse dal pappello                                                                                                    | 6                                     | Crea Gara                                    | Importa Griglia Piloti                                    | Importa Griglia da gara   | 5<br>Riprendi Gara                                    |                                                                                                    |                                                                                                    | Q                      | 9<br>× Chiudi                                     |                                                                                                    |

www.ibinda.it

– 🗆 🗙

🗙 Chiudi

Chiudi(8) esce dal pannello

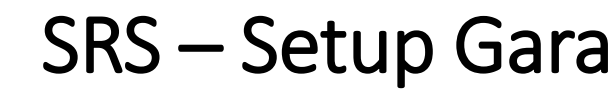

a. test

atmpRace

ณ Trofeo AB

Rank.csv

Una gara può anche essere preventivamente creata tramite il pannello setup gara.

Questo permette di creare la griglia di partenza con rispettive batterie e corsie.

La vista e' identica al pannello di preparazione gara a parte alcuni dettagli tra cui la possibilità di dare un nome al file piloti che verra' generato(1) Practice

Importa griglia (2) come nel pannello gara, permette di importare una griglia gia' esistente per modificarla o correggerla.

Il file deve essere uno dei tipi riconosciuti (3) e formattati come richiede SRS:

File.xml generato da SRS

Setup Gara **Preparazione gara** -

- File Excel con formattazione come da esempio nel file zip di installazione
- File .csv con formattazione come da generazione classifica

Può essere anche importata direttamente la griglia da una gara precedente.

Selezionando il file «FINAL xxxxx» di una gara precedente viene letta la griglia di piloti

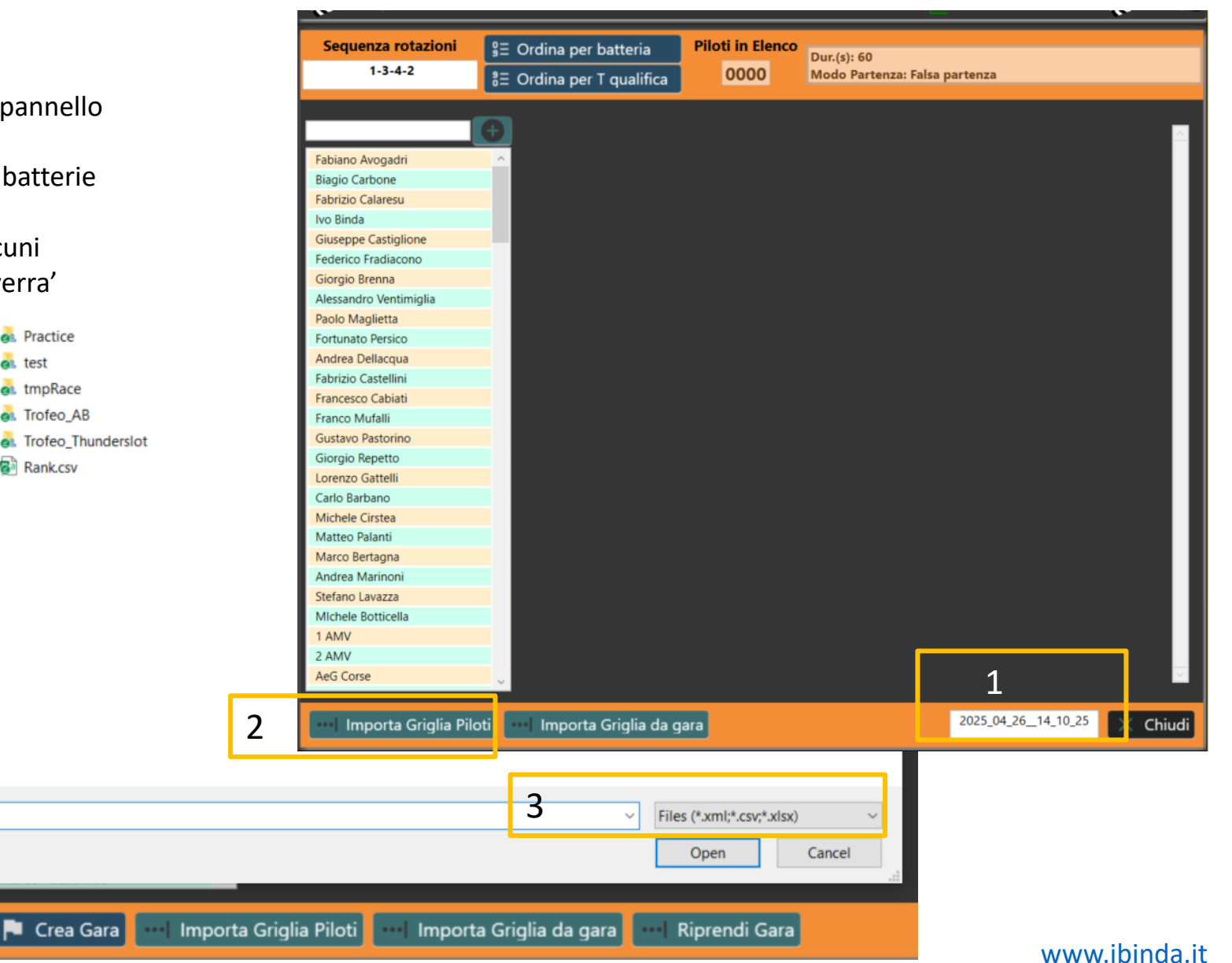

### SRS – Race panel

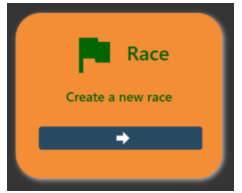

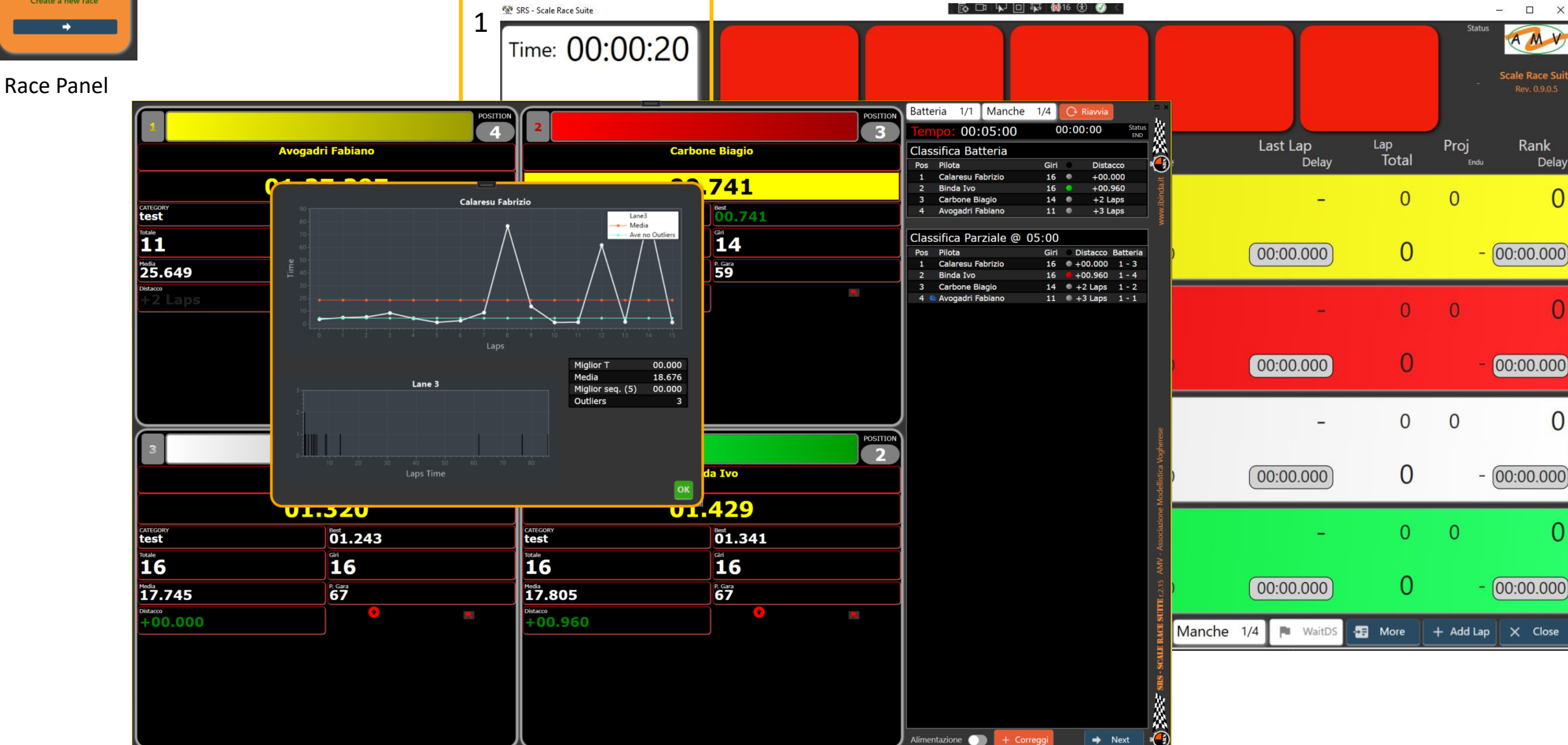

www.ibinda.it

SRS - Scale Rase Suite is a solution for scale model race, in particular:

- Slot car race
- MiniZ race (to be completed)
- Rally RC race (to be completed)

The suite consists of a graphic user interface and a dedicated HW. Nevertheless, SRS SW is also compatible with:

- DS200/DS300 for slot car race
- EASYLAP
- ROBITRONIC

SRS HW has been designed to manage:

- up to 8 lanes with independent power for each of them for slot race
- Up to 2 independent stage in rally races for slotcar or RC
- False start
- Starting semaphore
- IR interface compatible with standard DS IR bridge

Key features of SRS, especially for slot car race are:

- Modern graphic interface
- Multilanguage
- Real time Rank across different manches
- Qualification session
- Practice session
- Recover an interrupted race
- Driver database
- Race database with rank calculation
- Race results editable in any single lap and time
- Graphic and statistical view of results
- Online results publishing at the end of the race (if connection available)
- Multiple start race mode
- Multiple end race mode
- Best lap time spelling from selectable voice
- Driver rotation
- Possibility to add/remove drivers at any manche changes
- Full race editing.
- Simulation features
  - Fuel usage and refill
  - Tires consumption
  - Damages

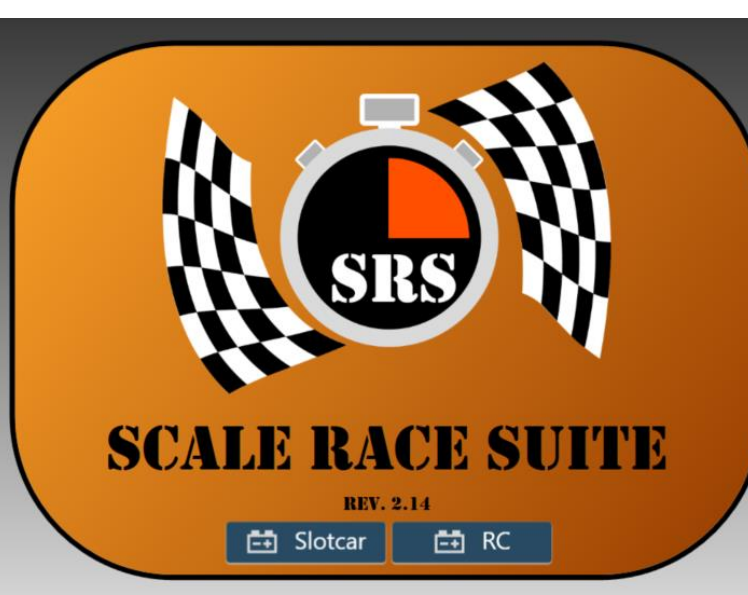

This document represents the SRS- Scale Rase Suite manual with all the basic information on how to use the suite. Let's starts. Double click on **SRS.exe** 

If you are installing a new version, not compatible with previous, a message can pop up asking if you want to update or not file

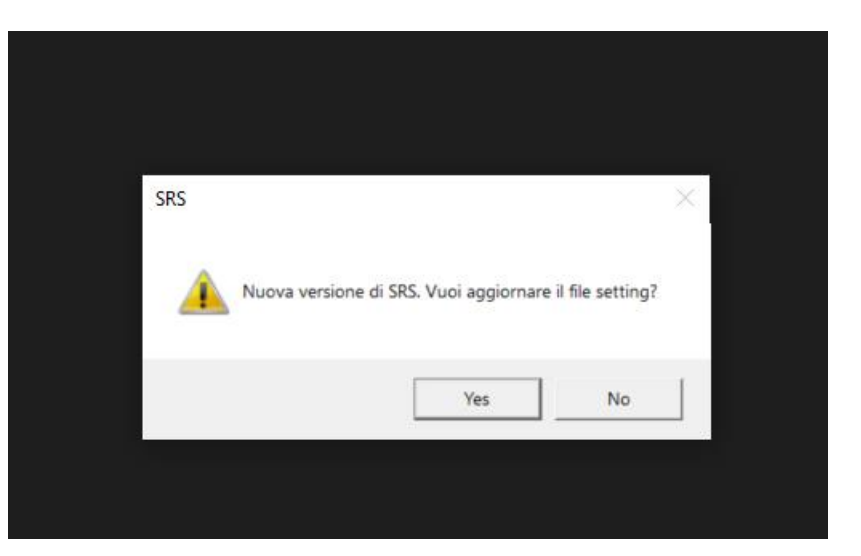

If you accept you will lose the previous settings and you accept, SRS could not start, and you should be requested in windows

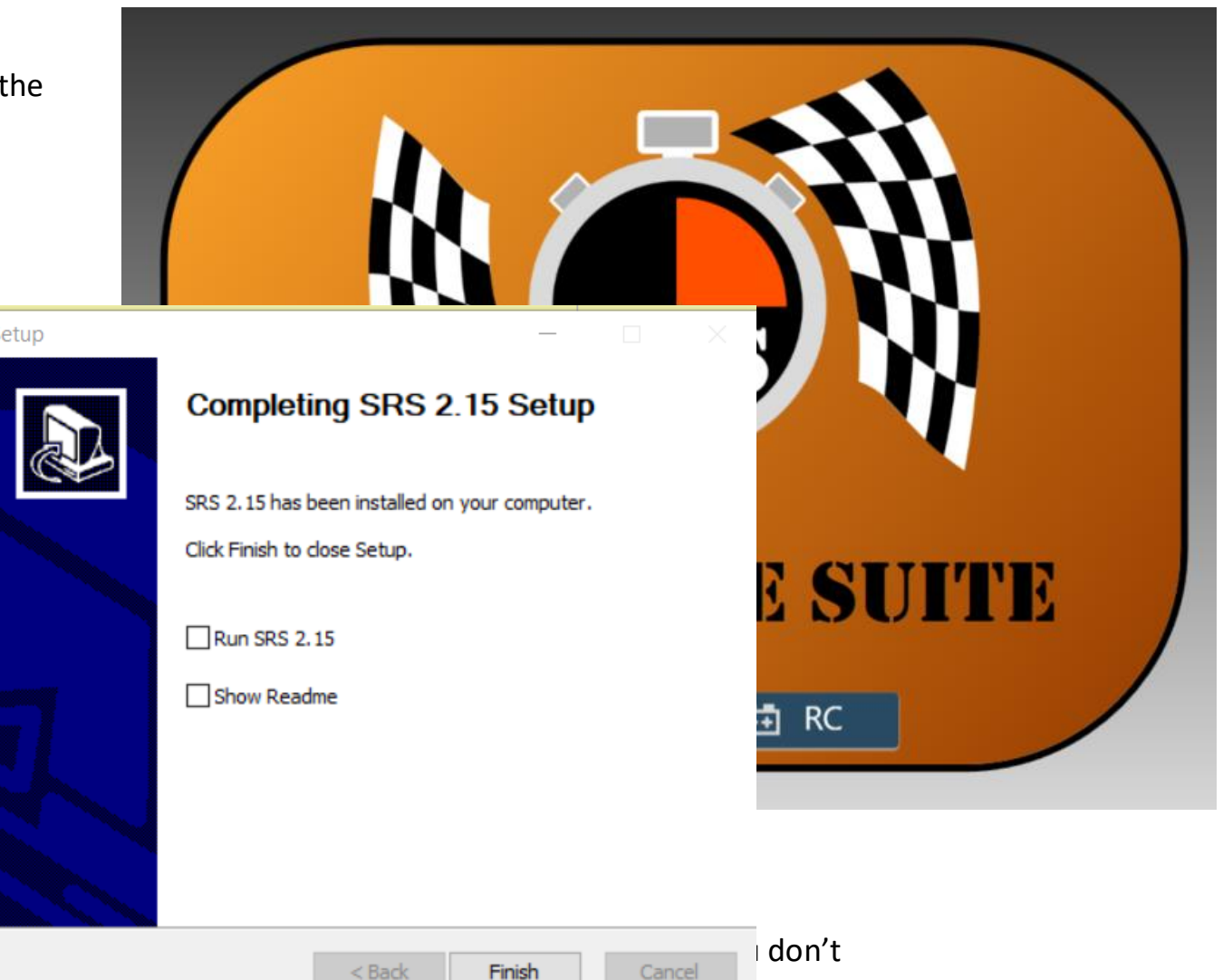

our user

If all is fine, the suite will start with the Intro screen The two buttons will become blue when the HW is detected and ready.

If it is the first time you run **SRS** or some HW error (communication) occurs, a popup will appear informing the COM port is not available (below picture)

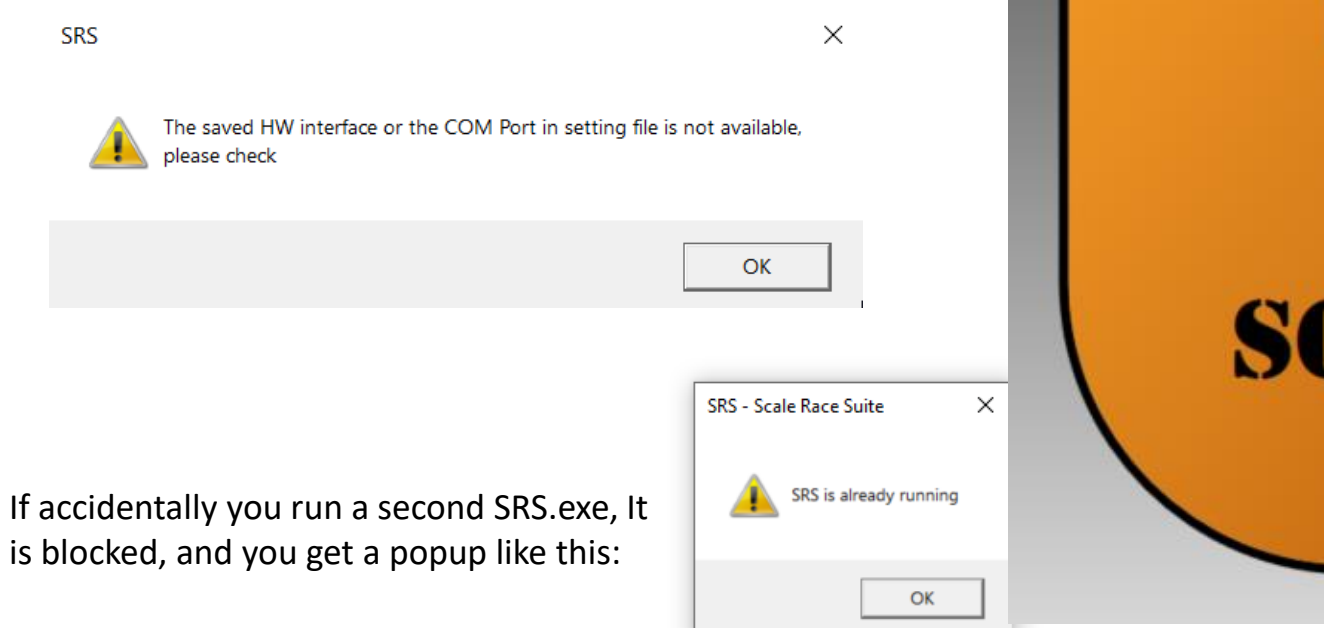

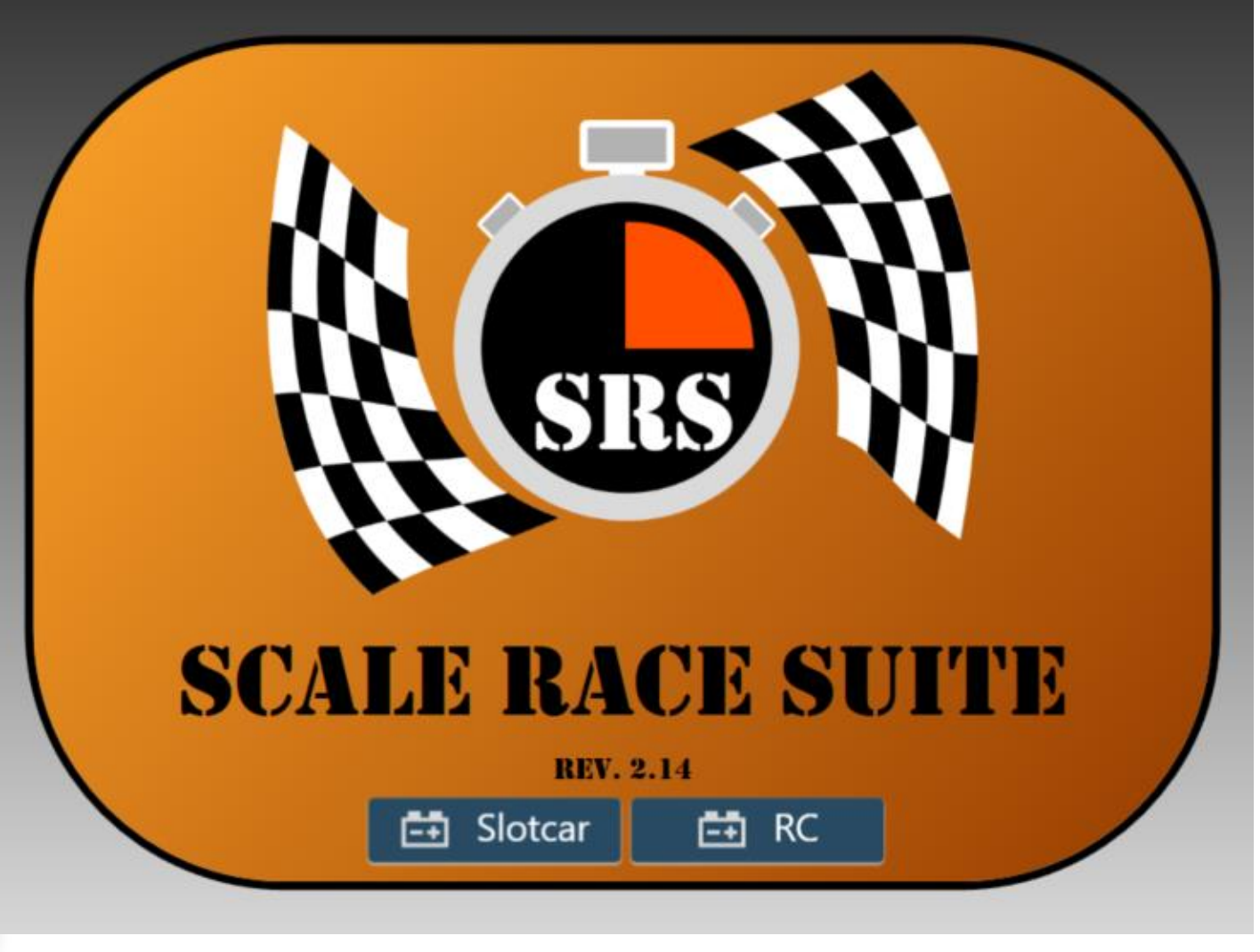

Slotcar button prepare the suite for slot car racing

RC prepare the suite for Radio control racing

## SRS – Home panel

When a race type is selected you enter in the main menu.

If you have **registered SRS**, then you have the full features including championship database and on-line race saving. If you have a nonregistered version, you can access to all the features apart the championship and on-line storage.

In the main panel you can select:

- Drivers: this panel allow you to enter and manage all the details of the drivers.
- **Championship**: in this panel you can see the different championship ranks, single race, race performances.
- Settings: the panel containing the settings for track, interface and registration
- **Practice**: the panel to manage the practice sessions.
- Qualification: entering this panel you can start the qualification session for your race.
- **Race**: the panel to setup the race (drivers and sessions) and start it.

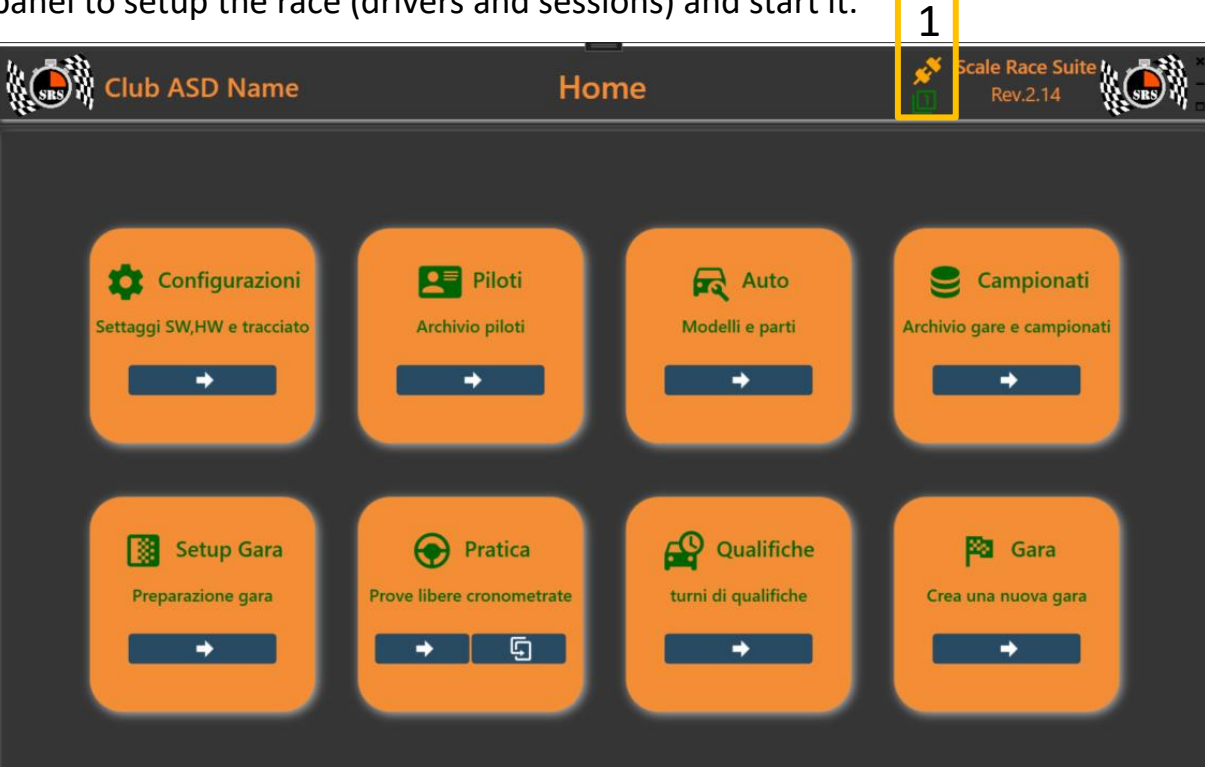

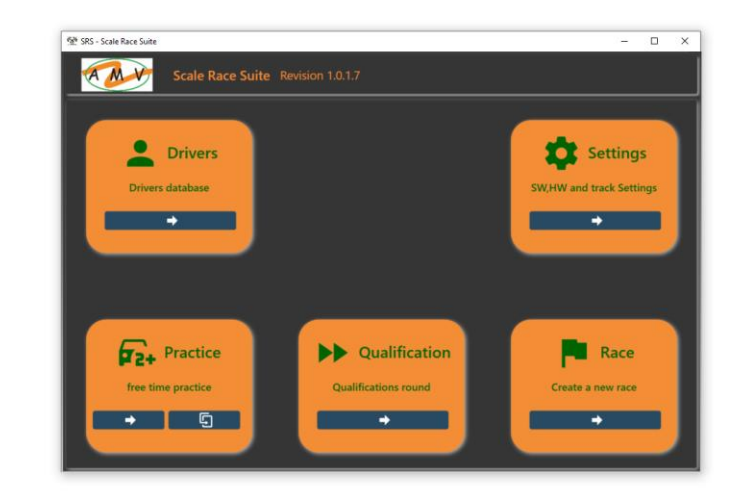

From SRS rev 2.1 two icons in the title bar (1) indicates the status of the connection with the HW and how many HW are connected With DS it will be orange if the comm is open. Run a practice session to check if connection is well established. With SRS\_AUX will be blue With SRS\_HW green

## SRS – Setting panel

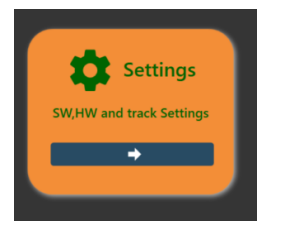

Setting panel is organized in tab related to the different parts of the configuration.

#### Tabs are:

- **General**: system, track and race parameter setting.
- Race and Storage: configuration of categories, points, on-line storage and local storage.
- **Graphic**: configuration of some graphic/aspects
- DS-X00: this tab changes accordingly to the selected interface and allow the setting of that HW interface (SRS HW, DS300 or similar, EasyLap counter ...).
- **Simulation**: configuration for fuel and tires consumption and damages.
- **Register SRS**: registration information of the software.

Save and Close Button are available in any tab.

- Save button (1) save the parameters of all the tabs in the settings.xml file
- Close button (2) do not save in the file and returns in the main window
- Press Save and then Close to save and return to the main panel

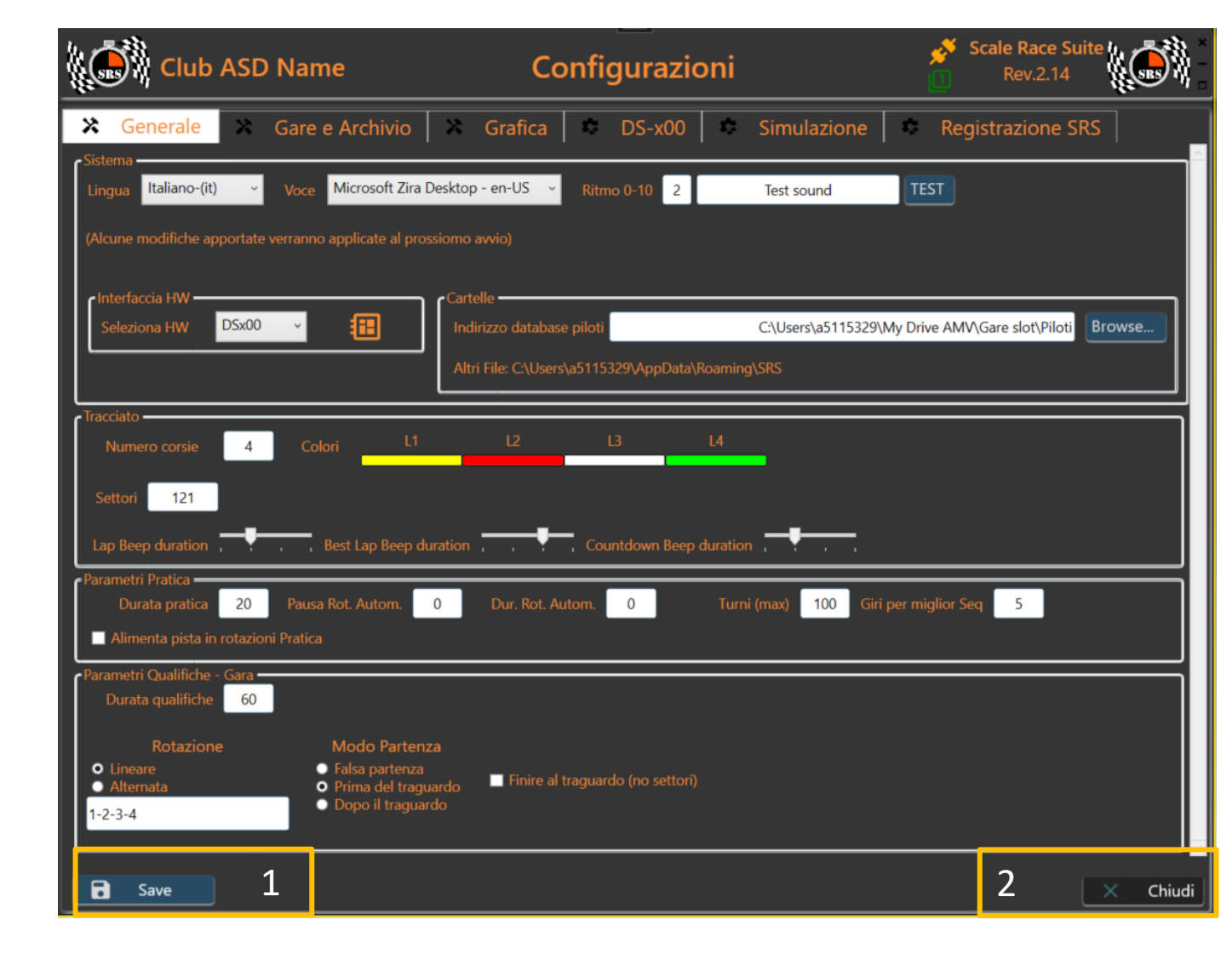

#### www.ibinda.it

#### System group

In this group you can select:

- Language: English and Italian are ready. Espanol in progress.
- Voice and rate: used to read best time during the race. Leave voice empty for not using the feature.
- Team Logo and Name (1 and 2): can be changed with any logo and description, Update will be applied at the next start
  - Will be shown in the title bar (3)
- Connection Status: indicate if the communication is properly established with the HW (green) or not (red) (4)

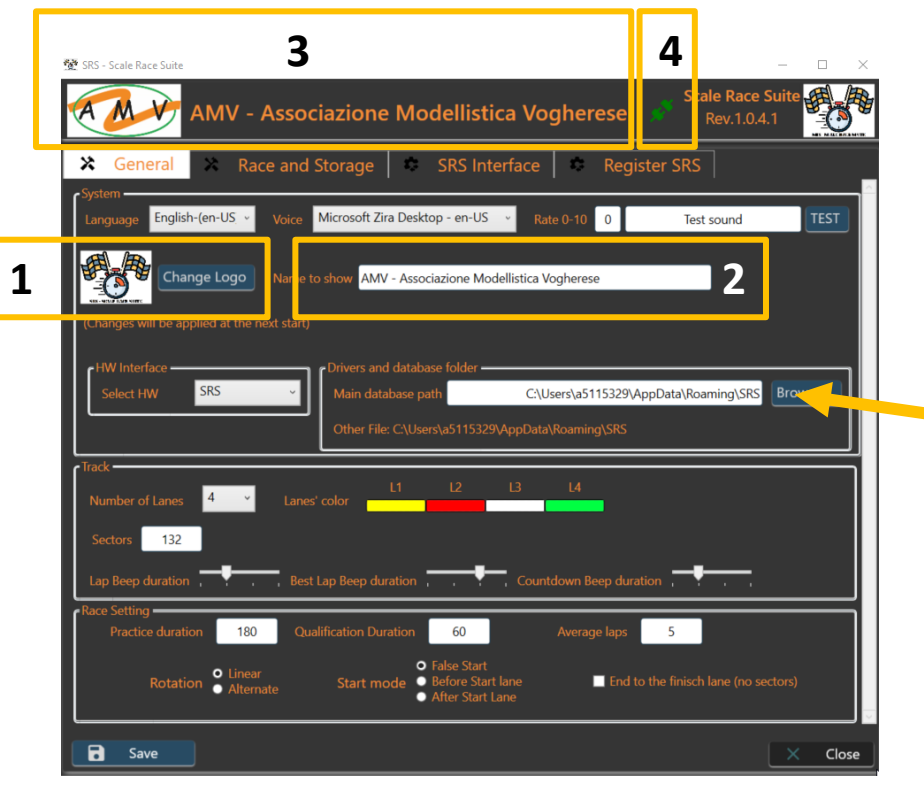

| 🔀 Gen       | eral 🕺 Race and |
|-------------|-----------------|
| System      |                 |
| Language    | English-(en-US  |
| e HW Interf | Espanol-(es)    |
|             | Italiano-(it)   |
| Select H    | English-(en-US) |
| Treak       |                 |
|             |                 |

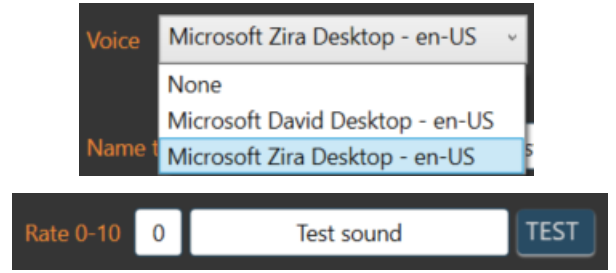

**Drivers Database Folder** is used to select the folder for the driver.xml file and in the future other dedicated file. Default folder is under Users\your name\AppData\Roaming\SRS. With the brows button you can select the folder you want.

www.ibinda.it

- HW interface: here you can select all the available and managed HW the SRS can use.
  - SRS is the dedicated HW able to manage single lanes, false start, semaphore and other in the future,
  - **DSx00** is the famous and well known and used for slot racing DS200/DS300. In this case SRS is mainly a viewer but useful to manage sessions and manches
  - Easy Lap is dedicated to RC car where active IR tag are used on the car

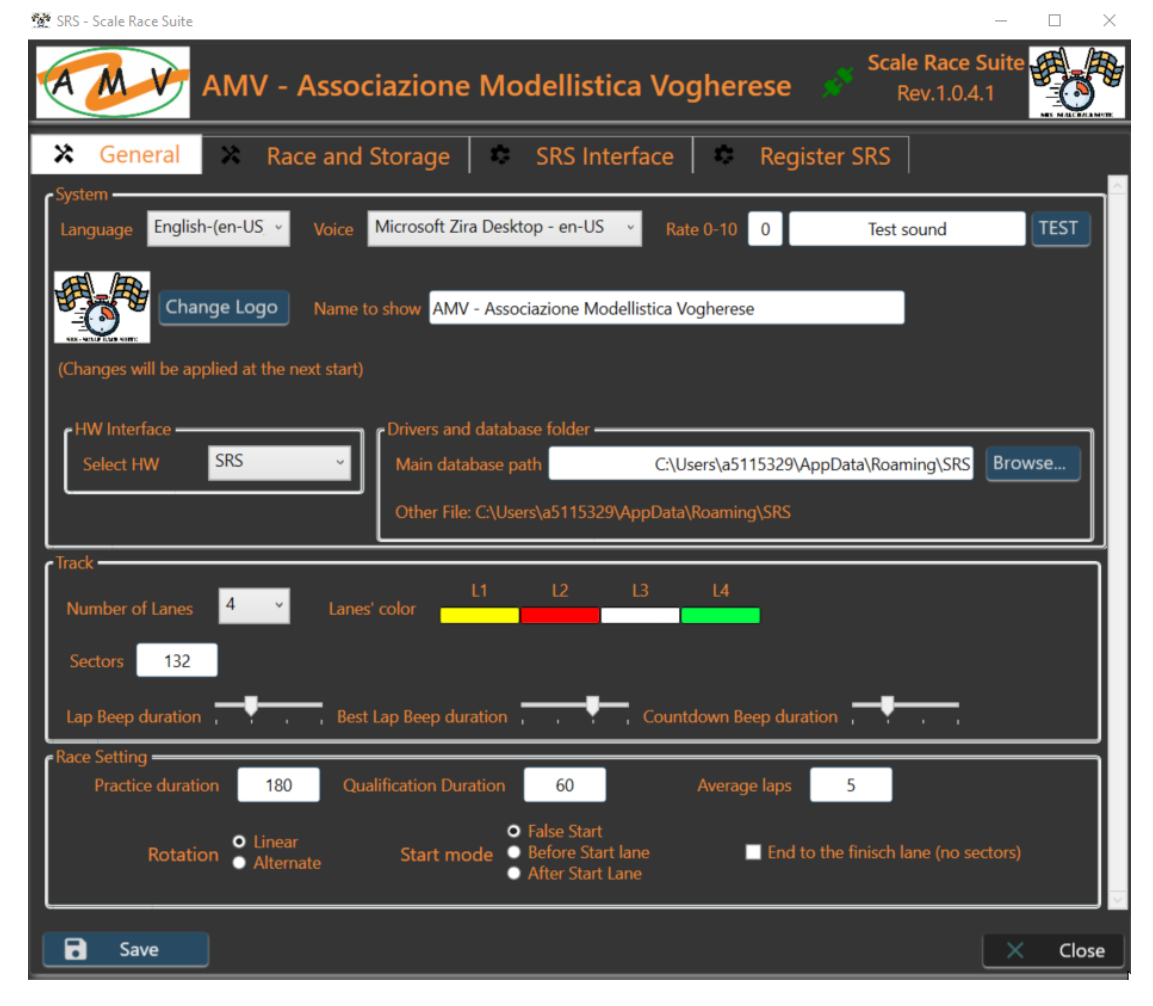

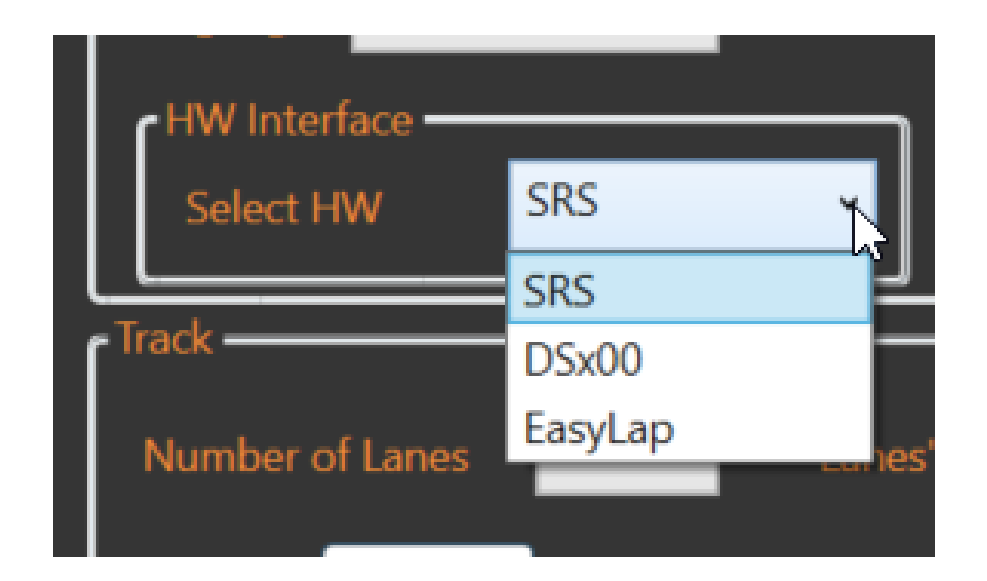

#### Track group

In this group you can select:

- Numbers of lanes: From 2 to any.
- Sectors: you must enter the number of sector of your track. It is used to check later if some wrong number is inserted at the end of the race
- Lanes color: once selected the number of lanes you must select the dedicated color accordingly to your track.
  - Clicking on the color the color panel will appear allowing you to select your preference.
- Beep bars: this allow you to disable or enable with 3 different durations the beeps during the race
  - Lap Beep: happens at any lap when the car cross the start
  - Best Lap: happens any time a driver has a new personal best
  - Countdown: to make the start (especially false start) more realistic, the beep cam be removed

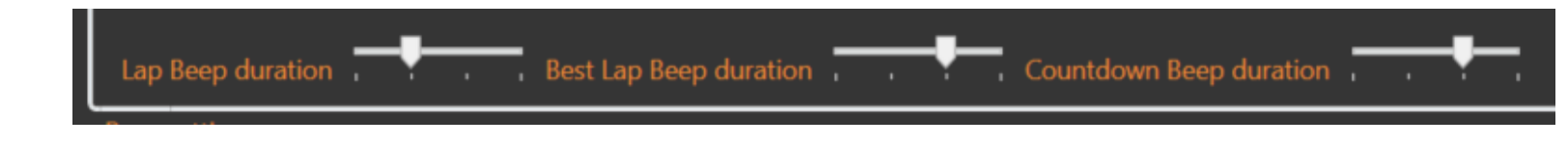

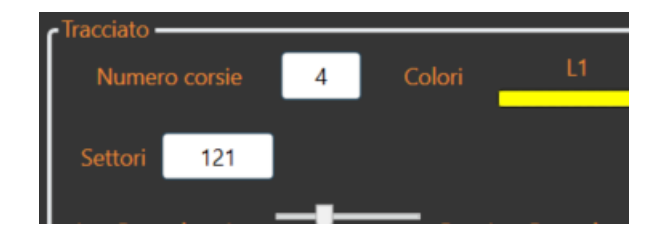

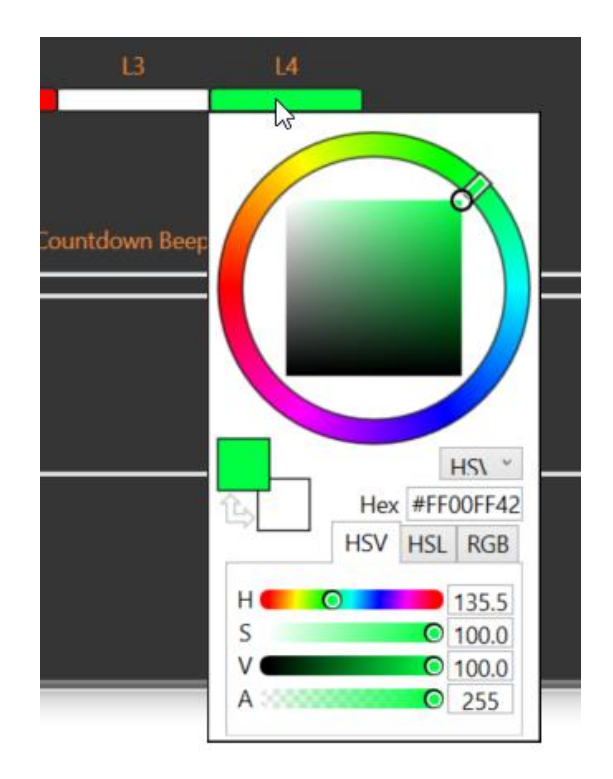

#### Race setting group

In this group you can select:

- Qualification Duration: also in this case in seconds, it represent the duration of a qualification section for each driver.
- **Rotation**: represents the lanes rotation for all the races:
  - Linear: means shift on one side. Example on 8 lanes: 1-2-3-4-5-6-7-8-1....
  - Alternate: means even/odd rotation. Example; 1-3-5-7-8-6-4-2-1....
- Start Mode
  - **False start**: ONLY WITH **SRS HW.** Checking the box lanes are powered and if the driver starts before the semaphore is off the power is removed for an amount of time defined in SRS interface setting.
    - With False start enabled the car must be placed BEFORE the start gate.
    - With False start **disabled** the car must be placed **AFTER the start gate**.
  - Before start Lane: skip the first trigger, counted as reaction time.
  - After Start Lane: the first trigger is counted as lap

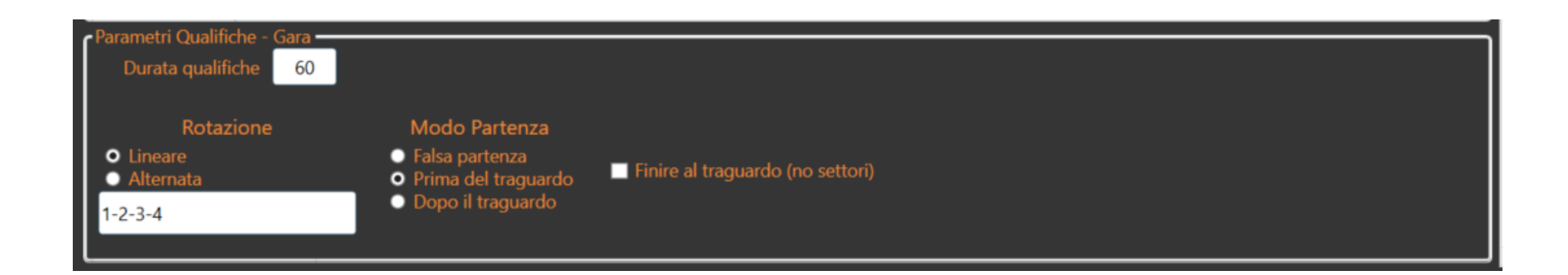

- Average Laps: in the Practice session this will be used to calculate an average of consecutive number of laps equal to the defined number.
- End Mode
  - When checked, the race will not end at the elapsed time, but a bell will ring indicating the driver should still reach the finish line.
  - In this mode it is not needed to take in count the sectors, but the rank will be established by the total Laps + arrival time to the finish lane.

| Parametri Pratica<br>Durata pratica 20 Pausa Rot. Autom. 0<br>Alimenta pista in rotazioni Pratica                                                            | Dur. Rot. Autom. 0               | Turni (max) 100 Giri per miglior Seq 5 |
|----------------------------------------------------------------------------------------------------|----------------------------------|----------------------------------------|
| Parametri Qualifiche - Gara<br>Durata qualifiche 60<br>Rotazione Modo Partenza<br>• Lineare • Falsa partenza<br>• Alternata • Prima del traguardo<br>1-2-3-4 | Finire al traguardo (no settori) |                                        |

- Practice setting allows to make single or multiple practice turns with automatic rotations
- **Duration** is the practice round duration
- Pause is the delay before to start the rotation
- Rotation duration is the time to change the lane, powered for drive the car back or unpowered based on the checkbox, with countdown the last 4 seconds
- Heat number represent the maximum heat before to stop the rotations
- Best sequence represents the best consecutive laps to take in count during BS plotting

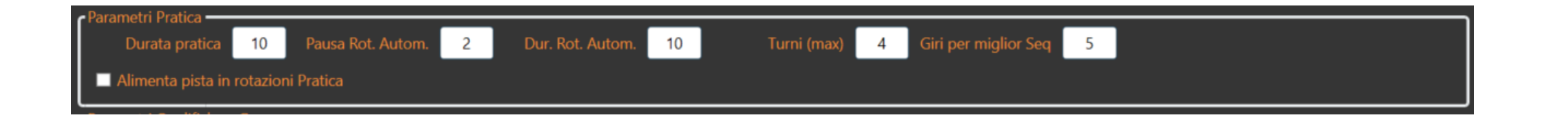

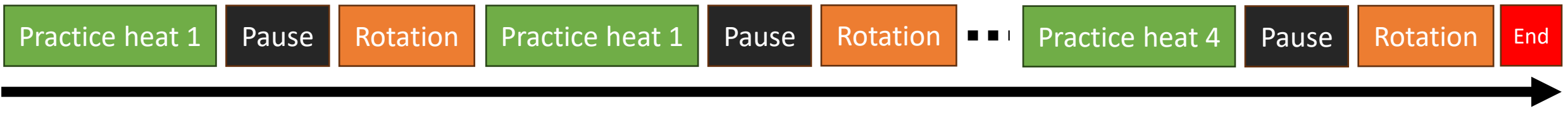

time

## SRS – Setting panel – Race and Storage Tab

#### FTP configuration group

If you have a registered version, you will receive an encrypted User and Password to access to the indicated ftp. You need to select a name that will represent the remote folder and menu on the webpage <u>https://www.ibinda.it/racedb/race.php</u> Screenshot on the left represent the race panel view.

|                                                                         |                                                  | 💇 SRS - Scale Race Suite           | — — — ×                                                       |
|-------------------------------------------------------------------------|--------------------------------------------------|------------------------------------|---------------------------------------------------------------|
|                                                                         |                                                  | Scale Race Suite Revision          | n 1.0.1.7                                                     |
| $\leftrightarrow \rightarrow \mathbf{C}$                                | A https://www. <b>ibinda.it</b> /racedb/race.php | Ceneral Ceneral Race and Storage   | SRS Interface Register SRS                                    |
|                                                                         | Race database - SRS - Scale Race S               | FTP configuration FTP Host Address | Categories<br>C:\Users\a5115329\My Drive AMV\Gare slot Browse |
|                                                                         |                                                  | ftp://ftp.ibinda.it/ibinda.it      | Cat. name                                                     |
| HOME                                                                    |                                                  |                                    | Add                                                           |
| × AMV                                                                   |                                                  |                                    | test                                                          |
| + 2022                                                                  |                                                  | Ctnohir6aVHIre83tcnXiOzn390/euka   | Classic Open 22-23                                            |
| ★ 2023                                                                  |                                                  | Club name for remote folder        | corsie fisse 2023                                             |
| + 3h_Endurance                                                          |                                                  | AMV                                | Altre Gare 2023                                               |
| + Classic Open                                                          |                                                  | L                                  | Gruppo 5                                                      |
| <b>+</b> GT3                                                            |                                                  |                                    | Championship sotting                                          |
| + test                                                                  |                                                  |                                    | Points 25-20-17-15-14-13-12-11-10-9-8-7-6-5-4-3-2-1           |
| + ASD nome lungo che piu<br>lungo non si puo per vedere come<br>diventa |                                                  |                                    | race to scrap 2                                               |
| + ASD3                                                                  |                                                  |                                    |                                                               |
|                                                                         |                                                  | Save                               | × Close                                                       |
|                                                                         | <b>SRS - SCALE RACE</b>                          |                                    |                                                               |

## SRS – Setting panel – Race and Storage Tab

#### **Categories group**

The **browse button (1)** and the folder shown are used to select and show the local folder where the races results will be stored.

Not only the results and a copy of the HTML page will be stored in a sub folder in the selected path, but also temporary files and different results formats. They can be used to restore a race in case of interruption.

**Cat. Name** is used to type a new category/championship name and with the Add button it will be listed in the below box.

When a new category is added, you can click on it, and you will be able to change the points and scrap race for that category and rank.

When you have selected a category, you can also **remove** it from the list. It will be removed only from the selectable list, no delate of folders or races.

#### Championship setting group

**Points** are the points assigned from the 1<sup>st</sup> to the last. The format is mandatory as shown with a "-" separator between the numbers. The last point (1 in the example) will be assigned to all the remaining drivers. If you want a 0 points is assigned to all the others, you need to add "-0".

**Race to scrap** are, in a championship, the number of race to not consider for a general rank, discarding the worst results for each driver. In the example the 2 worst results will be discarded.

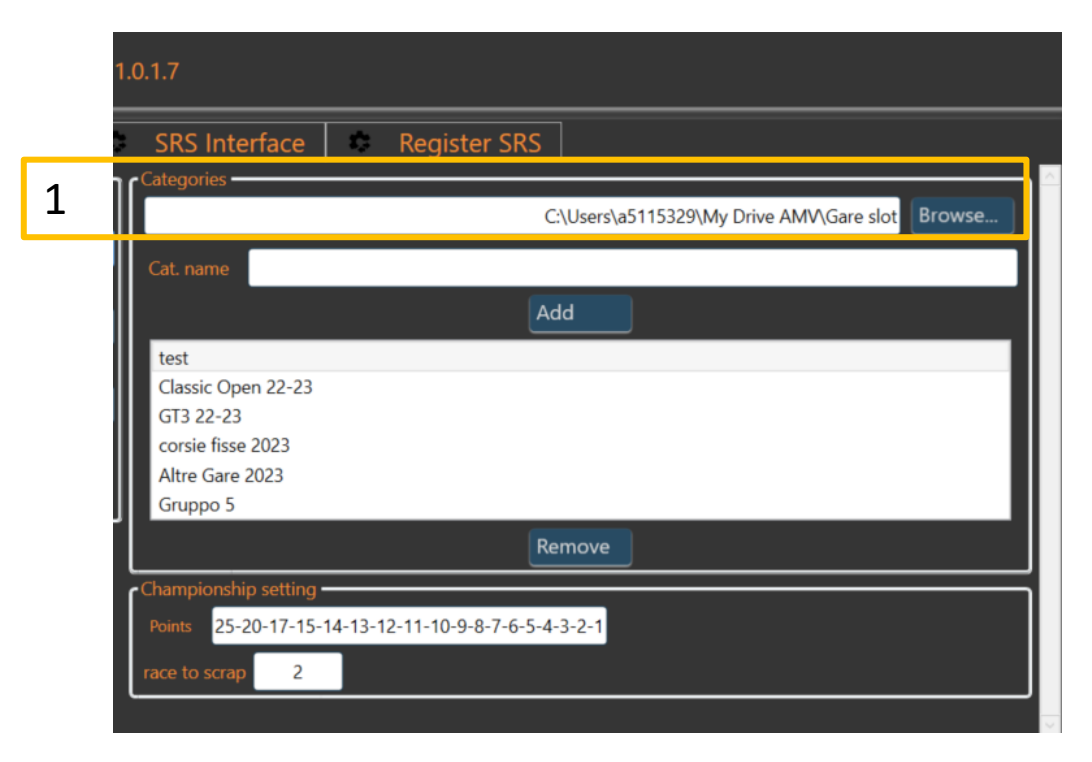

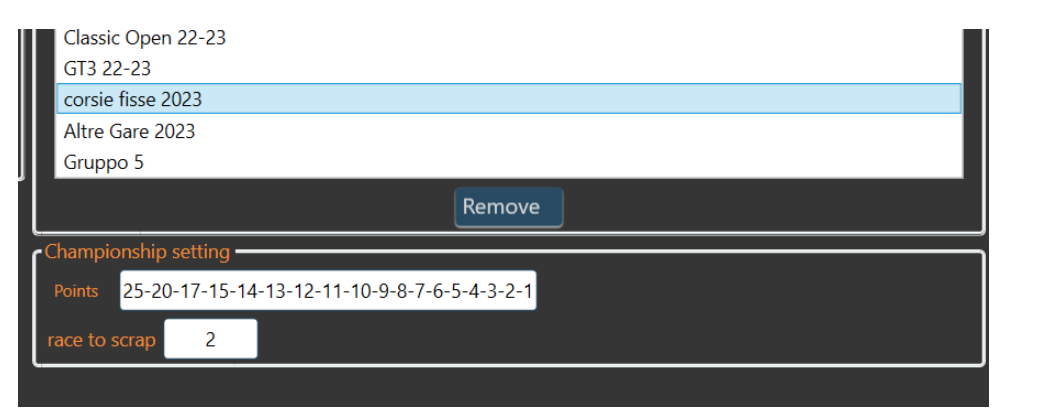

## SRS – hardware interface Tab

When you select an HW interface in the General tab, the interface tab will be shown accordingly.

- Easy Lap tab doesn't have setting.
- **DS-x00 (DS300/DS200) tab** allows to set the COM port number and the baud rate that should be 57600 on new version 3800 on old. I figured out that time to time 55000 is more stable than 54000.
  - SRS setting for DS group has a checkbox that allow automatically to detect a new start has pressed on the DS and in this case, SRS moves automatically to the next manches. If the box is not checked, and a new start is detected SRS will not move forward and pop-up an alert. In this case you must stop the DS, press next on SRS and then you can press start on DS.
- **SRS interface** tab is the tab dedicated to the setup of the SRS HW. Other than the COM port selection and the baud rate (it must be 115200), you can configure all the system (details in the next page).

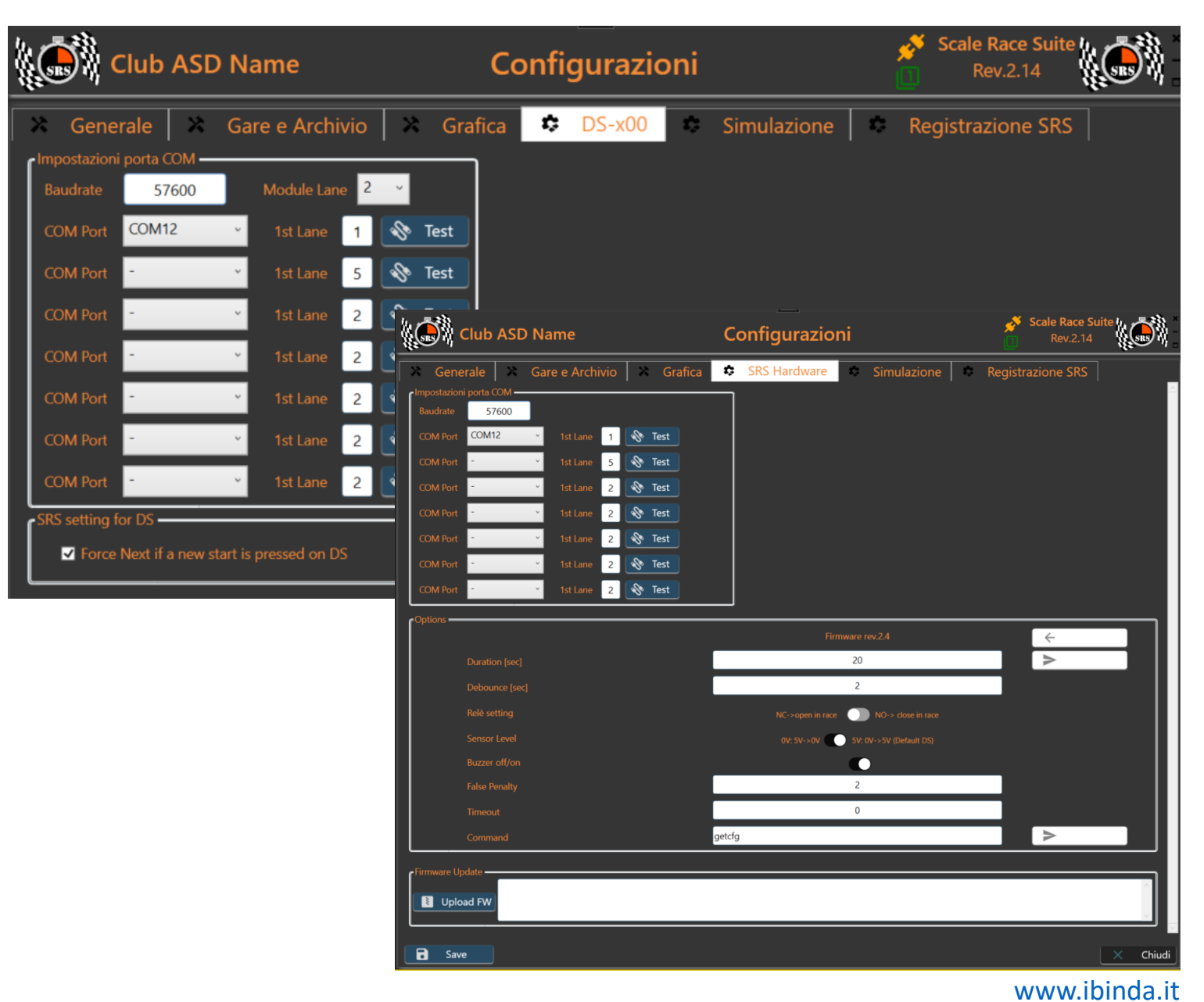

## SRS – hardware interface Tab

#### **Options group of SRS interface**

This group is used to configure the SRS HW. Parameters in this group are read from the HW (Read HW button) and stored in the HW (Send all).

Firmware rev represent the HW/FW version.

Parameters:

- **Duration**: in seconds represent the time before a stop. When time elapses lanes power will be turned off
- **Debounce**: minimum lap time. Any detection below this time will not be counted
- Rele Setting: NC/NO are the two possible settings. It depends on your HW connection, but the suggestion is to use the rele' off during the race time and on during the pause.
- Sensor Level: you can connect any kind of sensor with output 0-5V. With this selection you can define if the car is indicated with 0V or 5V. Standard SRS LED barrier is low.
- **Buzzer off/on**: you can turn off the buzzer sound to make the race more realistic.
- **False penalty**: time in second when a false start is triggered. In the example the power will be removed for 2sec.
- Timeout: time in second to wait in case of "end to finish lane"

#### Firmware update group

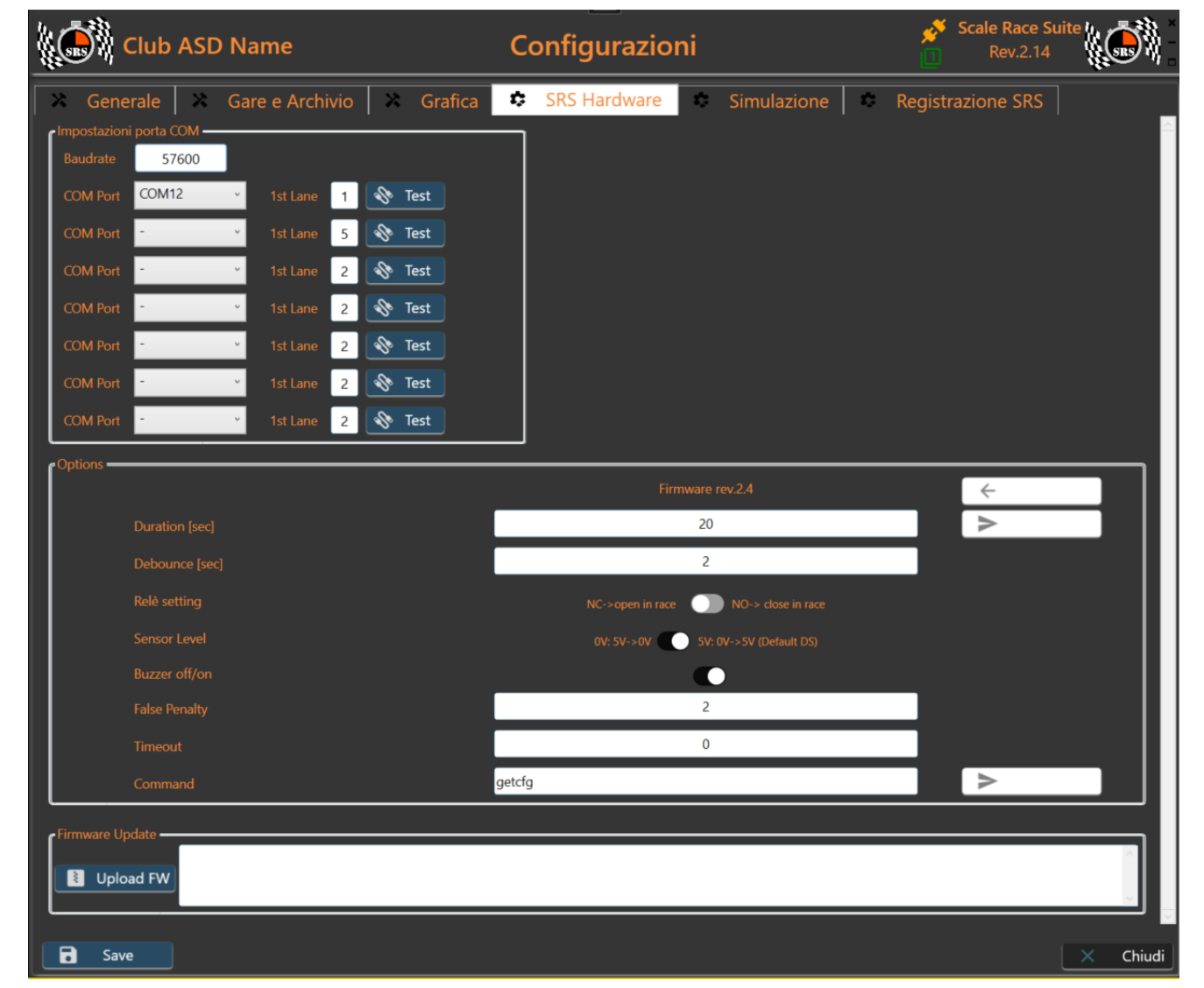

Pressing the **Upgrade FW** button, you will select the new \*.hex file for the SRS HW. When selected SRS will pop-up a confirmation window because the process is not reversible. You will see the progress and the result in the blank box on the side. When the upgrade is completed, it is suggested to restart the HW (power-off/power-on) and restart the suite.

## SRS – Auxiliary hardware interface Tab

#### Use SRS AUX group

This group is used to select if an SRS\_AUX Hardware is available. If SRS\_AUX is not connected, keep the checkbox disabled

| Club ASD Name                            | Configurazioni                                                               | Rev.2             | .14      |
|------------------------------------------|------------------------------------------------------------------------------|-------------------|----------|
| Senerale Sare e Archivio S               | Grafica SRS AUX Simulazione                                                  | Registrazione SRS |          |
| Impostazioni porta COM<br>Baudrate 57600 |                                                                              |                   |          |
| COM Port COM12 - 1st Lane 1              | est                                                                          |                   |          |
| COM Port - 1st Lane 5                    | est                                                                          |                   |          |
| COM Port - · 1st Lane 2                  | est                                                                          |                   |          |
| COM Port 1st Lane 2                      | est                                                                          |                   |          |
| COM Port - · 1st Lane 2 😵 T              | est                                                                          |                   |          |
| COM Port 1st Lane 2                      | est                                                                          |                   |          |
| COM Port · · · 1st Lane 2 📎 T            | est                                                                          |                   |          |
| Coptions                                 |                                                                              |                   |          |
| Firm                                     | ware rev.1.7 - HW:N328P                                                      | Send all          |          |
| Bridge Mode O Usa SRS AUX come cc        | ntrolio DS + bridge KS232 to USB<br>ntrolio DS + convertitore a SRS protocol |                   |          |
| Baud to DS 57600                         |                                                                              |                   |          |
| Baud SRS 57600 ~                         |                                                                              |                   |          |
| Relè setting NC NO                       |                                                                              | Sand              |          |
| Command getting                          |                                                                              | Sena              |          |
| Firmware Update                          |                                                                              |                   |          |
|                                          |                                                                              |                   |          |
| Upload FW                                |                                                                              |                   |          |
|                                          |                                                                              |                   |          |
|                                          |                                                                              |                   |          |
| B Save                                   |                                                                              |                   | 🗙 Chiudi |

#### Firmware update group

Pressing the **Upgrade FW** button, you will select the new \*.enc file for the SRS HW. When selected SRS will pop-up a confirmation window because the process is not reversible. You will see the progress and the result in the blank box on the side. When the upgrade is completed, it is suggested to restart the HW (power-off/power-on) and restart the suite.

## SRS – Simulation Tab

#### Simulation

This Tab allows user to simulate real race situations like refill and fuel consumption, tires consumption and random damages.

- Use fuel: by checking it, the simulation is activated
- Expected refill stops: Set the expected number of refill per race. It will be increased/decreased by the single driver performance and the other settings

| SRS Hardware 🔅 SRS Hardware        | Simulation |
|------------------------------------|------------|
| Fuel                               |            |
| Expected refill stops 2            |            |
| Driver Performance weight in % 100 |            |
| Refill per second in % 10          |            |
|                                    |            |
| Organization                       |            |
|                                    |            |

- Driver Performance weight %: This is the weight applied to the single driver performance (lap time) to estimate the fuel consumption. If 100% the performance is counted entirely for the consumption. If 0% the single driver performance is not taken in count.
- Refill per second %: The amount of refill for each second (time unit for refill) for each second you stay in the "pitlane"
- Use tires: by checking it, the simulation is activated
- **Р** В.
- Use damage: by checking it, the simulation is activated

#### **Fuel Consumption simulation**

It is based on the single driver performance. Fast driver consumption is higher than slow driver.

To avoid to enter specific parameters related to the kind of race, car model and other, an average lap time is calculated based on the average lap time of any driver in the race. This is the "threshold" parameter to establish how much to increase/decrease the consumption.

If refill per race is set to 1 and weight to 0, it means that any driver running will complete the race without refill. If refill is 3 and weight 0, again the amount of refill will be 3 for each drivers

If refill is 3 and weight is 100% (worst case), the amount of refill will be adjusted based on the distance of the single driver time from the Threshold.

A fast driver could need to have 4 refill meanwhile a slow driver only 2

## SRS – Simulation Tab

#### Simulation

Media gara = media di tutti I giri dei piloti.

La media gara si abbassa a mano a mano che I veloci corrono.

**Delta** = media – giro pilota

 $\rightarrow$  pilota lento  $\rightarrow$  Delta negativo

 $\rightarrow$  pilota veloce  $\rightarrow$  Delta positivo

Consumo/giro in tempo = Media gara + (Delta \* peso Driver)

 $\rightarrow$  il pilota lento ha un consume per giro minore della media ( delta negativo)

→ il pilota veloce ha un consume per giro Maggiore della media ( delta positivo)

**Consumo/giro in percentuale** = **consumo in tempo** / (**durataGara** \*10) \* **FuelPerRace** (il \*10 e' per esprimere la durata in millisecond) (100% : durataGara in ms = x : consume/g in t (ms) ) mentre FuelPerRace e' per scalarlo sui rifornimenti richiesti

**Residuo serbatoio** % = residuo precedente % – consume/g %

| R |  |
|---|--|
| 1 |  |
| 2 |  |
| ſ |  |
|   |  |
| Ľ |  |
|   |  |
|   |  |
| A |  |
|   |  |
|   |  |
|   |  |
|   |  |
|   |  |
|   |  |

| 🛪 General 🛪 Race and STorage 🏟 SRS Hardware | \$<br>Simulation |
|---------------------------------------------|------------------|
| Fuel                                        |                  |
| Expected refill stops 3                     |                  |
| Driver Performance weight in % 100          |                  |
| ¢ Tyres                                     |                  |
| Use tyres consumption simulation            |                  |
| Damage — E cUse damage simulation           |                  |
|                                             |                  |
|                                             |                  |
|                                             |                  |

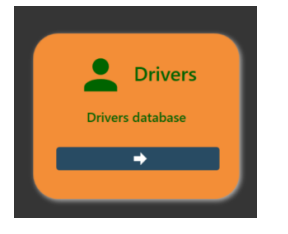

#### Drivers panel is used to manage the Drivers database used for the races and championship database. The folder containing the file is configured in the setting.

- Clear button (1) cleans all the entry fields in Driver Data group
- Add/Update button (2) save the changes, or the new driver edited in Driver Data
- Remove button(3) remove the driver from the list. Any add/update/remove action is automatically saved, and a backup file is generated (only one backup copy)

Close Button (4) returns to the Home panel.

How to add/remove cars and Tag:

In the corresponding box (Car or Tag) type the new car/tag you want enter. Then press enter. The car/ tag will be added to the list.

To remove a car/tag, select the car/tag to remove and press enter, a popup will appear for confirmation.

**REMEMBER**: press add/update to make the change permanent, otherwise you will lose them

## SRS – Drivers panel

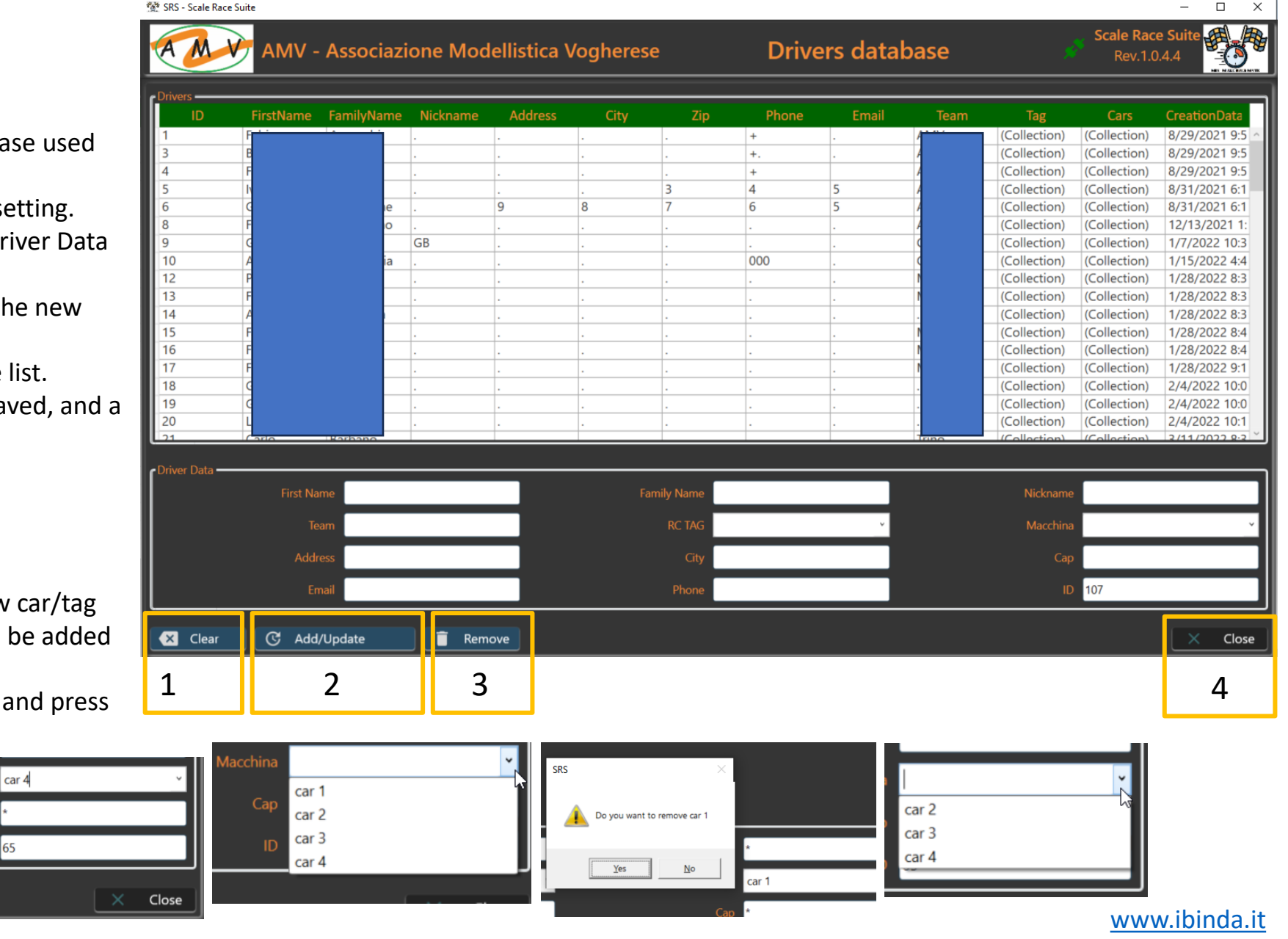

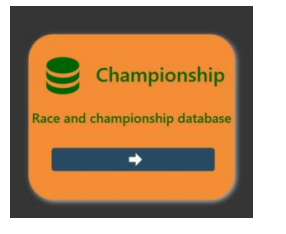

## SRS – Championship panel

Close

Championship panel allows to edit races, import some race databases review championship ranking.

This button is available only in a registered version of the SW.

- Convert Button allows to import some text file in a compatible xml format ٠
- Championship folder allows to select a folder where the subfolders are the different ٠ race of one or multiple championship and generates a rank
- View race allows to open a FINAL xxxxxx.xml race result file to review and edit the ٠ content.
- Close returns to the Home ٠

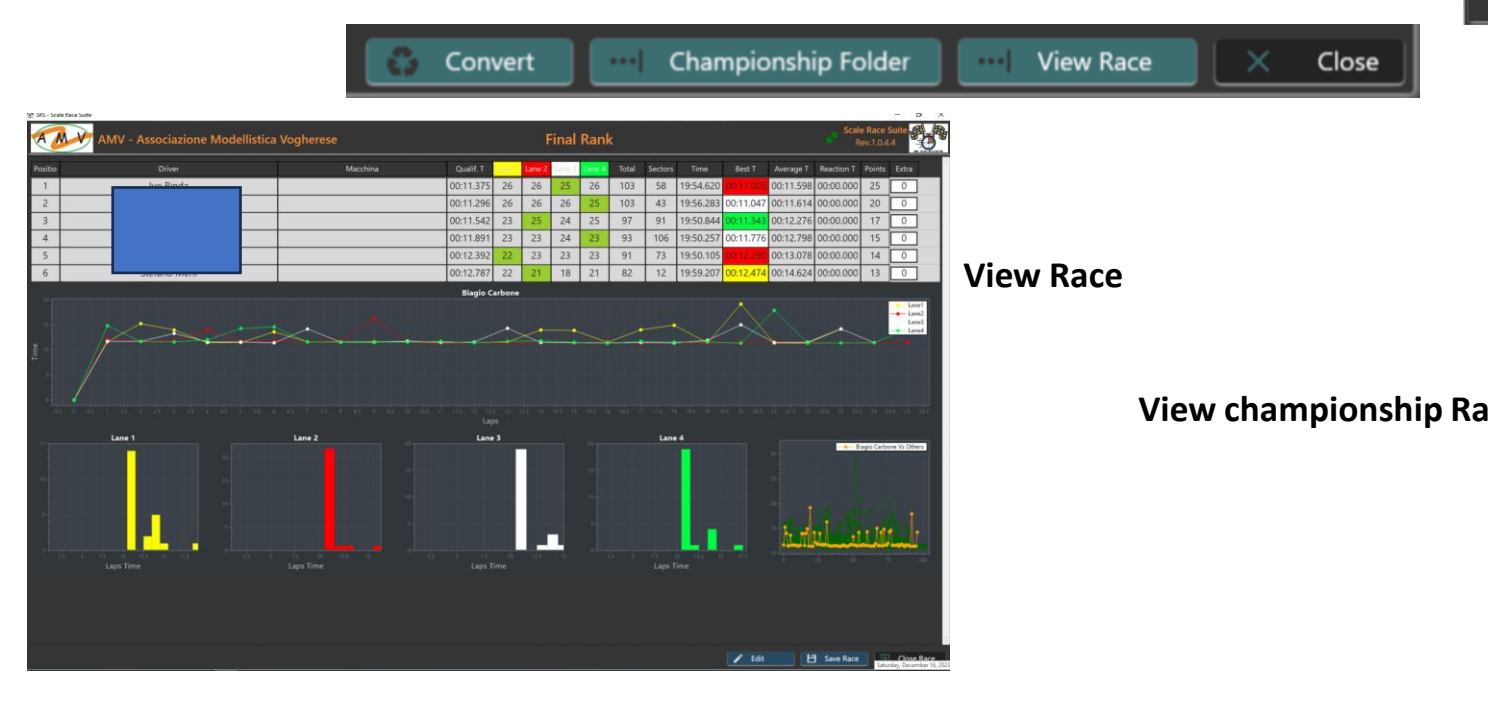

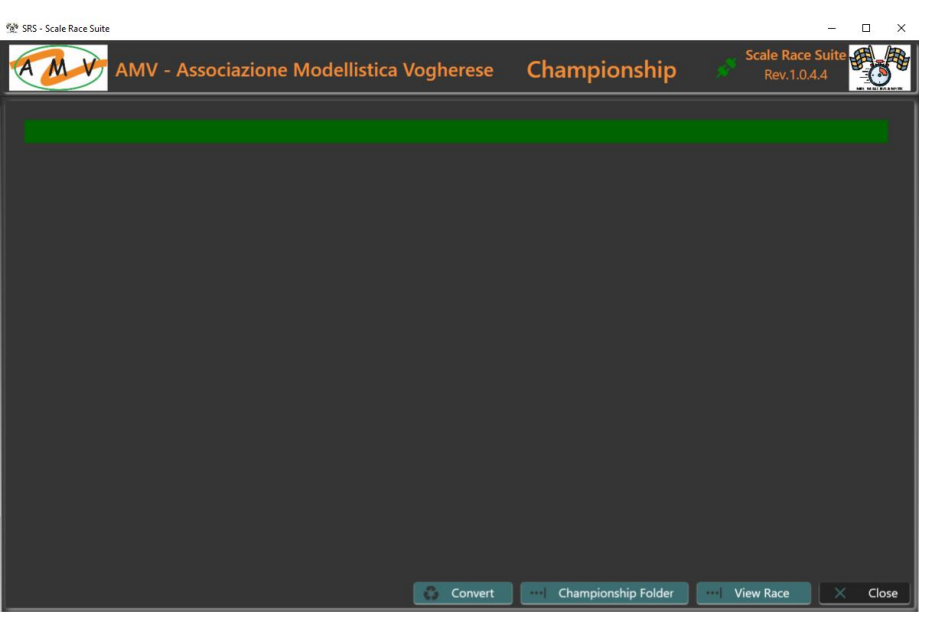

|   |                                |           | 2022-09-30 - Gara 1 | 2022-10-28 - Gara 2 | 2022-11-18 - Gara 3 | 2023-01-13 - Gara 4 | 2023-02-03 - Gara 5 | 2023-03-03 - Gara 6 | 2023-03-31 - Gara 7 | 2023-04-21 - Gara 8 | Total | Тс |
|---|--------------------------------|-----------|---------------------|---------------------|---------------------|---------------------|---------------------|---------------------|---------------------|---------------------|-------|----|
|   |                                | 1.2       | 0                   | 0                   | 0                   | 0                   | 25                  | 20                  | 25                  | 25                  | 95    | -  |
|   |                                | dri       | 0                   | 0                   | 0                   | 0                   | 17                  | 25                  | 17                  | 20                  | 19    | +  |
|   |                                | 2         | 0                   | 0                   | 0                   | 0                   | 13                  | 14                  | 20                  | 17                  | 56    | +  |
|   |                                | cono      | 0                   | 0                   | 0                   | 0                   | 11                  | 11                  | 13                  | 14                  | 49    | +  |
|   |                                | i         | 0                   | 0                   | 0                   | 0                   | 20                  | 17                  | 0                   | 0                   | 37    | t  |
| 1 | ot > Gare 22-23 > Classic_Open | a         | 0                   | 0                   | 0                   | 0                   | 14                  | 12                  | 0                   | 0                   | 26    | t  |
|   |                                |           | 0                   | 0                   | 0                   | 0                   | 0                   | 0                   | 12                  | 13                  | 25    | 1  |
|   |                                | ino       | 0                   | 0                   | 0                   | 0                   | 0                   | 15                  | 0                   | 0                   | 15    | 1  |
|   | Name                           | glione    | 0                   | 0                   | 0                   | 0                   | 0                   | 0                   | 14                  | 0                   | 14    |    |
|   | Name                           | teri      | 0                   | 0                   | 0                   | 0                   | 12                  | 0                   | 0                   | 0                   | 12    |    |
|   | 👗 2022-09-30 - Gara 1          | i         | 0                   | 0                   | 0                   | 0                   | 10                  | 0                   | 0                   | 0                   | 10    | 4  |
|   | 📕 2022-10-28 - Gara 2          | icono     | 0                   | 0                   | 0                   | 0                   | 0                   | 0                   | 0                   | 0                   | 0     | +  |
|   | 2022-11-18 - Gara 3            | ua        | 0                   | 0                   | 0                   | 0                   | 0                   | 0                   | 0                   | 0                   | 0     | +  |
|   | 2022-01-12 - Gara 4            | DII<br>Di | 0                   | 0                   | 0                   | 0                   | 0                   | 0                   | 0                   | 0                   | 0     | +  |
|   | 2023-01-13 - Gala 4            |           | 0                   | 0                   | 0                   | 0                   | 0                   | 0                   | 0                   | 0                   | U     | ÷  |
|   | 2023-02-03 - Gara 5            |           |                     |                     |                     |                     |                     |                     |                     |                     |       |    |
|   | 2023-03-03 - Gara 6            |           | 12/16               | /2023 10:29         | File folde          | ۲.                  |                     |                     |                     |                     |       |    |
|   | 📕 2023-03-31 - Gara 7          |           | 12/16               | /2023 10:29         | File folde          | er -                |                     |                     |                     |                     |       |    |
|   | 📕 2023-04-21 - Gara 8          |           | 12/16               | /2023 10:29         | File folde          | r                   |                     |                     |                     |                     |       |    |

#### www.ibinda.it

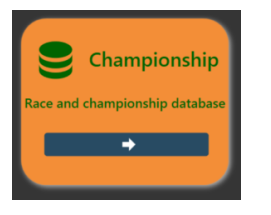

Championship Panel View Race button (1) allows to open review and edit a race Race file is in the race folder. It starts with "FINAL" and extension is xml (2)

test\_2023\_12\_06\_1009\_HTML

test\_20231206\_race\_status.xml
 test\_20231206\_race\_status\_1\_1.xml
 test\_20231206\_race\_status\_1\_2.xml
 test\_20231206\_race\_status\_1\_3.xml
 test\_20231206\_race\_status\_1\_4.xml

FINAL\_test\_20231206.xml

StsRace

2

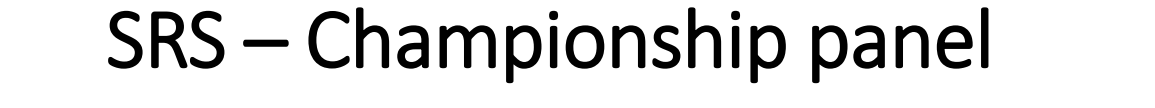

| 💇 SRS - Scale R | ace Suite                                                                                                    |                                                                                                    |                                                                                                    |                                                                                                    |                                                                                                    |                                                                                                    |                                                                                                    |                                                                                                    |                                                                                                    | - |                     | ×                       |
|-----------------|----------------------------------------------------------------------------------------------------|----------------------------------------------------------------------------------------------------|----------------------------------------------------------------------------------------------------|----------------------------------------------------------------------------------------------------|----------------------------------------------------------------------------------------------------|----------------------------------------------------------------------------------------------------|----------------------------------------------------------------------------------------------------|----------------------------------------------------------------------------------------------------|----------------------------------------------------------------------------------------------------|---|---------------------|-------------------------|
| A               | S.R.S.                                                                                                    | r. 1.0.3.6                                                                                                    | Select Catego                                                                                                    | у                                                                                                    |                                                                                                    |                                                                                                    |                                                                                                    |                                                                                                    |                                                                                                    |   |                     |                         |
|                 |                                                                                                    |                                                                                                    |                                                                                                    |                                                                                                    |                                                                                                    |                                                                                                    |                                                                                                    |                                                                                                    |                                                                                                    |   |                     |                         |
|                 |                                                                                                    |                                                                                                    |                                                                                                    |                                                                                                    |                                                                                                    |                                                                                                    |                                                                                                    |                                                                                                    |                                                                                                    |   |                     |                         |
|                 |                                                                                                    |                                                                                                    |                                                                                                    |                                                                                                    |                                                                                                    |                                                                                                    |                                                                                                    |                                                                                                    |                                                                                                    |   |                     |                         |
|                 | 900                                                                                                    | 0.00                                                                                                    |                                                                                                    |                                                                                                    |                                                                                                    |                                                                                                    |                                                                                                    |                                                                                                    |                                                                                                    |   |                     |                         |
| 6/2023 18:09    | File folder                                                                                                    |                                                                                                    |                                                                                                    |                                                                                                    |                                                                                                    |                                                                                                    |                                                                                                    |                                                                                                    |                                                                                                    |   |                     |                         |
| 6/2023 18:15    | File folder                                                                                                    |                                                                                                    |                                                                                                    |                                                                                                    |                                                                                                    |                                                                                                    |                                                                                                    |                                                                                                    |                                                                                                    |   |                     |                         |
| 6/2023 18:15    | XML File                                                                                                    | 18 KE                                                                                                    |                                                                                                    |                                                                                                    |                                                                                                    |                                                                                                    |                                                                                                    |                                                                                                    |                                                                                                    |   |                     |                         |
| 6/2023 18:09    | XML File                                                                                                    | 11 KE                                                                                                    |                                                                                                    |                                                                                                    |                                                                                                    |                                                                                                    |                                                                                                    |                                                                                                    |                                                                                                    |   |                     |                         |
| 6/2023 18:36    | XML File                                                                                                    | 18 KE                                                                                                    |                                                                                                    |                                                                                                    |                                                                                                    |                                                                                                    |                                                                                                    |                                                                                                    |                                                                                                    |   |                     |                         |
| 6/2023 18:09    | XML File                                                                                                    | 13 KE                                                                                                    |                                                                                                    |                                                                                                    |                                                                                                    |                                                                                                    |                                                                                                    |                                                                                                    |                                                                                                    |   |                     |                         |
| 6/2023 18:12    | XML File                                                                                                    | 15 KE                                                                                                    |                                                                                                    |                                                                                                    |                                                                                                    |                                                                                                    |                                                                                                    |                                                                                                    |                                                                                                    |   |                     |                         |
| 6/2023 18:13    | XML File                                                                                                    | 16 KE                                                                                                    |                                                                                                    |                                                                                                    |                                                                                                    |                                                                                                    |                                                                                                    |                                                                                                    |                                                                                                    |   |                     |                         |
| 6/2023 18:38    | XML File                                                                                                    | 18 KB                                                                                                    |                                                                                                    |                                                                                                    |                                                                                                    |                                                                                                    |                                                                                                    |                                                                                                    |                                                                                                    |   |                     |                         |
|                 |                                                                                                    |                                                                                                    |                                                                                                    |                                                                                                    |                                                                                                    |                                                                                                    |                                                                                                    |                                                                                                    |                                                                                                    |   |                     |                         |
|                 |                                                                                                    |                                                                                                    |                                                                                                    |                                                                                                    |                                                                                                    |                                                                                                    | 1                                                                                                    |                                                                                                    |                                                                                                    |   |                     |                         |
|                 |                                                                                                    |                                                                                                    |                                                                                                    | 🛟 Conve                                                                                                    | ert ···                                                                                                    | Championship                                                                                                    | Folder                                                                                                    |                                                                                                    | View Race                                                                                                    |   | C                   | ose                     |
|                 |                                                                                                    |                                                                                                    |                                                                                                    |                                                                                                    |                                                                                                    |                                                                                                    |                                                                                                    |                                                                                                    | 1                                                                                                    |   |                     |                         |
|                 | SRS - Scale R          SRS - Scale R         SRS - Scale R         SR - Scale R         SR - Scale R <t< th=""><th>Image: SRS - Scale Race Suite         Image: SRS - Scale Race Suite         Image: State State S</th><th><ul> <li>SRS - Scale Race Suite</li> <li>S.R.S. r. 1.0.3.6</li> <li>S.R.S. r. 1.0.3.6</li> <li>S.R.S. r. 1.0</li></ul></th><th>Image: SRS - Scale Race Suite         Image: SRS - Scale Race Suite         Image: SRS - Scale Race Suite&lt;</th><th>SRS - Scale Race Suite         SRS.       r. 1.0.3.6       Select Categoy         5/2023 18:09       File folder         6/2023 18:15       File folder         6/2023 18:15       Sile folder         6/2023 18:15       XML File         18:15       XML File         18:15       XML File         18:09       XML File         18:15       XML File         5/2023 18:09       XML File         18:09       XML File         5/2023 18:09       XML File         18:09       XML File         18:09       XML File         18:09       XML File         18:09       XML File         18:09       XML File         18:09       XML File         18:12       XML File         18:38       XML File         18:38       XML File</th><th>SRS-Scale Race Suite         SRS. r. 1.0.3.6       Select Categoy         6/2023 18:09       File folder         6/2023 18:15       File folder         6/2023 18:15       File folder         6/2023 18:15       Sile folder         6/2023 18:15       ML File         18:15       XML File         18:15       XML File         18:2023 18:36       XML File         19:2023 18:31       XML File         19:2023 18:33       XML File         19:2023 18:33       XML File         19:2023 18:33       XML File         19:2023 18:30       XML File         19:2023 18:30       XML File         19:2023 18:30       XML File         19:2023 18:30       XML File         19:2023 18:30       XML File         19:2023 18:30       XML File         19:2023 18:30       XML File         19:2023 18:30       XML File         19:2023 18:30       XML File         19:2023 18:30       XML File         19:2023 18:30       XML File         19:2023 18:30       XML File         19:2023 18:30       XML File         19:2023 18:30       XML File         10:2023 18:30</th><th>SRS-Scale Race Suite         SRS. r. 1.0.3.6       Select Categoy         SRS. r. 1.0.3.6       Select Categoy         SRS. r. 1.0.3.6       Select Ca</th><th>SRS - Scale Race Suite           SRS.         r. 1.0.3.6         Select Categoy           5/2023 18:09         File folder           6/2023 18:15         File folder           6/2023 18:15         ML File           18:15         XML File           18:16         ML File           18:12         XML File           18:12         XML File           18:12         XML File           18:13         XML File           18:14         18 KB           6/2023 18:38         XML File           18:15         XML File           18:16         18 KB           6/2023 18:38         XML File           18:16         18 KB           6/2023 18:38         XML File           18:16         18 KB</th><th>SRS         r. 1.0.3.6         Select Categoy           5/2023         S.R.S.         r. 1.0.3.6         Select Categoy           5/2023         R.S.         File         File           5/2023         R.S.         File         File           5/2023         R.S.         File         File           5/2023         R.S.         File         File           5/2023         R.S.         File         File           5/2023         R.S.         File         File           5/2023         R.S.         File         File           5/2023         R.S.         ML File         File           5/2023         R.S.         ML File         File           5/2023         R.S.         ML File         File           5/2023         R.S.         ML File         File           5/2023         R.S.         ML File         File           5/2023         R.S.         ML File         File           5/2023         R.S.         ML File         File           5/2023         R.S.         ML File         File           5/2023         R.S.         ML File         File           5/2023         R</th><th></th><th>SRS-Sode Race Suite        </th><th>* SRS- Scale Race Suite      </th></t<> | Image: SRS - Scale Race Suite         Image: SRS - Scale Race Suite         Image: State State S | <ul> <li>SRS - Scale Race Suite</li> <li>S.R.S. r. 1.0.3.6</li> <li>S.R.S. r. 1.0.3.6</li> <li>S.R.S. r. 1.0</li></ul> | Image: SRS - Scale Race Suite         Image: SRS - Scale Race Suite         Image: SRS - Scale Race Suite< | SRS - Scale Race Suite         SRS.       r. 1.0.3.6       Select Categoy         5/2023 18:09       File folder         6/2023 18:15       File folder         6/2023 18:15       Sile folder         6/2023 18:15       XML File         18:15       XML File         18:15       XML File         18:09       XML File         18:15       XML File         5/2023 18:09       XML File         18:09       XML File         5/2023 18:09       XML File         18:09       XML File         18:09       XML File         18:09       XML File         18:09       XML File         18:09       XML File         18:09       XML File         18:12       XML File         18:38       XML File         18:38       XML File | SRS-Scale Race Suite         SRS. r. 1.0.3.6       Select Categoy         6/2023 18:09       File folder         6/2023 18:15       File folder         6/2023 18:15       File folder         6/2023 18:15       Sile folder         6/2023 18:15       ML File         18:15       XML File         18:15       XML File         18:2023 18:36       XML File         19:2023 18:31       XML File         19:2023 18:33       XML File         19:2023 18:33       XML File         19:2023 18:33       XML File         19:2023 18:30       XML File         19:2023 18:30       XML File         19:2023 18:30       XML File         19:2023 18:30       XML File         19:2023 18:30       XML File         19:2023 18:30       XML File         19:2023 18:30       XML File         19:2023 18:30       XML File         19:2023 18:30       XML File         19:2023 18:30       XML File         19:2023 18:30       XML File         19:2023 18:30       XML File         19:2023 18:30       XML File         19:2023 18:30       XML File         10:2023 18:30 | SRS-Scale Race Suite         SRS. r. 1.0.3.6       Select Categoy         SRS. r. 1.0.3.6       Select Categoy         SRS. r. 1.0.3.6       Select Ca | SRS - Scale Race Suite           SRS.         r. 1.0.3.6         Select Categoy           5/2023 18:09         File folder           6/2023 18:15         File folder           6/2023 18:15         ML File           18:15         XML File           18:16         ML File           18:12         XML File           18:12         XML File           18:12         XML File           18:13         XML File           18:14         18 KB           6/2023 18:38         XML File           18:15         XML File           18:16         18 KB           6/2023 18:38         XML File           18:16         18 KB           6/2023 18:38         XML File           18:16         18 KB | SRS         r. 1.0.3.6         Select Categoy           5/2023         S.R.S.         r. 1.0.3.6         Select Categoy           5/2023         R.S.         File         File           5/2023         R.S.         File         File           5/2023         R.S.         File         File           5/2023         R.S.         File         File           5/2023         R.S.         File         File           5/2023         R.S.         File         File           5/2023         R.S.         File         File           5/2023         R.S.         ML File         File           5/2023         R.S.         ML File         File           5/2023         R.S.         ML File         File           5/2023         R.S.         ML File         File           5/2023         R.S.         ML File         File           5/2023         R.S.         ML File         File           5/2023         R.S.         ML File         File           5/2023         R.S.         ML File         File           5/2023         R.S.         ML File         File           5/2023         R |   | SRS-Sode Race Suite | * SRS- Scale Race Suite |

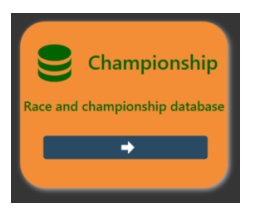

Championship Panel

View Race

In the top area (1) the race results are shown and, in the bottom, (2), double clicking on a driver the plotting is shown

The edit button at the bottom (3) allows to edit all the race data of any single driver.

| 💇 SRS - S | cale Race Sui | ite     |              |                |           |        |        | _     |         |           |           |           | -          | □ ×     |
|-----------|---------------|---------|--------------|----------------|-----------|--------|--------|-------|---------|-----------|-----------|-----------|------------|---------|
| A         | MV            | Sca     | lle Race Sui | i <b>te</b> Re | vision 1. | 0.3.6  |        |       |         |           |           |           |            |         |
| Positic   | Driver        | Macchir | Qualif. T    | Lane 1         | Lane 2    | Lane 3 | Lane 4 | Total | Sectors | Time      | Best T    | Average T | Reaction T | Points  |
| 1         | Matta         | norect  | 00:00.000    | 04             | 02        | 03     | 02     | 11    | 0       | 00:40.656 | 00:01.193 | 00:03.696 | 00:00.760  | 25      |
| 2         | В             |         | 00:00.000    | 02             | 03        | 02     | 03     | 10    | 0       | 00:42.897 | 00:01.184 | 00:04.289 | 00:00.762  | 20      |
| 3         | Fa            |         | 00:00.000    | 01             | 04        | 02     | 02     | 9     | 0       | 00:35.996 | 00:01.217 | 00:04.499 | 00:01.975  | 17      |
| 4         | Fanore        |         | 00:00.000    | 03             | 02        | 03     | 01     | 9     | 0       | 00:44.732 | 00:01.414 | 00:04.970 | 00:01.212  | 15      |
|           |               |         |              |                |           |        |        |       |         |           |           |           |            |         |
|           |               |         |              |                |           |        |        |       |         |           |           |           |            |         |
|           |               |         |              |                |           |        |        |       |         |           |           |           |            |         |
|           |               |         |              |                |           |        |        |       |         |           |           |           |            |         |
|           |               |         |              |                |           |        |        |       |         |           |           |           |            |         |
|           |               |         |              |                |           |        |        |       |         |           |           |           |            |         |
|           |               |         |              |                |           |        |        |       |         |           |           |           |            |         |
|           |               |         |              |                |           |        |        |       |         |           |           |           |            |         |
|           |               |         |              |                |           |        |        |       |         |           |           |           |            | ~       |
|           |               |         |              |                |           |        |        |       |         | 🖍 Edit    | <u> </u>  | Save Race | Clos       | se Race |
|           |               |         |              |                |           |        |        |       |         | 2         |           |           |            |         |
|           |               |         |              |                |           |        |        |       |         | 5         |           |           |            |         |
|           |               |         |              |                |           |        |        |       |         |           |           |           |            |         |

## SRS – Championship panel

1

| OS | Driver | Qual time                  | Lane 1 | Lane 2         | Lane 3 | Lane 4 | Total      | Sectors | Best      | Average        | Points |          |              |       |    |               |
|----|--------|----------------------------|--------|----------------|--------|--------|------------|---------|-----------|----------------|--------|----------|--------------|-------|----|---------------|
| Fa |        | 00:10.388                  | 27     | 28             | 28     | 28     | 111        | 114     | 00:10.350 | 00:10.726      | 25     |          |              |       |    |               |
|    |        | 00:10.379                  | 28     | 28             | 28     | 27     | 111        | 48      |           | 00:10.776      | 20     |          |              |       |    |               |
| G  |        | 00:10.684                  | 27     | 27             | 28     | 27     | 109        | 72      |           | 00:10.952      | 17     |          |              |       |    |               |
| A  |        | 00:10.788                  | 27     | 27             | 28     | 27     | 109        | 9       | 00:10.744 | 00:11.005      | 15     |          |              |       |    |               |
| E  |        | 00:10.868                  | 27     | 27             | 27     | 26     | 107        | 87      | 00:10.598 | 00:11.149      | 14     |          |              |       |    |               |
|    |        | 00:10.926                  | 27     | 27             | 26     | 25     | 105        | 15      | 00:10.737 | 00:11.418      | 13     |          |              |       |    |               |
| Fa |        | 00:11.157                  | 24     | 26             | 26     | 25     | 101        | 77      | 00:10.994 | 00:11.814      | 12     |          |              |       |    |               |
| Ν  |        | 00:11.918                  | 23     | 24             | 24     | 23     | 94         | 46      | 00:11.778 | 00:12.722      | 11     |          |              |       |    |               |
|    |        | 00:12.504                  | 24     | 23             | 22     | 21     | 90         | 100     | 00:11.550 | 00:13.226      | 10     |          |              |       |    |               |
|    |        | 00:12.939                  | 22     | 22             | 23     | 22     | 89         | 130     | 00:12.700 | 00:13.342      | 9      |          |              |       |    |               |
|    |        | 00:12.812                  | 20     | 22             | 23     | 21     | 86         | 127     | 00:11.924 | 00:13.786      | 8      |          |              |       |    |               |
|    |        | 00:14.287                  | 19     | 22             | 21     | 19     | 81         | 76      | 00:12.848 | 00:14.703      | 7      |          |              |       |    |               |
|    |        |                            |        |                |        |        |            |         | - 1       | •              | •      | <b>.</b> |              | • •   |    | •             |
|    |        |                            | •      | •              | •      | 2 13   | 14         | B IS    | 16        | 17 18          | 19     | 20 21    | 22           | 23 24 | 25 | 26 27         |
|    |        |                            | 10     |                | 12     | 2 13   | 14<br>Laps | s       | 16        | 17 18          | 19     | 20 21    | 22           | 23 24 | ż  | 26 27         |
|    |        | Fabiano Avogado Vis Others |        | 11<br>10<br>15 | La     | ine 1  | Laps       | 15<br>5 |           | 17 18<br>ane 2 |        |          | 22<br>Lane 3 | 23 24 | 25 | 26 27<br>Lane |

#### www.ibinda.it

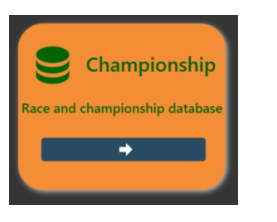

## SRS – Championship panel

Championship Panel

Edit race data

When the edit button is pressed you can access and edit all the data like:

- The car (4)
  - You can also add a new car typing in the box (5) and pressing enter you will find listed in the menu (6) and it is also automatically saved in the driver database
- The time of any single lap (7)
- Qualification time and Sectors (8)
- Add/sub laps (9)
  - Adding (+) the lap time will be divided 50% on the old and 50% on the new lap (9)
  - Subtracting(-) the lap time will be added to the following lap (10)

5

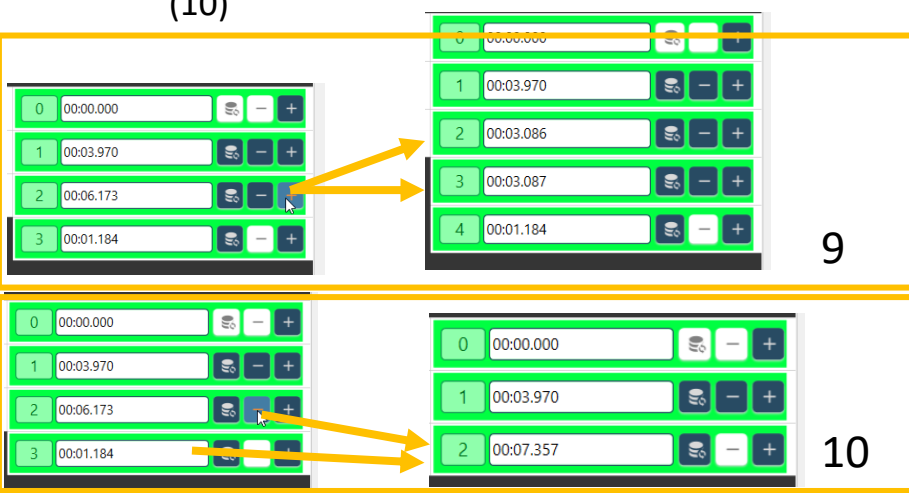

|                       | 💇 SRS - S   | cale Race Su           | ite         |              |         |             |         |            | _        |           |           |           |                    |
|-----------------------|-------------|------------------------|-------------|--------------|---------|-------------|---------|------------|----------|-----------|-----------|-----------|--------------------|
|                       |             | MV                     | <b>S</b> ca | le Race Su   | ite Rev | vision 1.   | 0.3.6   |            |          |           |           |           |                    |
| ta                    | Positic     | Driver                 | Macchir     | Qualif. T    | Lane 1  | Lane 2      | Lane 3  | Lane 4     | Total    | Sectors   | Time      | Best T    | Average T          |
|                       | 1           | N                      | scł         | 00:00.000    | 04      | 02          | 03      | 02         | 11       | 0         | 00:40.656 | 00:01.193 | 3 00:03.696        |
|                       | 2           | E                      | w           | 00:00.000    | 02      | 03          | 02      | 03         | 10       | 0         | 00:42.897 | 00:01.184 | 00:04.289          |
| ssing                 | 3           | F                      | ari         | 00:00.000    | 01      | 04          | 02      | 02         | 9        | 0         | 00:35.996 | 00:01.217 | 00:04.499          |
|                       | 4           | F                      | a           | 00:00.000    | 03      | 02          | 03      | 01         | 9        | 0         | 00:44.732 | 00:01.414 | 00:04.970          |
|                       | 3 E         |                        |             |              | bmw     |             | ~       | 4          | 8 T qual | 00:00.00  | 00 Giri   | 10 Sette  | ori 0 🔜            |
|                       | 0 00:       | 00.000                 |             | s – <b>+</b> | 0 00:00 | 0.000       |         | 8 -        | + 0      | 00:00.000 | <b>W</b>  | 8 - +     | 0 00:00.000        |
| nd                    | 1 00:       | 02.629                 |             | s – +        | 1 00:07 | 7.128       |         | <b>8</b> – | + 1      | 00:03.489 |           | 8 - +     | 1 00:03.970        |
|                       | 2 00:       | 03.930                 |             | 8 – +        | 2 00:03 | 3.745       |         | <b>s</b> – | + 2      | 00:03.489 |           | 8 - +     | 2 00:06.173        |
| g lap                 |             |                        |             |              | 3 00:07 | 7.160       |         | 8 -        | +        |           |           |           | 3 00:01.184        |
| 0.00.000              | 03 02       | - 03                   | I           | _            |         | 7           |         |            |          |           |           |           |                    |
|                       | test        |                        | •           |              |         |             |         |            | -        |           |           |           |                    |
|                       | 1 00:07.128 | 20                     | 5<br>6      |              |         |             |         |            | SRS      |           | <         |           |                    |
| - 🕂                   | 2 00:03.745 |                        |             | V            | Vhen    | edit is     |         |            | Apply c  | hanges?   |           |           |                    |
|                       | 6           |                        |             | С            | omple   | eted, p     | oress l | END        | Yes      | No        |           |           |                    |
| 0.01 <mark>0</mark> 1 | 5 02        | ••• <mark>•</mark> ••• |             | а            | nd se   | lect if     | save o  | or         |          |           |           |           |                    |
| + bm                  | w           | -<br>-<br>-            | +           | n            | nnlier  | e chan<br>4 | ges     |            |          |           |           |           |                    |
|                       | 00:07.128   | - 8-                   | +           | a            | ppnet   | J           |         |            |          |           |           |           |                    |
| + 2                   | 00:03.745   | <u></u>                | +           |              |         |             |         |            |          |           | 🖍 End     | wwv       | <u>v.ibinda.it</u> |

#### SRS manual rev 0.2

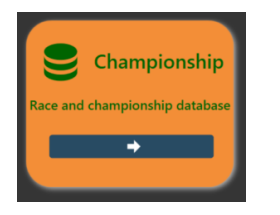

Championship Panel View Practice button (1) allows to review a practice session with the list of the laps and a plotting (with zoom options) of the results.

## SRS – Championship panel

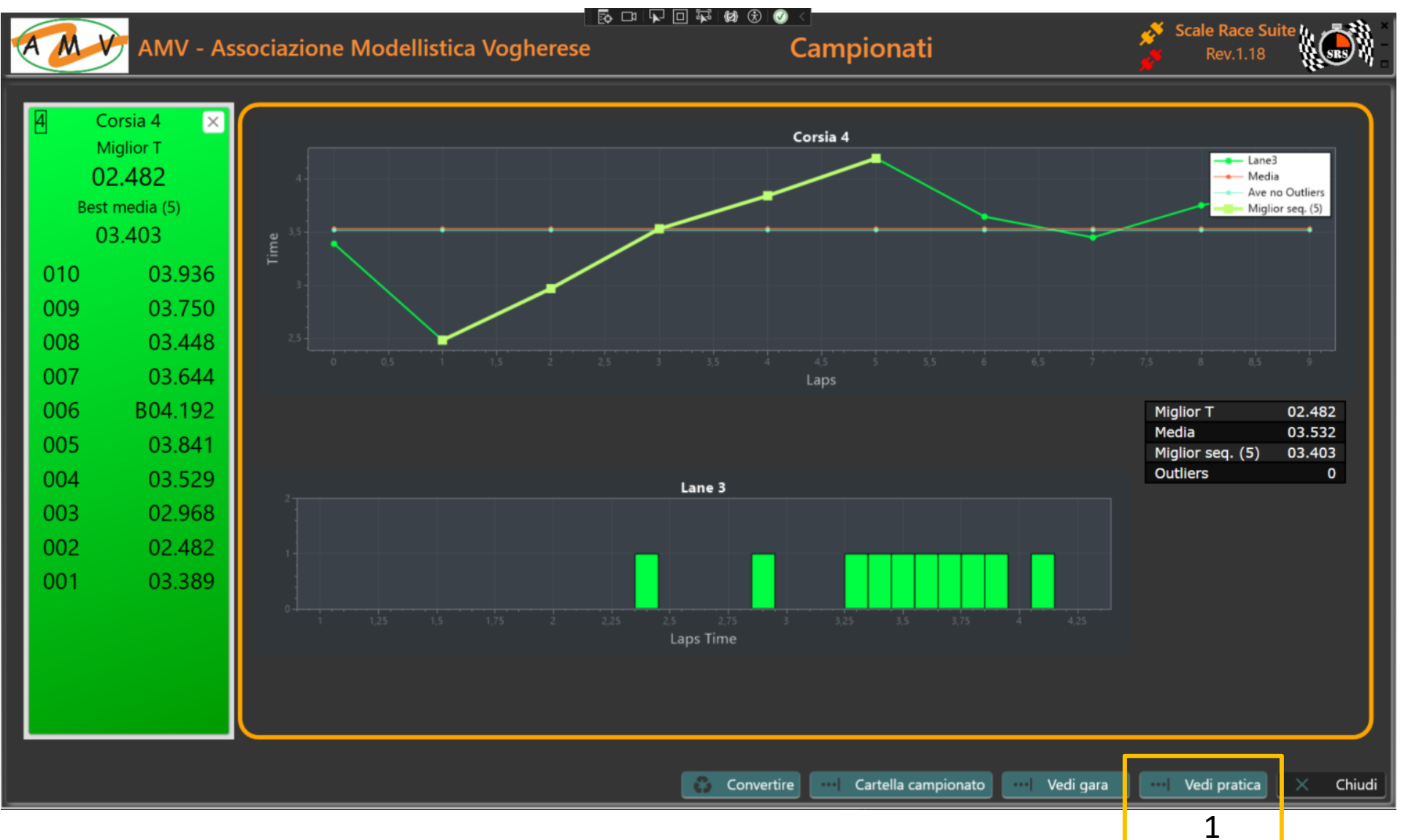

## SRS – Practice panel

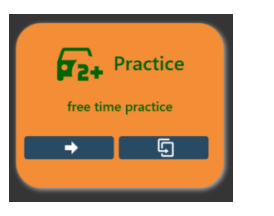

In the last implementation Practice has also a Best Sequence (in this case 5 laps) as per the setting parameter.

| 1 |      | 3           | 2   |           | 8         | 3 | Γ   |     | 8      |     | 4   | 5      | -             | Irpo                                          | × ×            |
|---|------|-------------|-----|-----------|-----------|---|-----|-----|--------|-----|-----|--------|---------------|-----------------------------------------------|----------------|
| 2 | 05.4 | 4 <b>52</b> | 8   | )1.3      | <b>11</b> | 8 | 0   | 0.7 | 26     | 5 3 | 03  | .373   |               | Prossi                                        | mo             |
|   |      |             |     |           |           |   |     |     |        |     |     | -      |               | 00:00                                         | :19            |
|   | 003  | 05.452      | 008 | 3         | 01.311    |   | 800 | BA  | 00.726 |     | 005 | 03.373 | Pos           | Corsia                                        | Miglior T      |
|   | 002  | 02.485      | 00  | 7         | 03.753    |   | 007 | BA  | 00.796 |     | 004 | 02.673 | 01            | 3                                             | 00.726         |
|   | 001  | 01.456      | 000 | 5 ВА<br>5 | 04.894    |   | 005 | ВА  | 02.563 |     | 003 | 03.634 | 02            | 2                                             | 01.311         |
|   |      |             | 004 | ł         | 03.551    |   | 004 |     | 06.254 |     | 001 | 08.186 | 03            | 4                                             | 01.921         |
|   |      |             | 00  | 3         | 01.871    |   | 003 |     | 04.016 |     |     |        | 04            | 5                                             | - 02.465       |
|   |      |             | 00  | 2         | 02.037    |   | 002 |     | 02.161 |     |     |        | 06            | 6                                             |                |
|   |      |             | 00: | L         | 01.657    |   | 001 |     | 02.415 |     |     |        | 07            | 7                                             |                |
|   |      |             |     |           |           |   |     |     |        |     |     |        | 08            | 8                                             | -              |
| - | -    | 0           | 6   |           | 0         |   |     | -   | 0      |     | B   |        | R<br>C<br>Ali | totaz.(sec)<br>Jurata(sec<br>mentazion<br>Ria | 20<br>40<br>Ne |

Practice panel can be opened in a second window using the dedicated button (**2**).

This allows to add drivers or access to the championship results meanwhile practice is running.

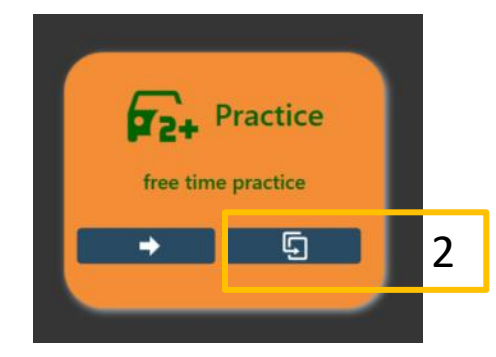

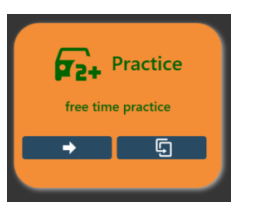

Practice panel is a vertical division panel showing laps, laps times and best lap time for each driver within the defined duration.

When the duration expire the power is removed and a restart is needed, or an automatic cycling can be enabled.

All the stored info are cancelled at the restart.

- 1. Lane number and color field
- 2. Number of laps
- 3. Laps and laps times for each lap
- 4. Lap of the Best and Best time
- 5. Last lap time (highlighted if a new Best).
  - 1. Border is colored red for some seconds
- 6. Driver Name
- 7. Race status, maximize/minimize and close window
- 8. Practice Rank
- 9. Setting button (SRS logo) and club logo

If you click on the lane color field(1) a popup (10) appears where you can decide to reset the lane or not

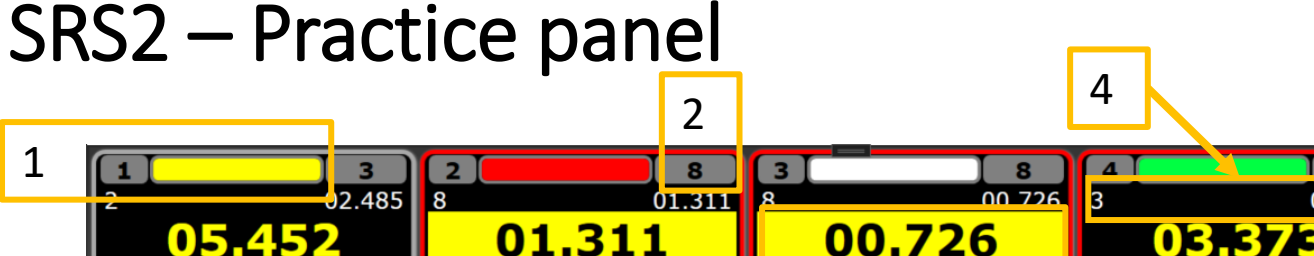

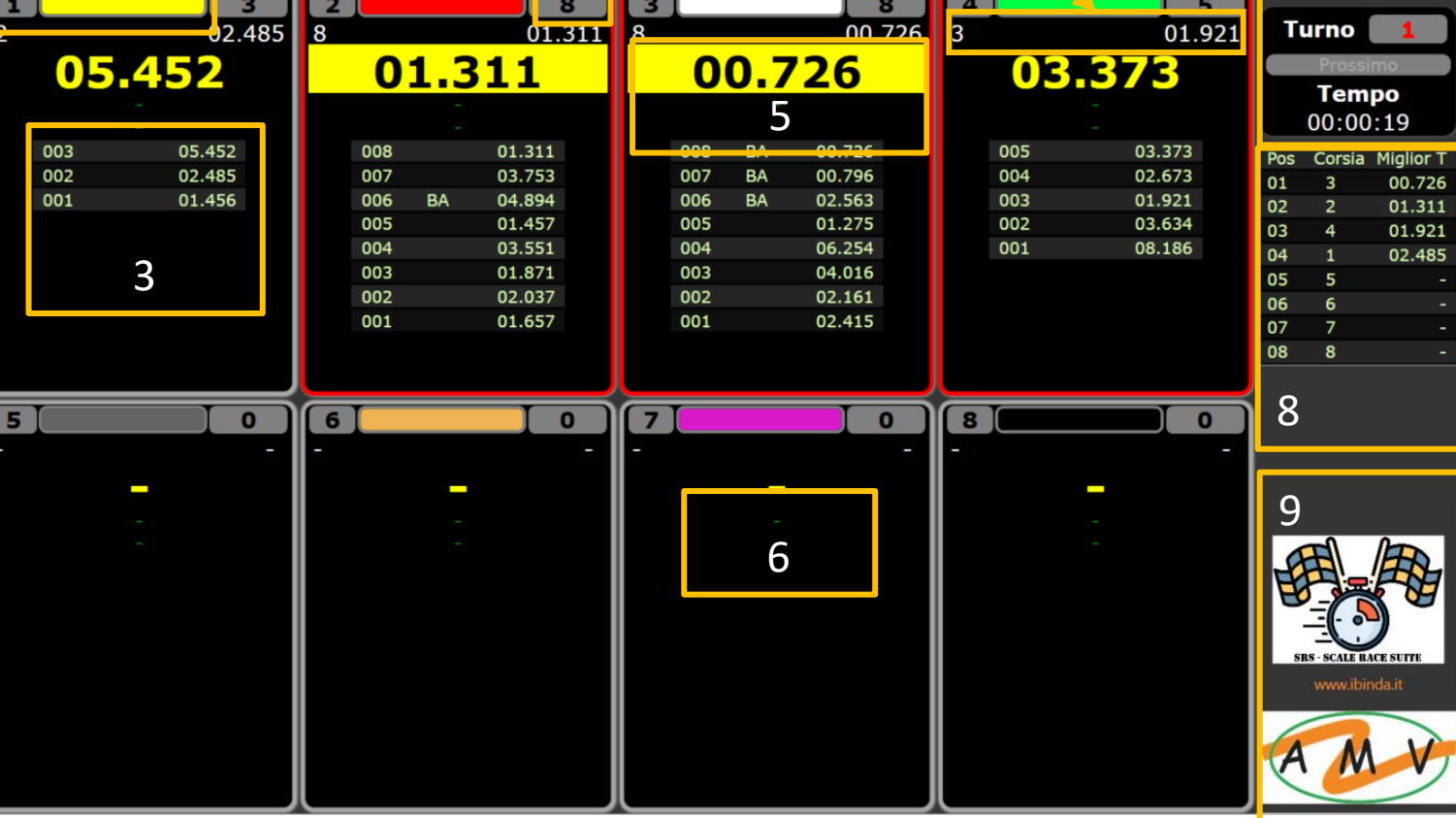

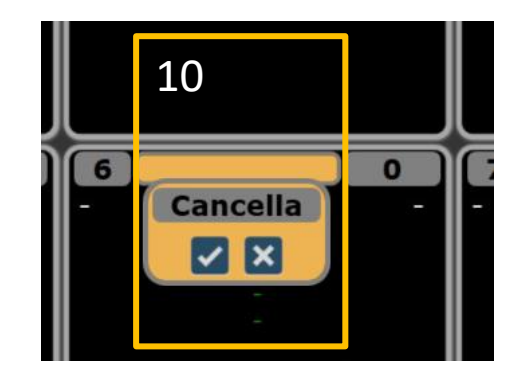

7

## SRS2 – Practice panel

| F2+       | Practice   |
|-----------|------------|
| free time | e practice |
| -         | 5          |
|           |            |

Pressing the SRS logo (1), you have access to some further settings:

- 1. Setting button
- Rotation time in sec. Time needed to change the lane. With DS consider a minimum Of 25 sec related to the beep overhead
- 3. Practice duration in sec
- **4. Power**: when duration is elapsed, you can use this button to power the lanes temporary. Remember to return always to off.
- 5. **Restart**: it is used to start/restart the practice session. It can be used at any time to reset the panel and the session and restart the power.
- The 3 possible view of the race status (6) are the following:
- 7. End Button yellow turns grey and time label red. Time count is 0
- 8. During rotation time is counted button is grey time label is red
- **9. Practice running** turn red, button grey time label grey time running Remember the (10) is the maximize/minimize and close window buttons

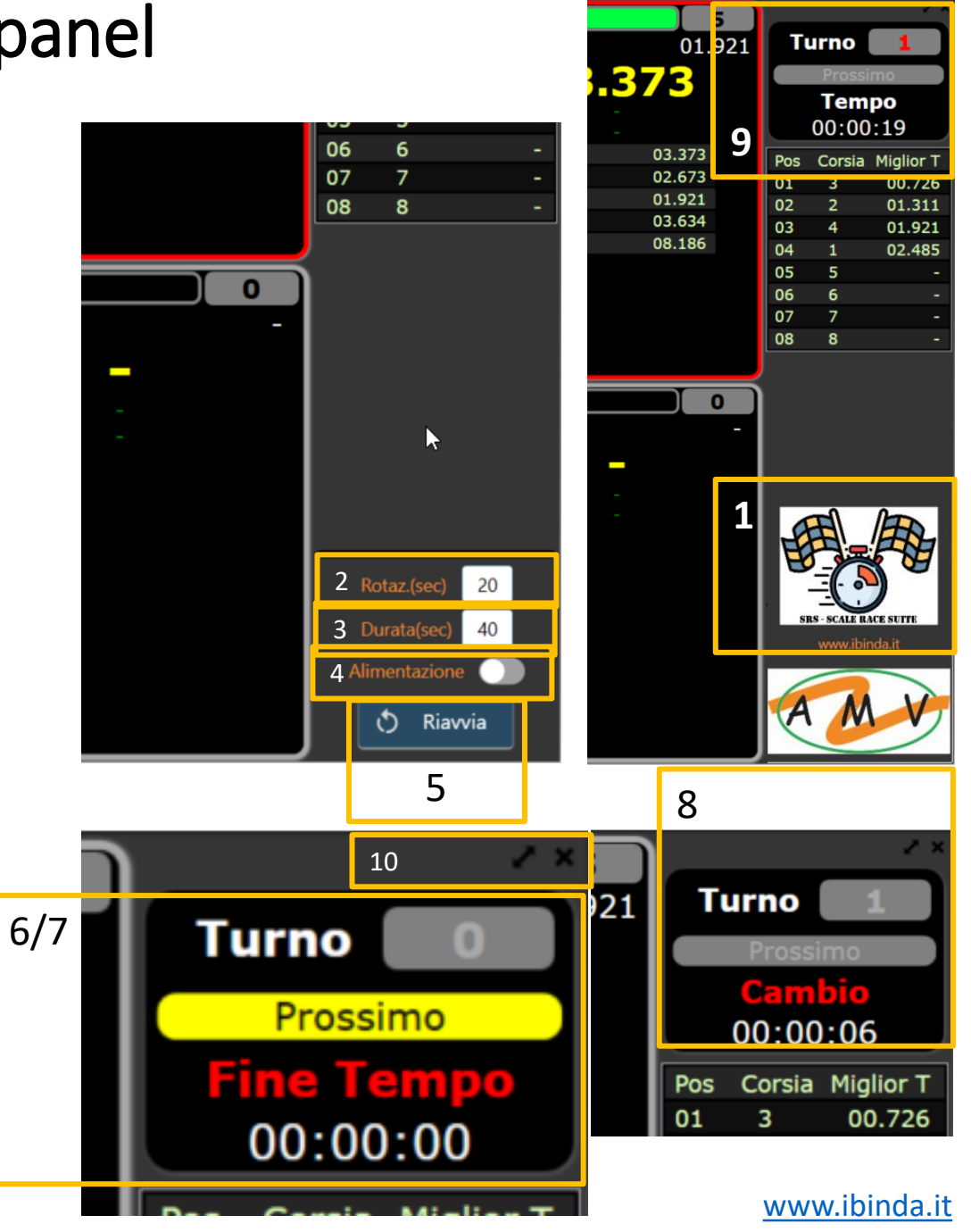

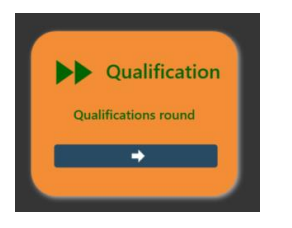

SRS – Qualification panel

1

When you enter the qualification panel you have the view on the right.

- 1. Filter and missing Button: typing a name or part of the name the driver list will be filtered and will show the corresponding drivers. If the driver (First + Family name separated with white space) is not in the list, you can use the Missing button to quickly add it and afterword change the data in driver panel.
- 2. Driver list: Double clicking on a driver in the list, it will be added to the "waiting list".
- **3. Driver in lane**: it is the name of the driver in the lane for the qualification
- 4. Add to grid: when at least a valid best time is detected the button is enabled and you can add the driver to the qualified drivers list
- **5.** Lane panel: It contains the real time information of the driver in qualification. It has the color of the qualification lane.
- 6. Position: it represent the current position of the driver
- 7. Waiting list: it represent the number of drivers that should start. Loaded one by one or using the List button from previous races. Double clicking on one driver you remove him from the waiting list
- **8. Random**: it will select randomly one driver from the waiting list and insert in the lane

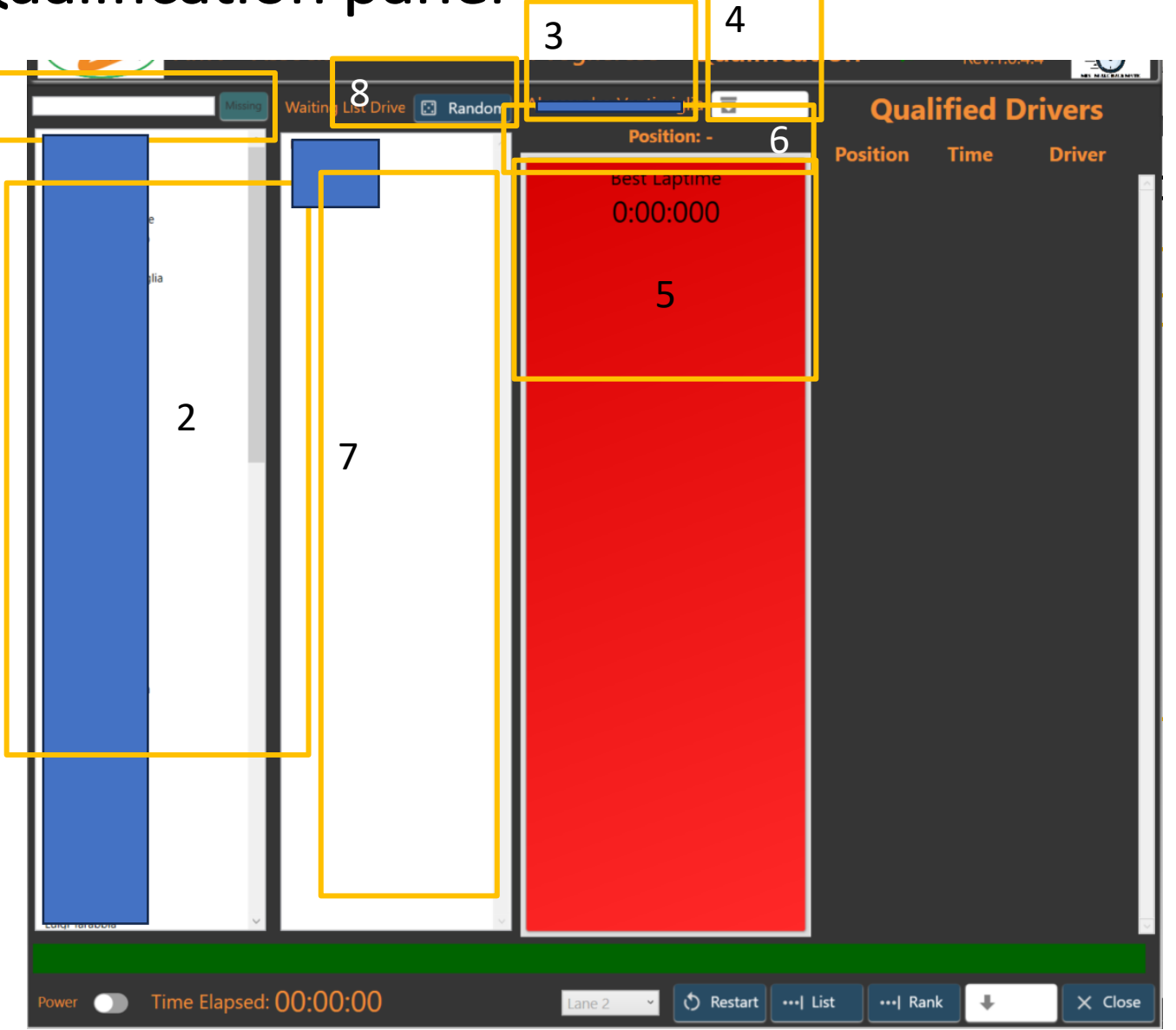

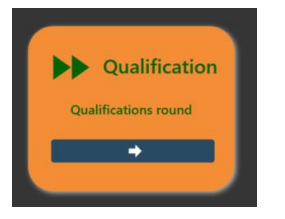

## SRS – Qualification panel

- 1. Editable time: when the driver is in grid and for some reason the qualification time must be changed, double click on the desired line
- 2. Time Edi: you can edit the time and enter a new one. When completed, double click again

Drivers will be now listed with the new order and corrected time.

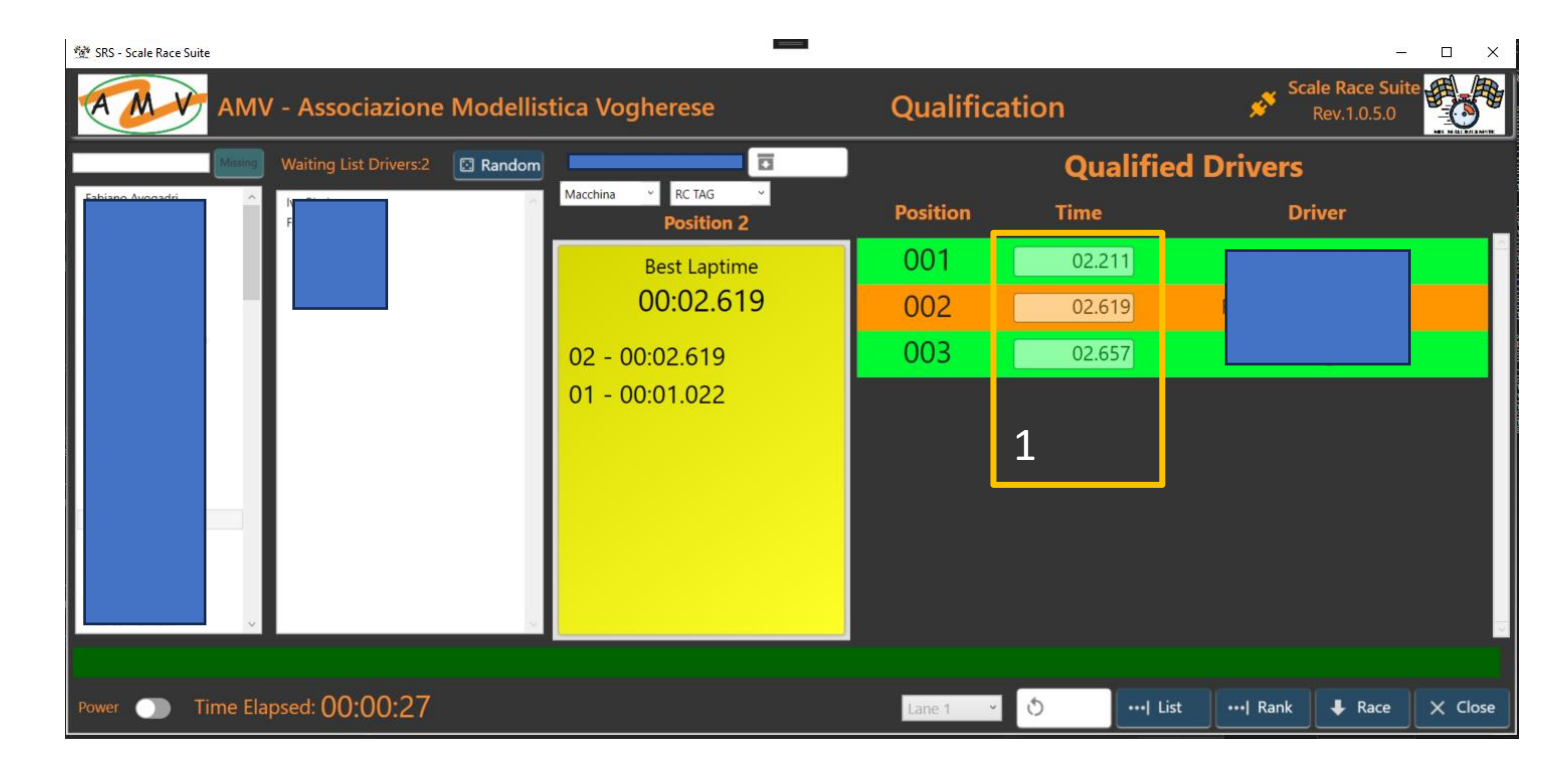

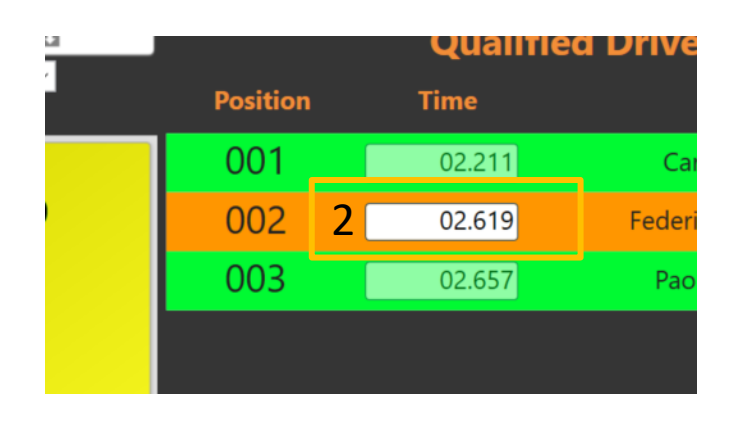

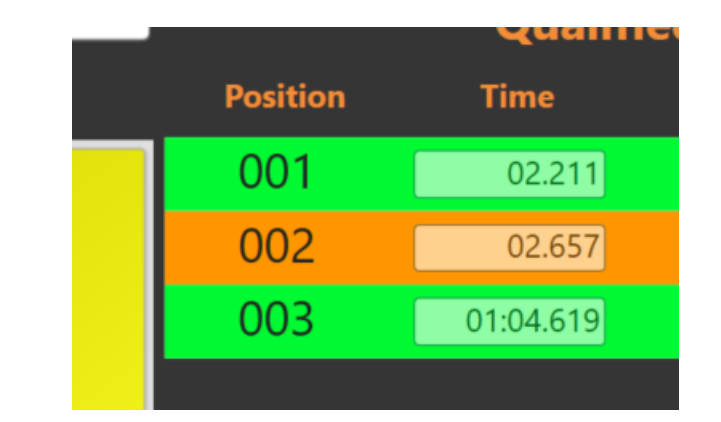

### SRS – Race panel

|   | Create a new race |  |
|---|-------------------|--|
| C | •                 |  |
|   |                   |  |

When the race panel is opened, it is almost empty. To start the race preparation, it is mandatory to select the **category** (1). The dropdown menu' will show all the available categories. When selected the window will be populated with the driver list, filter line and Missing button (2).

Double clicking on a driver name in the list, a corresponding line on the right is added with the preliminary session and lane information (3). You can at any time remove the line (pressing X button), edit the qualification time, change the session number and the starting lane

2

6

Create

Order (4) and Qual (5) buttons are used to reorder the list ordering by Session (4) or qualification time Tqual (5). Any time you click the button you invert the order When all is fine Create button (6) will move to the race panel.

If you have a previous drivers list, you can use the Driver button (7) to load it.

If you need to reload a race to complete it (issue occurred), you can use the Race button (8) and load the last available race backup file.

You can also return to main panel with Exit/Close button (9). In this case the populated list will be saved

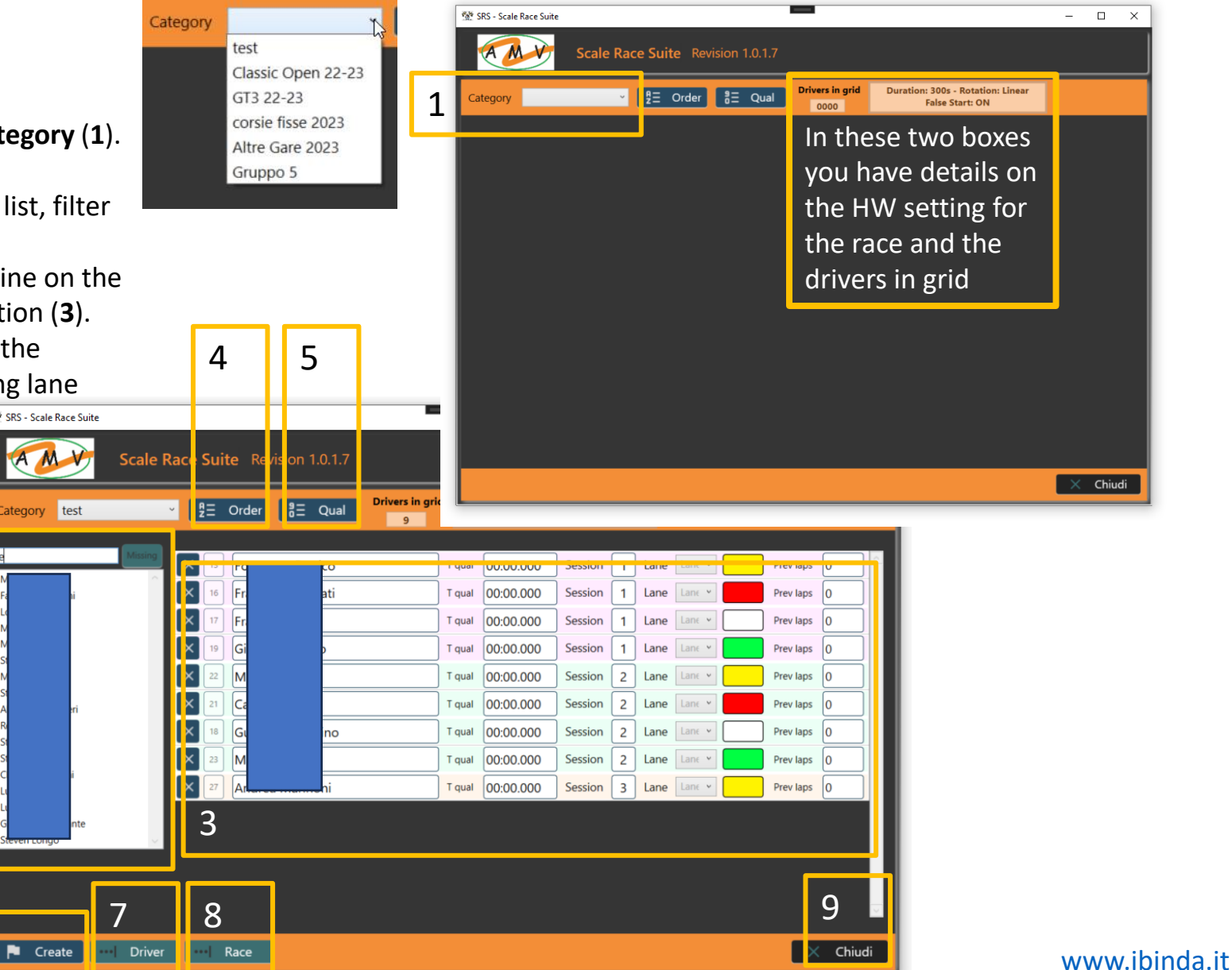

### SRS – Race panel

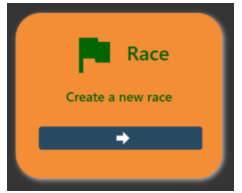

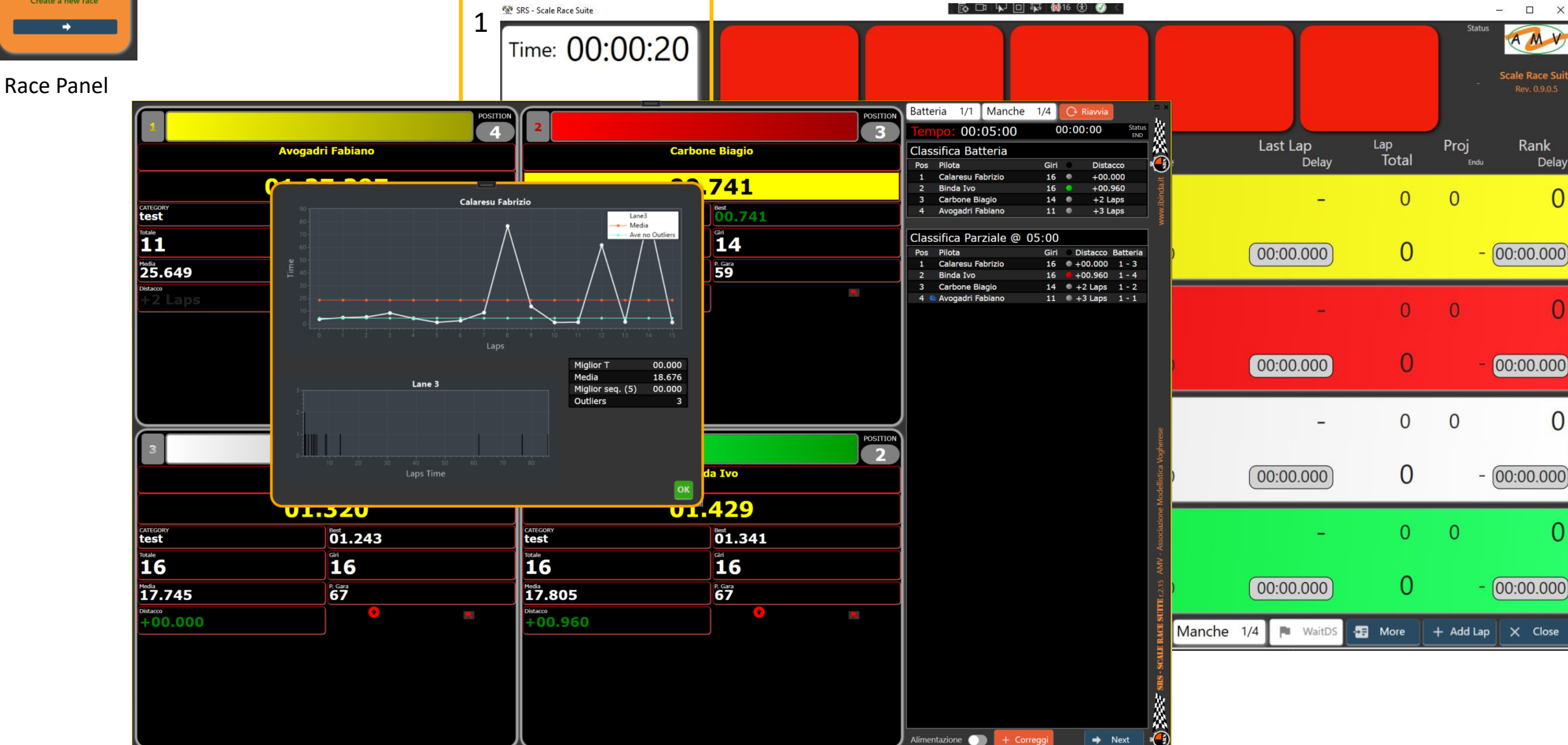

www.ibinda.it

### SRS hardware (main + rele' box)

Transponder integration for slot racing should allow to drive the rele' box For rally and Mini Z is not needed.

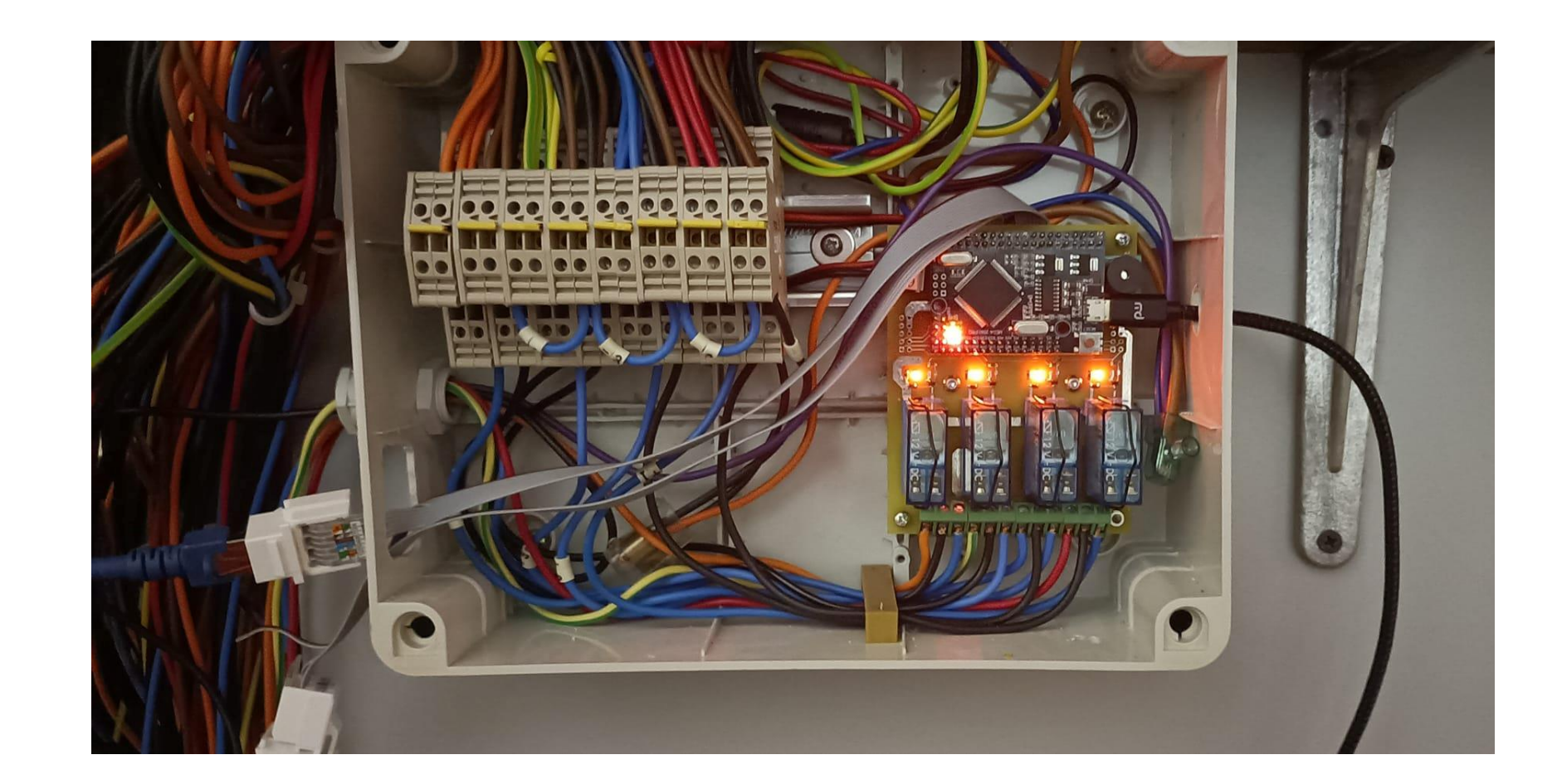

Finder rele' are 2x16A rele The 2 channels are in parallel Each rele is independent and designed to control directly one lane.

Suggested connection is to use NC contact so even if SRS is not powered the track is powered.

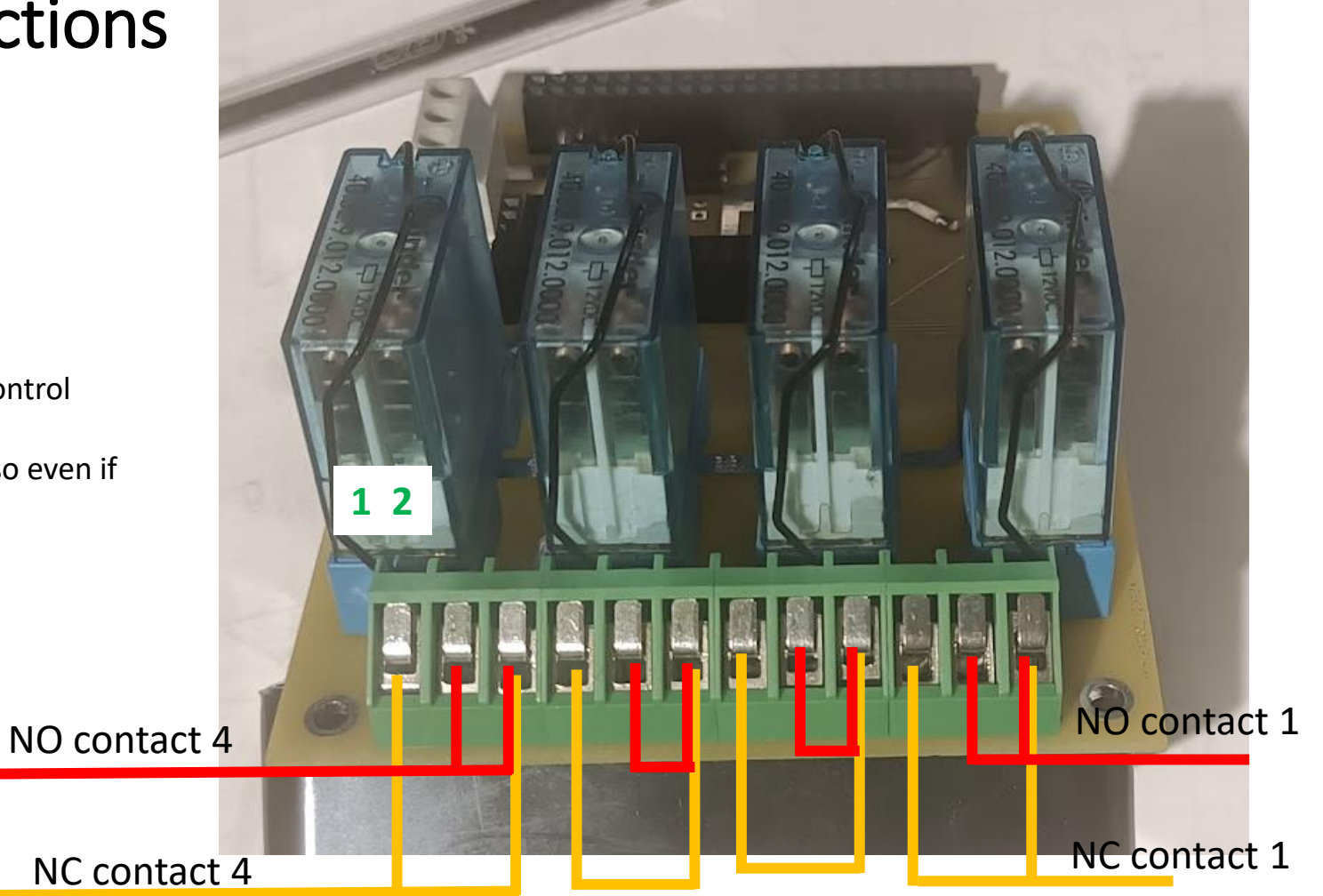

Control platform always powered

SRS controls directly the lane.

If not powered the NC contact allows to use and power the lane.

When SRS is powered, the lane is in full break (NO contact connected to ground) if the race is off.

When the race start the lane is powered and as soon as the time finish the lane is again in full break.

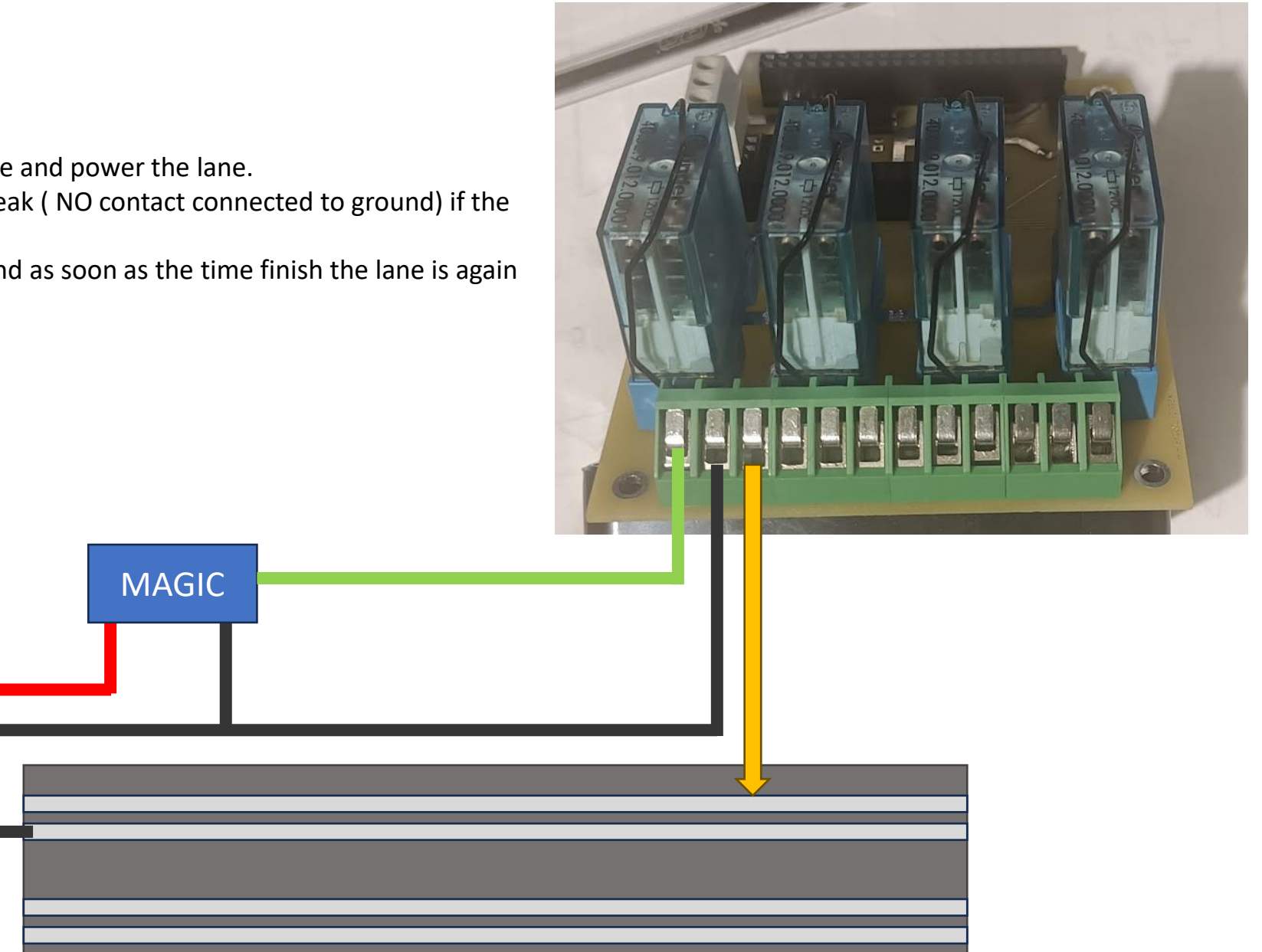

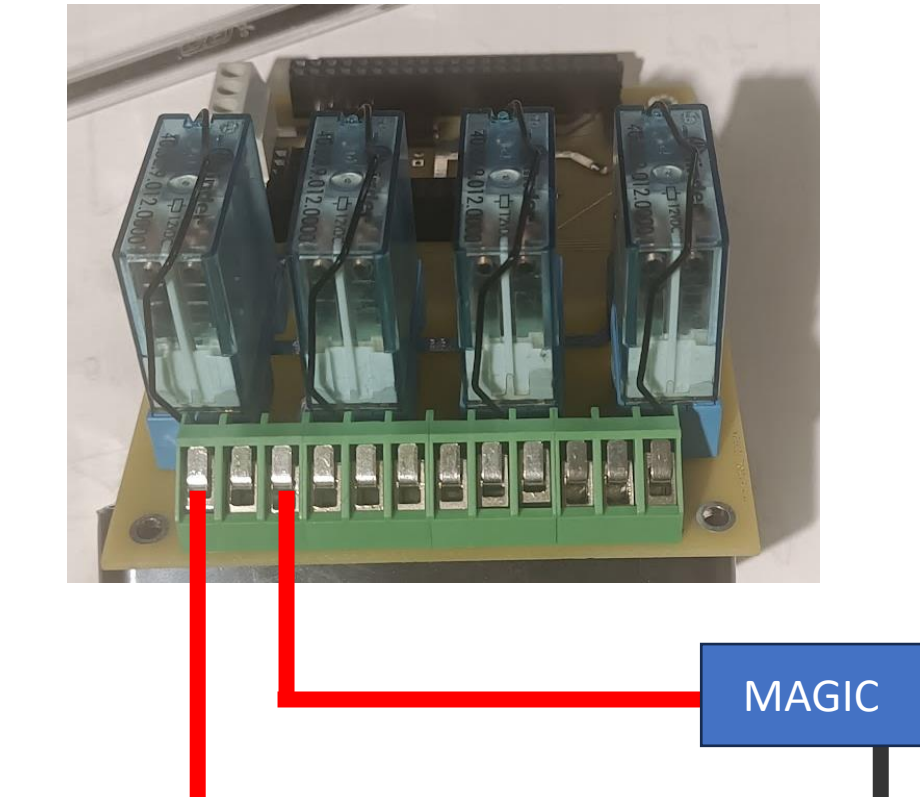

Control platform interrupted

SRS controls directly the Platform power.

If not powered the NC contact allows to use and power the platform.

When SRS is powered, the platform is open( NO contact floating) if the race is off. When the race start the platform is powered and as soon as the time finish the power is open but no brake feature is offered.

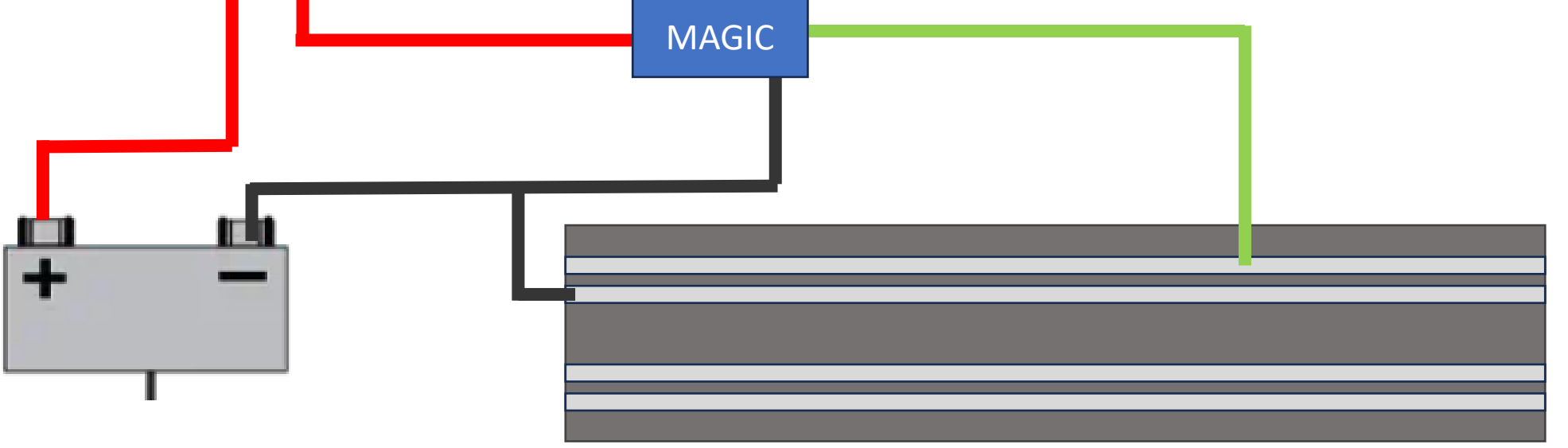

Equal to #1 but with additional power rele' (30-40A) Control platform always powered SRS controls the power rele' or more than one. One single SRS rele' can drive multiple power rele' if false start is not used. If the power rele' has the double contact NO-NC it is possible to have the brake function

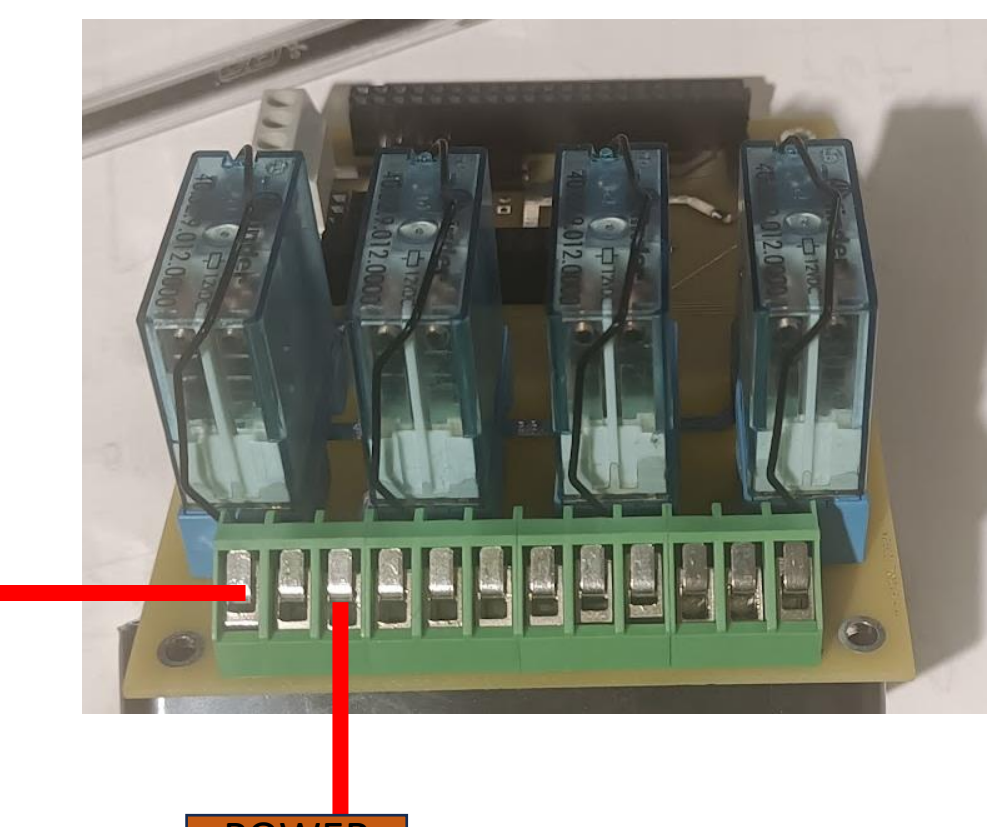

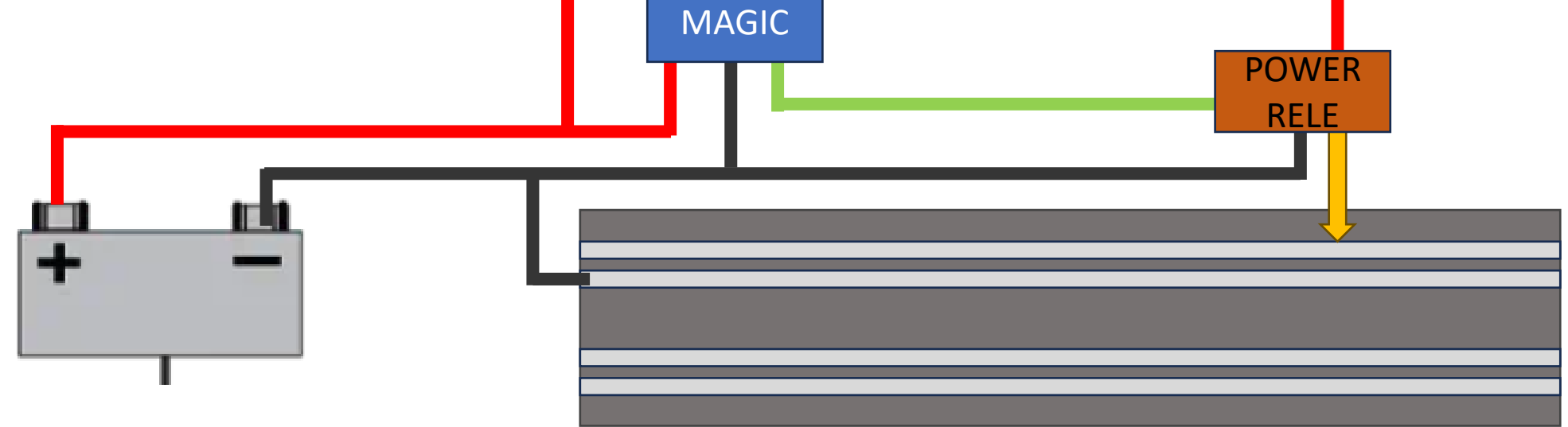

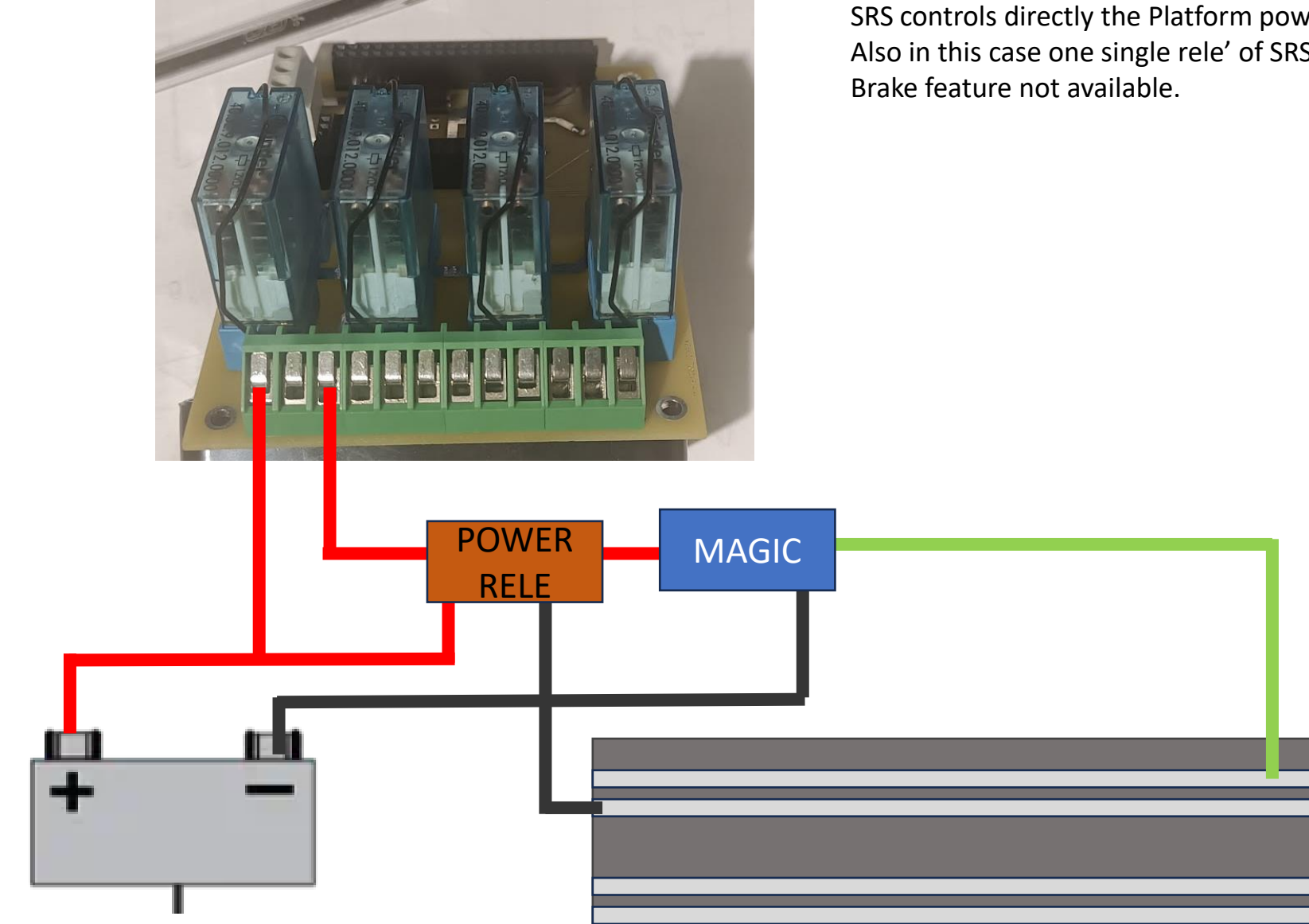

Equal to connection #2 but with additional power rele' SRS controls directly the Platform power. Also in this case one single rele' of SRS can drive multiple power rele. Brake feature not available.

### SRS – costi

Costi di SRS:

- SRS SW compatibile con SRS\_HW, SRS\_AUX, DS200/DS300, gestione piu' piste.
- SRS repository storage su ftp di pagina web dati gare I
- Aggiornamenti inclusi con SW e repository
- SRS\_HW
  - scheda dotata di microcontrollore per connessione fino a 8 sensori corsie

bia

- Possibilita' di controllare l'alimentazione della singola corsia con rele' dedicato. Funzione FRENO a fine tempo
- Possibilita' di connessione semaforo per falsa partenza
- Alimentatore 12V
- Possibilita' di connettere fungo "ponte"
- Adattatore per connessione ponte DS o altri sensori
- Controllo singola corsia –
- Semaforo con 1mt di cave
- Supporto per installazione da definire.

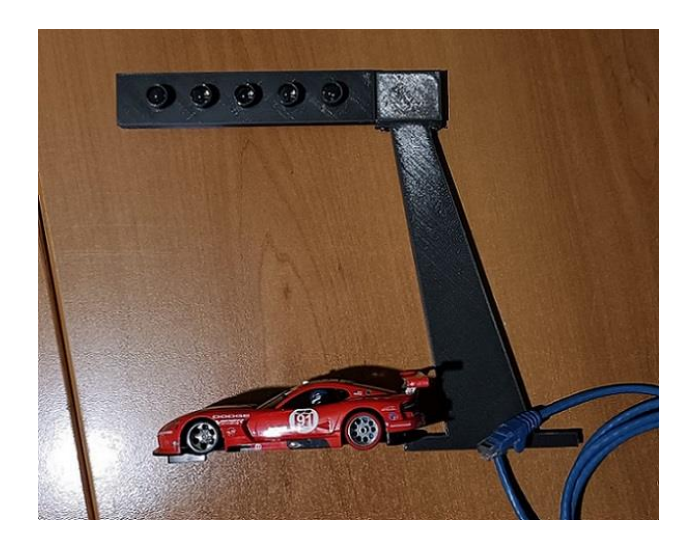

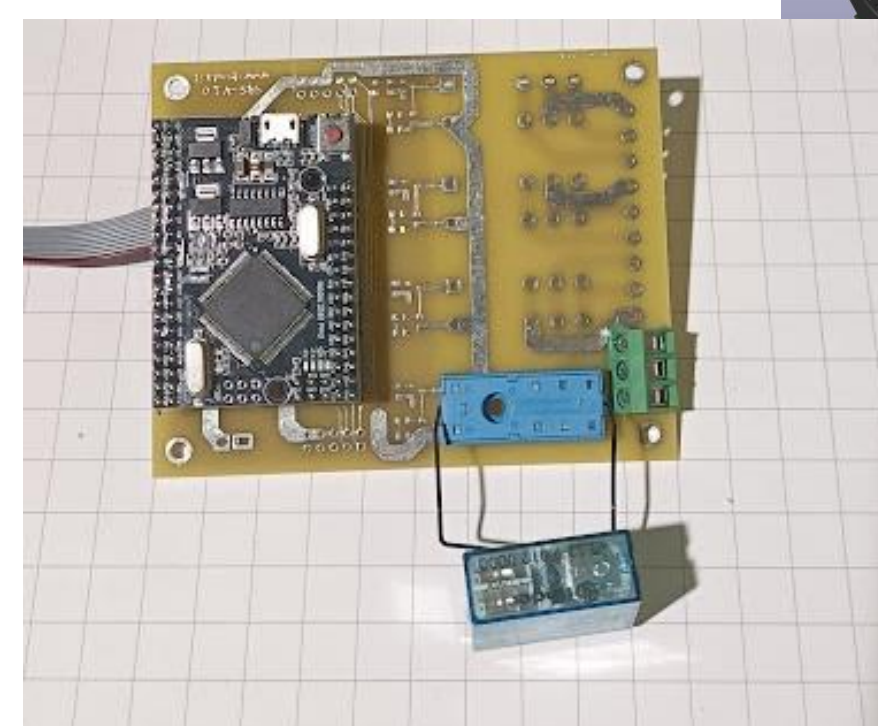

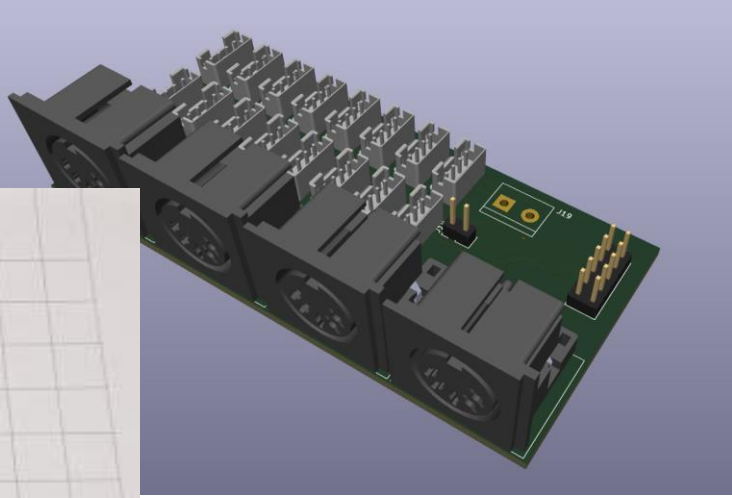

# SRS – altri dettagli tecnici

### SRS Semaphore connection

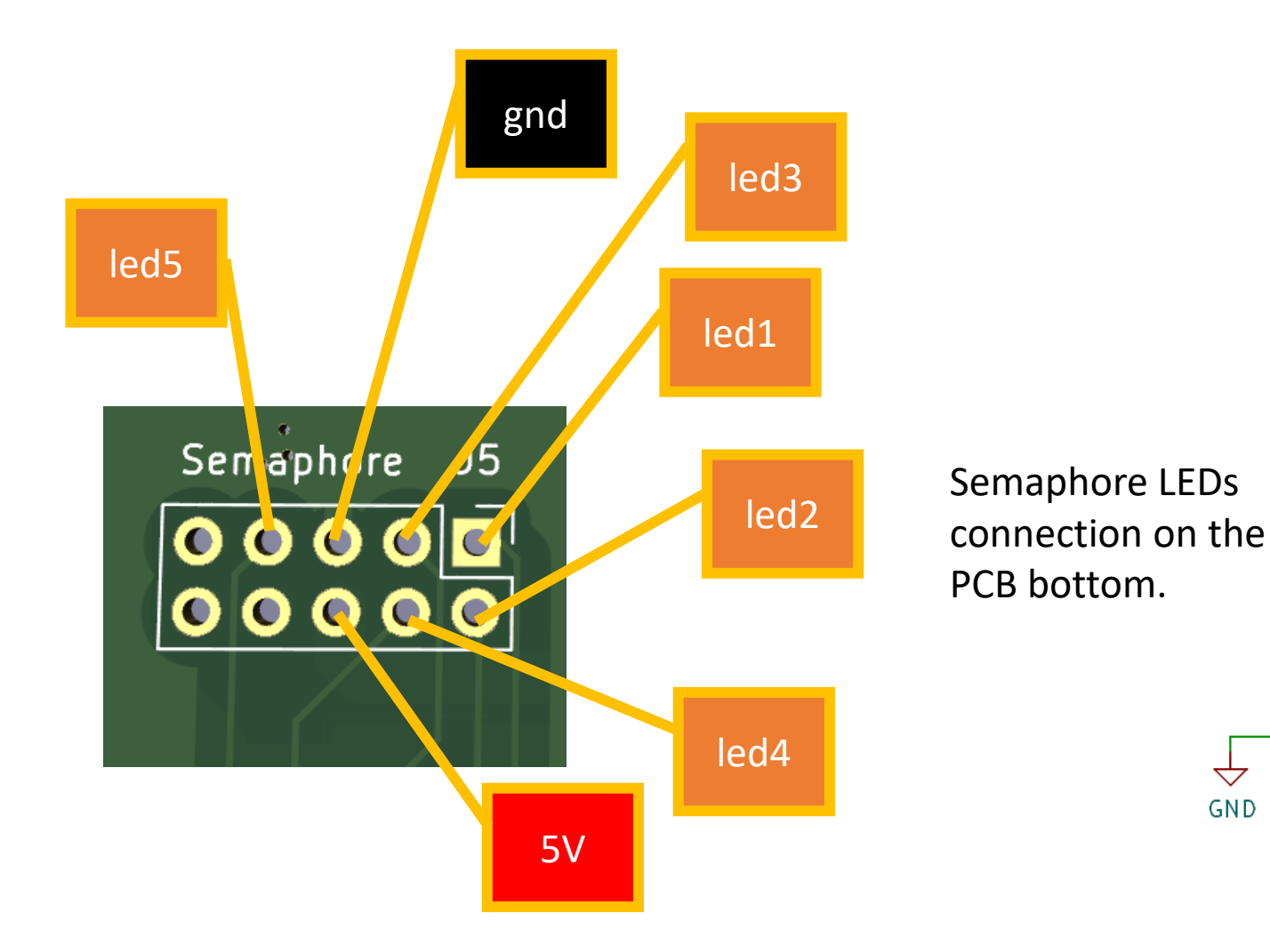

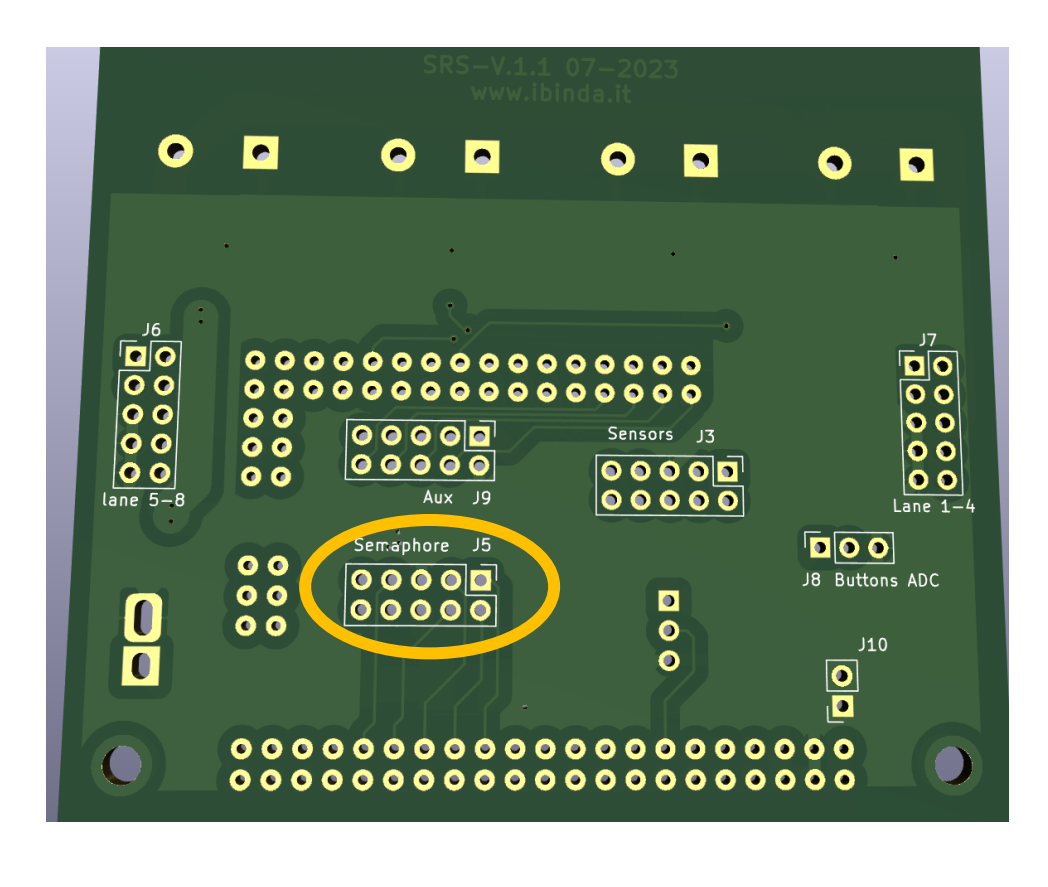

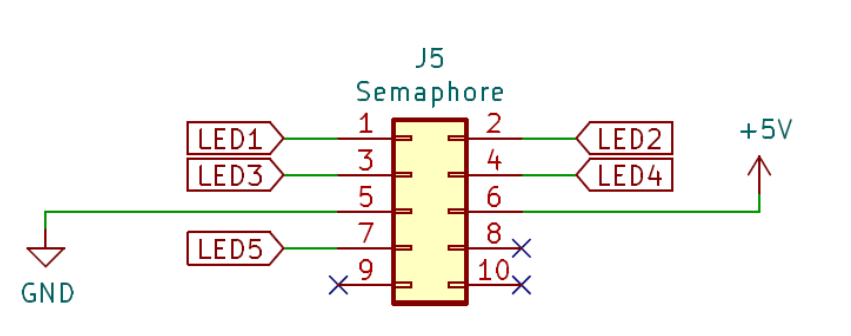

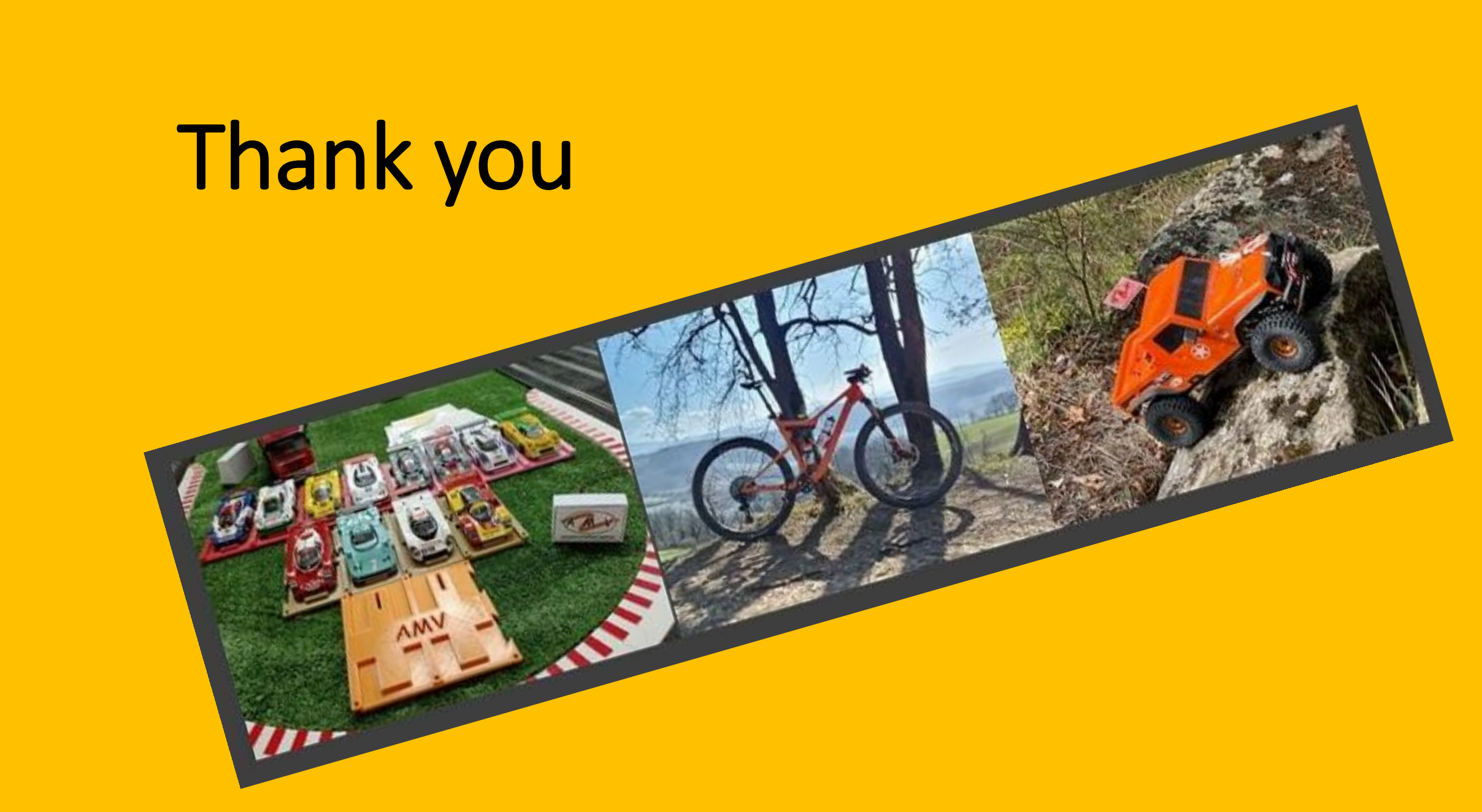